# TSTOOL – TIME SERIES TOOL

| 🕥 TSTool - no commands saved                                      |                                     |                         |                 | <u> </u>   |
|-------------------------------------------------------------------|-------------------------------------|-------------------------|-----------------|------------|
| File Edit View Commands Run Results Tools Help                    |                                     |                         |                 |            |
| [Input/Query Options                                              | C <sup>Time Series List (5291</sup> | ime series, 0 selected) |                 |            |
| Input Type: HydroBase 💌                                           | ID                                  | CO Abbrev. N            | ame/Description | Dat        |
| Input Name:                                                       | 2 1948                              | C                       | REEDE WIP       | NO/ 🔺      |
| Data Type: Climate - Precin                                       | 3 3387                              | G                       | OLDEN 3SW       |            |
| Time Cham Manthe T                                                | 4 3052<br>5 6205                    |                         | UFFEY 95E       | NO/        |
|                                                                   | 6 7450                              |                         | ANTA MARIA RSVR | NO,        |
| Where: Matches                                                    | 7 2608                              | D                       | ULCE            | NO/        |
| Where: Matches                                                    | 8 8284                              | s                       | HIPROCK         | NO/ -      |
| Where: Matches                                                    | •                                   |                         |                 |            |
| Cet Time Series List                                              | Conv Selected to C                  | ammende                 | Copy Allt       | Commanda   |
|                                                                   | Copy Science to C                   | Similarias              | Copy Airo       | Commands   |
| Commands (0 commands, 0 selected, 0 with failures, 0 with warning | ngs)                                |                         |                 |            |
| 1                                                                 |                                     |                         |                 |            |
| 2                                                                 |                                     |                         |                 |            |
| 7                                                                 |                                     |                         |                 |            |
|                                                                   |                                     |                         |                 |            |
|                                                                   |                                     |                         |                 |            |
| Run Selected Commands Run All Commands                            |                                     |                         | Clea            | r Commands |
| [Results-                                                         |                                     |                         |                 |            |
| Ensembles Output Files Tables Time Series                         |                                     |                         |                 |            |
| C time series, 0 selected                                         |                                     |                         |                 | ]          |
|                                                                   |                                     |                         |                 |            |
|                                                                   |                                     |                         |                 |            |
|                                                                   |                                     |                         |                 |            |
|                                                                   |                                     |                         |                 |            |
|                                                                   |                                     |                         |                 |            |
|                                                                   |                                     |                         |                 |            |
|                                                                   |                                     |                         |                 |            |
| P                                                                 |                                     |                         |                 |            |
| Completed running commands. Use Results and Tools menus.          |                                     | 100%                    | 100%            | Ready      |

# Quick Start Manual for Regression Fill of Climate Data

March 2012

#### Introduction

This Quick Start Manual is a very shortened and step-by-step description of what the model can perform. Should you desire to learn how to develop further complex analysis, the TSTool Documentation manual is far more extensive than this manual.

For many climate stations within HydroBase, the data may only go back to around 1950, however, diversion records may go back to around 1900. Where a year-by-year analysis is to be conducted for the full period of record of the structure diversions, this tool will provide an avenue to back fill the data for precipitation, temperature, and frost date.

Users outside of the state system will need to obtain a copy of HydroBase from the Division of Water Resources Records Section and install that data on their system to use TSTool.

## **Getting Started**

TSTools can be downloaded by going to http://cdss.state.co.us/Pages/CDSSHome.aspx The program will take a minute to open up. Once open, the table on the front page of this manual and an overlapping table should be shown.

| Select HydroBase                      |  |  |  |  |  |  |  |  |  |  |
|---------------------------------------|--|--|--|--|--|--|--|--|--|--|
| Connection: Use SQL Server Database 💌 |  |  |  |  |  |  |  |  |  |  |
| Database Hostname: WRAPPSDB\HYDROBASE |  |  |  |  |  |  |  |  |  |  |
| Database Names: HydroBase_CDSS        |  |  |  |  |  |  |  |  |  |  |
| OK Cancel                             |  |  |  |  |  |  |  |  |  |  |
| Select the HydroBase to open.         |  |  |  |  |  |  |  |  |  |  |

Press OK.

#### **Temperature and Precipitation Regression**

On the main table, click the drop down menu and scroll to Climate – TempMean and highlight it. Climate - TempMean should now be within the Data Type box. It is best to use the TempMean to find a climate station that is statistically similar to the station you want to fill. It is best to find a fill from station that has a long period of record and is somewhat close in proximity; however, this is not always the case.

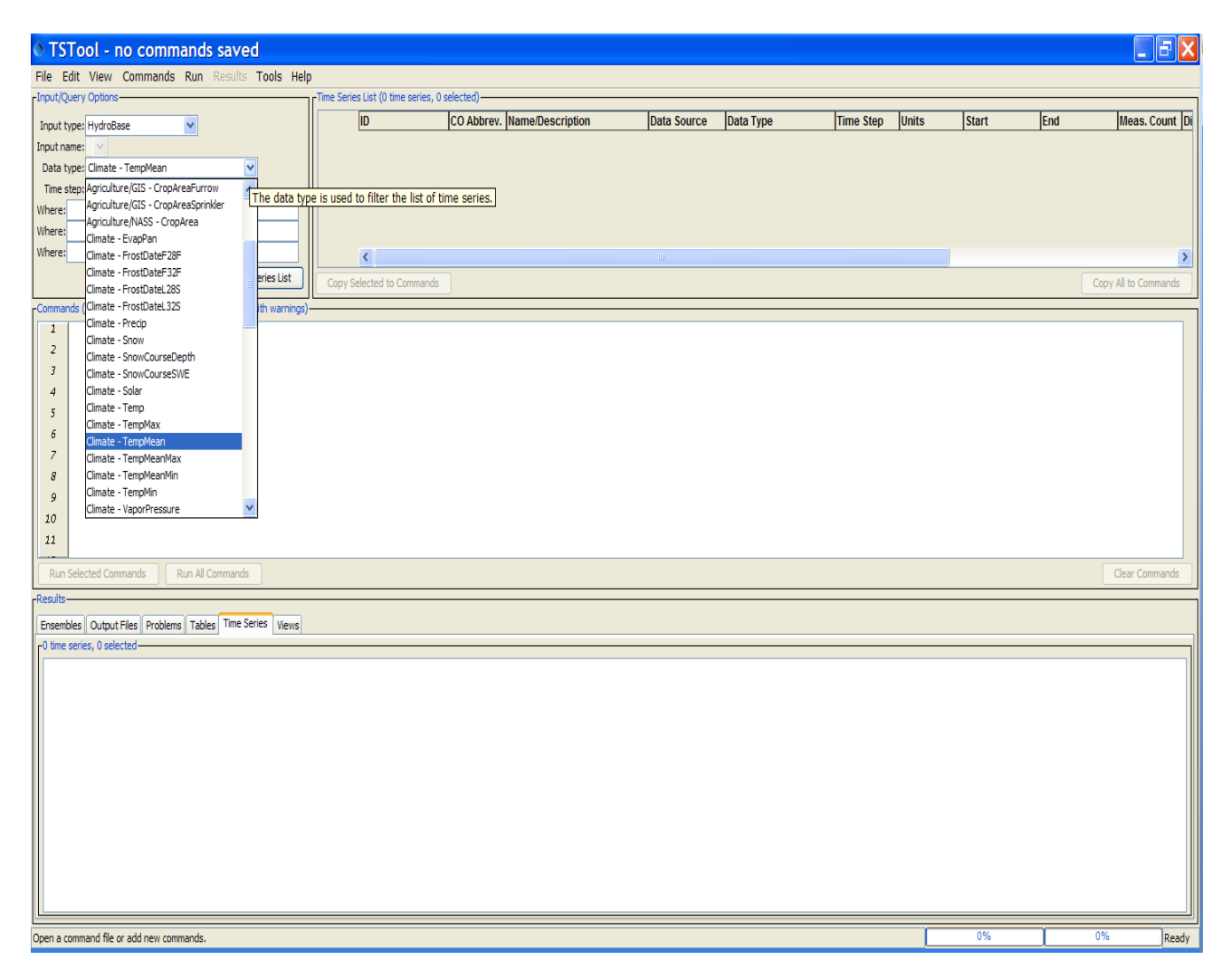

To find climate stations with long periods of records, it may be best to pull down all the climate stations in the Division. For this example, the first drop down for "Where", highlight Division, then to the right highlight Arkansas in that drop down. Press the "Get Time Series List" and the climate stations in Division 2 should show up under the Time Series List

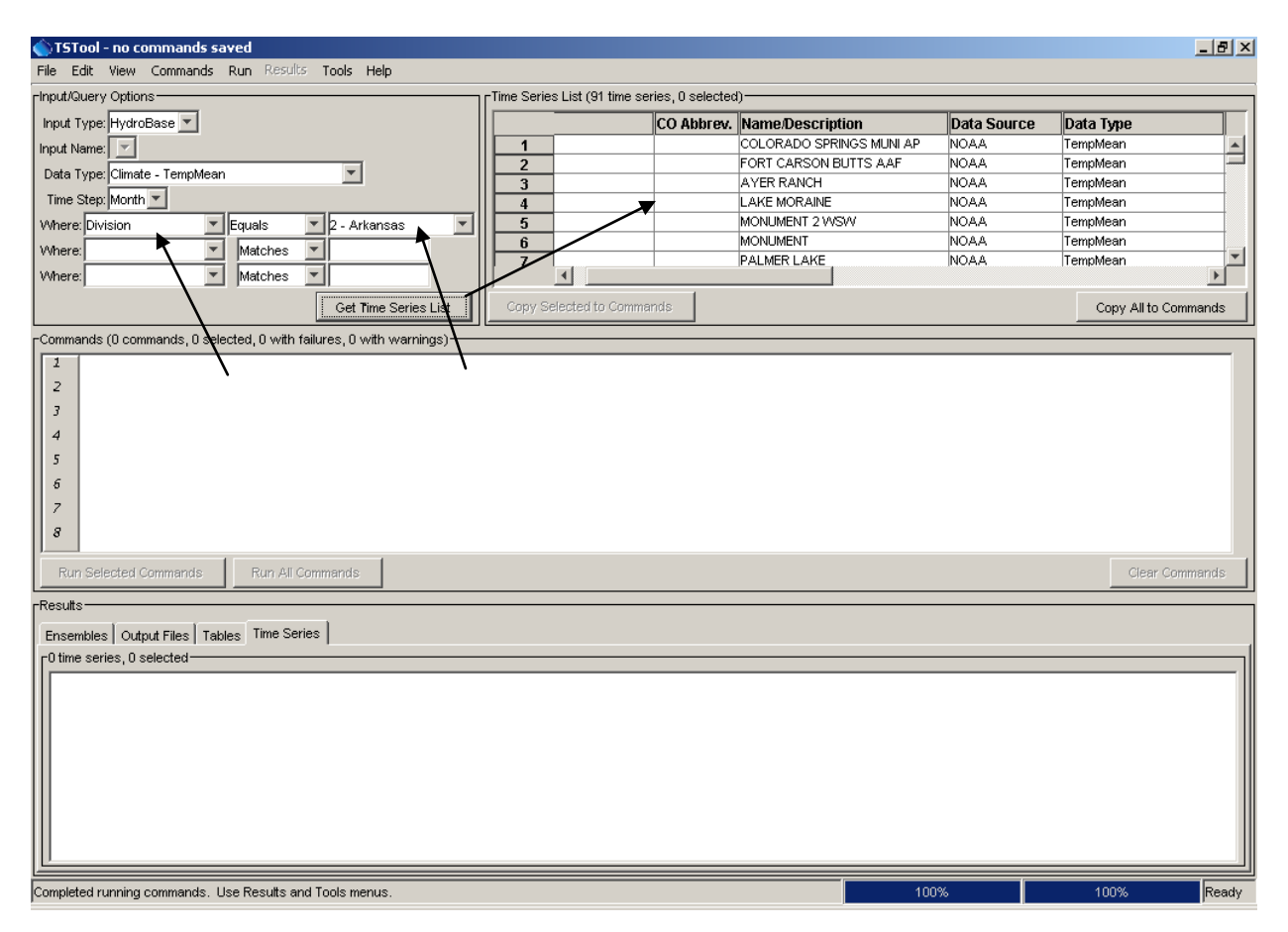

You will want to scroll to the right on the "Time Series List" and find the start dates.

For this example, Pueblo Memorial will be the station to regression fill. Right click on the start date then click on Sort Ascending. This will put the stations in order of first date. There should be about 4 stations that have a period of record of 1893 - 2010. One of these stations will be used for a regression fill for Pueblo Memorial

| • TSTool - no commands saved                                         |                                    |               |                                |             |           |           |       |       |                 | . <del>-</del> X |
|----------------------------------------------------------------------|------------------------------------|---------------|--------------------------------|-------------|-----------|-----------|-------|-------|-----------------|------------------|
| File Edit View Commands Run Results Tools Help                       |                                    |               |                                |             |           |           |       |       |                 |                  |
| rInput/Query Options                                                 | Time Series List (107 time series, | 0 selected) — |                                |             |           |           |       |       |                 |                  |
| Innut tune: HydroBase                                                | ID                                 | CO Abbrev.    | Name/Description               | Data Source | Data Type | Time Step | Units | Start | Sort According  | Mea              |
| Input type: Hydrobase                                                | 1 1778                             |               | COLORADO SPRINGS MUNI AP       | NOAA        | TempMean  | Month     |       | 1948  | Sort Ascending  | 753 👗            |
| Input name:                                                          | 2 3002                             |               | FORT CARSON BUTTS AAF          | NOAA        | TempMean  | Month     |       | 1967  | Sort Descending | 271 🗐            |
| Data type: Cimate - TempMean                                         | 3 3063                             |               | FOUNTAIN                       | NOAA        | TempMean  | Month     |       | 1947  | Original Order  | 2                |
| Time step: Month 💙                                                   | 4 3068                             |               | FOUNTAIN 6 NNE                 | NOAA        | TempMean  | Month     |       | 1943  | 1943            | 3                |
| Where: Division 🗸 Equals 🗸 2 - Arkansas 🗸                            | 5 0437                             |               | AYER RANCH                     | NOAA        | TempMean  | Month     |       | 1953  | 1953            | 1                |
| Where: 🛛 Matches 🗸                                                   | 6 4/50<br>7 5730                   |               | LAKE MURAINE<br>MONUMENT 2 WSW | NOAA        | TempMean  | Month     |       | 1094  | 1959            | 631              |
| Where: V Matches V                                                   | 2                                  | 1             | monoment 2 11311               | INVAN       | Tempirean | Interior  | 1     | lan   | 1304            | >                |
| Get Time Series List                                                 | Copy Selected to Commands          |               |                                |             |           |           |       |       | Copy All to C   | ommands          |
| -Commands (0 commands, 0 selected, 0 with failures, 0 with warnings) |                                    |               |                                |             |           |           |       |       |                 |                  |
| 1                                                                    |                                    |               |                                |             |           |           |       |       |                 |                  |
| 2                                                                    |                                    |               |                                |             |           |           |       |       |                 |                  |
| 7                                                                    |                                    |               |                                |             |           |           |       |       |                 |                  |
|                                                                      |                                    |               |                                |             |           |           |       |       |                 |                  |
| -                                                                    |                                    |               |                                |             |           |           |       |       |                 |                  |
| 5                                                                    |                                    |               |                                |             |           |           |       |       |                 |                  |
| 6                                                                    |                                    |               |                                |             |           |           |       |       |                 |                  |
| 7                                                                    |                                    |               |                                |             |           |           |       |       |                 |                  |
| 8                                                                    |                                    |               |                                |             |           |           |       |       |                 |                  |
| 9                                                                    |                                    |               |                                |             |           |           |       |       |                 |                  |
| 10                                                                   |                                    |               |                                |             |           |           |       |       |                 |                  |
| 11                                                                   |                                    |               |                                |             |           |           |       |       |                 |                  |
|                                                                      |                                    |               |                                |             |           |           |       |       |                 |                  |
| Run Selected Commands Run All Commands                               |                                    |               |                                |             |           |           |       |       | Clear C         | ommands          |
| Results                                                              |                                    |               |                                |             |           |           |       |       |                 |                  |
| Ensembles Output Files Problems Tables Time Series Views             |                                    |               |                                |             |           |           |       |       |                 |                  |
| O time series, O selected                                            |                                    |               |                                |             |           |           |       |       |                 |                  |
|                                                                      |                                    |               |                                |             |           |           |       |       |                 |                  |
|                                                                      |                                    |               |                                |             |           |           |       |       |                 |                  |
|                                                                      |                                    |               |                                |             |           |           |       |       |                 |                  |
|                                                                      |                                    |               |                                |             |           |           |       |       |                 |                  |
|                                                                      |                                    |               |                                |             |           |           |       |       |                 |                  |
|                                                                      |                                    |               |                                |             |           |           |       |       |                 |                  |
|                                                                      |                                    |               |                                |             |           |           |       |       |                 |                  |
|                                                                      |                                    |               |                                |             |           |           |       |       |                 |                  |
|                                                                      |                                    |               |                                |             |           |           |       |       |                 |                  |
|                                                                      |                                    |               |                                |             |           |           |       |       |                 |                  |
|                                                                      |                                    |               |                                |             |           |           |       |       |                 |                  |
|                                                                      |                                    |               |                                |             |           |           |       |       |                 |                  |
|                                                                      |                                    |               |                                |             |           |           |       |       |                 |                  |
|                                                                      |                                    |               |                                |             |           |           |       |       |                 |                  |
| Open a command file or add new commands.                             |                                    |               |                                |             |           | [         | 0%    |       | 0%              | Ready            |

| STSTool - no commands saved                                         |                                      |               |                  |             |              |          |       |       |                | FX      |
|---------------------------------------------------------------------|--------------------------------------|---------------|------------------|-------------|--------------|----------|-------|-------|----------------|---------|
| File Edit View Commands Run Results Tools Help                      |                                      |               |                  |             |              |          |       |       |                |         |
| rInput/Query Options-                                               | Time Series List (107 time series, ) | 0 selected) — |                  |             |              |          |       |       |                |         |
| Toput type: HydroBase                                               | ID                                   | CO Abbrev.    | Name/Description | Data Source | Data Type Ti | ime Step | Units | Start | End            |         |
| Input name:                                                         | 1 1294                               |               | CANON CITY       | NOAA        | TempMean Mo  | onth     |       | 1893  | 2010           | ^       |
| Data type: Climate - TempMean                                       | 2 4834                               |               | LAS ANIMAS       | NOAA        | TempMean Mo  | onth     | 1     | 1893  | 2010           |         |
| Time step: Month                                                    | 3 /16/                               |               | ROCKY FORD 2 SE  | NOAA        | TempMean Mo  | onth     |       | 1893  | 2010           | _       |
| Where: Division                                                     | 5 4750                               |               | LAKE MORAINE     | NOAA        | TempMean Mo  | onth     |       | 1894  | 1959           | _       |
| Where White White W                                                 | 6 1660                               |               | CLIMAX           | NOAA        | TempMean Mo  | onth /   |       | 1895  | 2010           |         |
| Where Matchae                                                       | 7 8931                               |               | WESTCLIFFE       | NOAA        | TempMean Mo  | onth     |       | 1895  | 2010           | ~       |
|                                                                     | <                                    |               |                  |             |              | /        |       |       |                | >       |
| Get Time Series List                                                | Copy Selected to Commands            |               |                  |             |              |          |       |       | Copy All to Co | ommands |
| Commands (0 commands, 0 selected, 0 with failures, 0 with warnings) |                                      |               |                  |             |              |          |       |       |                |         |
| 2                                                                   |                                      |               |                  |             |              |          |       |       |                |         |
| 2                                                                   |                                      |               |                  |             |              |          |       |       |                |         |
| 3                                                                   |                                      |               |                  |             |              |          |       |       |                |         |
| 4                                                                   |                                      |               |                  |             |              |          |       |       |                |         |
| 5                                                                   |                                      |               |                  |             |              |          |       |       |                |         |
| 6                                                                   |                                      |               |                  |             |              |          |       |       |                |         |
| 7                                                                   |                                      |               |                  |             |              |          |       |       |                |         |
| 8                                                                   |                                      |               |                  |             |              |          |       |       |                |         |
| 9                                                                   |                                      |               |                  |             |              |          |       |       |                |         |
| 10                                                                  |                                      |               |                  |             |              |          |       |       |                |         |
| 11                                                                  |                                      |               |                  |             |              |          |       |       |                |         |
| 12                                                                  |                                      |               |                  |             |              |          |       |       |                |         |
| 13                                                                  |                                      |               |                  |             |              |          |       |       |                |         |
| 14                                                                  |                                      |               |                  |             |              |          |       |       |                |         |
| 15                                                                  |                                      |               |                  |             |              |          |       |       |                |         |
| 16                                                                  |                                      |               |                  |             |              |          |       |       |                |         |
| Run Selected Commands Run All Commands                              |                                      |               |                  |             |              |          |       |       | Clear Co       | mmands  |
| -Results-                                                           |                                      |               |                  |             |              |          |       |       |                |         |
| Ensembles Output Elles Problems Tables Time Series Views            |                                      |               |                  |             |              |          |       |       |                |         |
| -0 time series 0 selected                                           |                                      |               |                  |             |              |          |       |       |                |         |
| o une series, o selected                                            |                                      |               |                  |             |              |          |       |       |                |         |
|                                                                     |                                      |               |                  |             |              |          |       |       |                |         |
|                                                                     |                                      |               |                  |             |              |          |       |       |                |         |
|                                                                     |                                      |               |                  |             |              |          |       |       |                |         |
|                                                                     |                                      |               |                  |             |              |          |       |       |                |         |
|                                                                     |                                      |               |                  |             |              |          |       |       |                |         |
|                                                                     |                                      |               |                  |             |              |          |       |       |                |         |
|                                                                     |                                      |               |                  |             |              |          |       |       |                |         |
| -                                                                   |                                      |               |                  |             |              |          |       |       |                |         |
|                                                                     |                                      |               |                  |             |              |          |       |       |                |         |
|                                                                     |                                      |               |                  |             |              |          |       |       |                |         |
|                                                                     |                                      |               |                  |             |              |          |       |       |                |         |
|                                                                     |                                      |               |                  |             |              |          |       |       |                |         |
|                                                                     |                                      |               |                  |             |              |          |       |       |                |         |
|                                                                     |                                      |               |                  |             |              |          |       |       |                |         |
|                                                                     |                                      |               |                  |             |              |          |       |       |                |         |
|                                                                     |                                      |               |                  |             |              |          |       |       |                |         |
|                                                                     |                                      |               |                  |             |              |          |       |       |                |         |
| Open a command file or add new commands.                            |                                      |               |                  |             |              |          | 0%    |       | 0%             | Ready   |

6

It is easiest to set the input period up front, saving time by not having to input the data on following tables. Under Commands, click on Read Time Series, then on the right, click on SetInputPeriod.

| 👌 TSTool - n           | o commands saved                        |                                                                                                    |               |          |       |       |                 | ΞX    |
|------------------------|-----------------------------------------|----------------------------------------------------------------------------------------------------|---------------|----------|-------|-------|-----------------|-------|
| File Edit View         | Commands Run Results Tools Help         |                                                                                                    |               |          |       |       |                 |       |
| Input/Query Options    | Create Time Series                      | Time Series List (107 time series, 0 selected)                                                                          |               |          |       |       |                 |       |
| Input type: HydroB     | Convert TS Identifier to Read Command 🕨 | ID CO Abbrev. Name/Description Data Source                                                                              | Data Type Tim | e Step   | Units | Start | End             |       |
| Input name: 🖂          | Read Time Series                        | SetIncludeMissingTS() <create data="" empty="" if="" no="" series="" time=""></create>                                  | empMean Mon   | th       |       | 1893  | 2010            | ^     |
| Data type: Climate     | Fill Time Series Missing Data           | SetInputPeriod() <for data="" reading=""></for>                                                                         | empMean Mon   | th<br>th |       | 1893  | 2010            |       |
| Time step: Month       | Set Time Series Contents                |                                                                                                    | empMean Mon   | th       |       | 1893  | 2010            |       |
| Where: Division        | Manipulate Time Series                  | ReadDateValue() <read 1(+)="" a="" datevalue="" file="" from="" series="" time=""></read>                               | empMean Mon   | th       |       | 1894  | 1959            |       |
| Where:                 | Analyze Time Series                     | ReadDelimitedFile() <read (under="" 1(+)="" a="" delimited="" development)="" file="" from="" series="" time=""></read> | empMean Mon   | th       |       | 1895  | 2010            | _     |
| Where:                 | Models - Routing                        | ReadHydroBase() <read 1(+)="" from="" hydrobase="" series="" time=""></read>                                            | empMean Mon   | th       |       | 1895  | 2010            | Ň     |
|                        | Output Time Series                      | ReadMODSIM() <read 1(+)="" a="" file="" from="" modsim="" output="" ries="" time=""></read>                             |               |          |       | -     |                 |       |
|                        | ouput time series                       | ReadStateCU() <read 1(+)="" a="" file="" from="" series="" statecu="" time=""></read>                                   |               |          |       | l     | Copy All to Com | mands |
| Commands (0 comma      | HydroBase 🕨                             | ReadStateCUB() <read 1(+)="" a="" binary="" file="" from="" output="" series="" statecu="" time=""></read>              |               |          |       |       |                 |       |
| 1                      | Frankla Provincia                       | ReadStateMod() <read 1(+)="" a="" file="" from="" series="" statemod="" time=""></read>                                 |               |          |       |       |                 |       |
| 2                      | Ensemble Processing                     | ReadStateModB() <read 1(+)="" a="" binary="" file="" from="" output="" series="" statemod="" time=""></read>            |               |          |       |       |                 |       |
| 3                      | Table Processing                        | ChateMedMay() connects 1(1) time caries as May() of TC in two ChateMed files)                                           | _             |          |       |       |                 |       |
| 4                      |                                         | StateModMax() < generate 1(+) time series as Max() of 15 in two StateMod nies>                                          | _             |          |       |       |                 |       |
| 5                      | i empiate Processing                    | TS Alias = ReadDateValue() <read 1="" a="" datevalue="" file="" from="" series="" time=""></read>                       |               |          |       |       |                 |       |
| 6                      | View Processing                         | TS Alias = ReadHydroBase() <read 1="" from="" hydrobase="" series="" time=""></read>                                    |               |          |       |       |                 |       |
| 7                      |                                         | TS Alias = ReadMODSIM() <read 1="" a="" file="" from="" modsim="" output="" series="" time=""></read>                   |               |          |       |       |                 |       |
| 8                      | General - Checking/Testing Results      | TS Alias = ReadRiverWare() <read 1="" a="" file="" from="" riverware="" series="" time=""></read>                       |               |          |       |       |                 |       |
| 9                      | General - Comments                      | TS Alias = ReadTimeSeries() <read 1="" a="" full="" given="" series="" time="" tsid=""></read>                          |               |          |       |       |                 |       |
| 10                     | General - File Handling 🔹 🕨             | TS Alias = Read I loss Nwis() < read 1 time series from a USGS NWIS file>                                               |               |          |       |       |                 |       |
| 11                     | General - Logging                       |                                                                                                    |               |          |       |       |                 |       |
| 12                     | General - Running                       |                                                                                                    |               |          |       |       |                 |       |
| 13                     | General - Test Processing               |                                                                                                    |               |          |       |       |                 |       |
| 14                     |                                         |                                                                                                    |               |          |       |       |                 |       |
| 15                     |                                         |                                                                                                    |               |          |       |       |                 |       |
| 16                     |                                         |                                                                                                    |               |          |       |       |                 |       |
| Run Selected Comm      | nands Run All Commands                  |                                                                                                    |               |          |       |       | Clear Com       | mands |
| -Results               |                                         |                                                                                                    |               |          |       |       |                 |       |
| Encembles Output F     | ilas Drahlans Tablas Time Series Views  |                                                                                                    |               |          |       |       |                 |       |
| Chime series 0 color   | ted                                     |                                                                                                    |               |          |       |       |                 |       |
| o une series, o selec  |                                         |                                                                                                    |               |          |       |       |                 |       |
|                        |                                         |                                                                                                    |               |          |       |       |                 |       |
|                        |                                         |                                                                                                    |               |          |       |       |                 |       |
|                        |                                         |                                                                                                    |               |          |       |       |                 |       |
|                        |                                         |                                                                                                    |               |          |       |       |                 |       |
|                        |                                         |                                                                                                    |               |          |       |       |                 |       |
|                        |                                         |                                                                                                    |               |          |       |       |                 |       |
|                        |                                         |                                                                                                    |               |          |       |       |                 |       |
|                        |                                         |                                                                                                    |               |          |       |       |                 |       |
|                        |                                         |                                                                                                    |               |          |       |       |                 |       |
|                        |                                         |                                                                                                    |               |          |       |       |                 |       |
|                        |                                         |                                                                                                    |               |          |       |       |                 |       |
|                        |                                         |                                                                                                    |               |          |       |       |                 |       |
|                        |                                         |                                                                                                    |               |          |       |       |                 |       |
|                        |                                         |                                                                                                    |               |          |       |       |                 |       |
|                        |                                         |                                                                                                    |               |          |       |       |                 |       |
|                        |                                         |                                                                                                    |               |          |       |       |                 |       |
|                        |                                         |                                                                                                    |               |          |       |       |                 |       |
| Open a command file or | add new commands.                       |                                                                                                    |               |          | 0%    | 1     | 0%              | Ready |

Enter your period of record for the analysis and be sure to follow the format. You need to only enter the start and end date, the program will write the command for you in the command box. The period of record for this analysis is set for 1911 through 2010. StateCU will not run an analysis that is longer than 100 years.

| • Edit Set                                                                                                    | InputPeriod() Command 🛛 🛛 🔀                           |  |  |  |  |  |  |  |  |  |  |
|----------------------------------------------------------------------------------------------------|-------------------------------------------------------|--|--|--|--|--|--|--|--|--|--|
| Use this command only if a limited data period is necessary (e.g., to improve performance).<br>Using a SetInputPeriod() command may result in incomplete data being available for data filling.<br>Enter date/times to a precision appropriate for time series being read. For example:<br>Year data: YYYY<br>Month data: MM/YYYY or YYYY-MM<br>Day data: MM/DD/YYYY or YYYY-MM-DD<br>Hour data: MM/DD/YYYY HH or YYYY-MM-DD HH<br>Minute data: MM/DD/YYYY HH:mm or YYYY-MM-DD HH:mm<br>Special values are also recognized (for all precisions):<br>CurrentToYear = the current date to year precision<br>CurrentToMinute = the current date/time to minute precision<br>CurrentToMinute + 7Day = current date/time plus 7 days<br>Leave blank to read all available data (default if SetInputPeriod() command is not used). |                                                       |  |  |  |  |  |  |  |  |  |  |
| Input period start:                                                                                                    | 1911                                                  |  |  |  |  |  |  |  |  |  |  |
| Input period end:                                                                                                    | 2010                                                  |  |  |  |  |  |  |  |  |  |  |
| Command:                                                                                                    | SetInputPeriod(InputStart="1911",InputEnd="<br>2010") |  |  |  |  |  |  |  |  |  |  |
|                                                                                                    | Cancel OK                                             |  |  |  |  |  |  |  |  |  |  |

Once you press OK, the command will show up as the first command in the main table.

Scroll down on the Time Series List till you find Pueblo Memorial. Highlight it and then press the Copy to Selected Commands. This will bring the Pueblo Memorial station down into your commands list. You always want the station to be filled listed first, then the station to fill from.

| vpe: HydroBase                                      | - Time Series List (107 time cories | 1 selected)-  |                    |             |           |           |        |       |                 |
|-----------------------------------------------------|-------------------------------------|---------------|--------------------|-------------|-----------|-----------|--------|-------|-----------------|
| type: HydroBase 🗸 🗸                                 | Inte Series List (107 diffe Series) | , I selected) | u                  |             | In ( T    |           | lu-re- | latt  | le a            |
|                                                     |                                     | CO Abbrev.    | Name/Description   | Data Source | Data Type | Time Step | Units  | Start | End             |
| ame: 🗸                                              | 49 0434                             |               | SPRINGERED & S     | NOAA        | Templiean | Month     |        | 1940  | 1964            |
| type: Climate - TempMean 🗸                          | 51 5017                             |               | LIMON              | NOAA        | TempMean  | Month     |        | 1948  | 1971            |
| step: Month 🗸                                       | 52 8574                             |               | UTLEYVILLE         | NOAA        | TempMean  | Month     |        | 1951  | 1956            |
| Division V Equals V 2 - Arkansas V                  | 53 0437                             |               | AYER RANCH         | NOAA        | TempMean  | Month     |        | 1953  | 1953            |
| Matchen W                                           | 54 6740                             |               | PUEBLO MEMORIAL AP | NOAA        | TempMean  | Month     |        | 1954  | 2011            |
|                                                     | 55 8157                             |               | TACONY 10 SE       | NOAA        | TempMean  | Month     |        | 1955  | 2010            |
| Matches V                                           | <                                   |               |                    |             |           |           |        |       |                 |
| Get Time Series List                                | Copy Selected to Commands           |               |                    |             |           |           |        |       | Copy All to Com |
|                                                     |                                     |               |                    |             |           |           |        |       |                 |
|                                                     |                                     |               |                    |             |           |           |        |       |                 |
| Selected Commands Run All Commands                  |                                     |               |                    |             |           |           |        |       | Clear Comn      |
| bles Output Files Problems Tables Time Series Views |                                     |               |                    |             |           |           |        |       |                 |
| series, 0 selected                                  |                                     |               |                    |             |           |           |        |       |                 |
|                                                     |                                     |               |                    |             |           |           |        |       |                 |

Next, back to the top of the Time Series List, highlight the stations with the long periods of record and copy them down to the commands list. Use your best judgment in deciding which stations to pick. For this example, Las Animas, Rocky Ford 2 SE, and Lamar were chosen. Copy the selected 4 stations down.

| © TSTool - no commands saved                                                                                                    |                                  |                             |             |           |           | [             |          |
|----------------------------------------------------------------------------------------------------|----------------------------------|-----------------------------|-------------|-----------|-----------|---------------|----------|
| File Edit View Commands Run Results Tools Help                                                                                                    |                                  |                             |             |           |           |               |          |
| Input/Query Options                                                                                                    | Time Series List (107 time serie | es, 3 selected)             |             |           |           |               |          |
|                                                                                                    | ID                               | CO Abbrev. Name/Description | Data Source | Data Type | Time Step | Units         | Start    |
|                                                                                                    | 1 1294                           | CANON CITY                  | NOAA        | TempMean  | Month     |               | 1893 🔨   |
| Data tana Charles Transferre                                                                                                    | 2 4834                           | LAS ANIMAS                  | NOAA        | TempMean  | Month     |               | 1893 💻   |
| Data type: Climate - Tempilean                                                                                                    | 3 7167                           | ROCKY FORD 2 SE             | NOAA        | TempMean  | Month     |               | 1893     |
| Time step: Month                                                                                                    | 4 4770                           | LAMAR                       | NOAA        | TempMean  | Month     |               | 1893     |
| Where: Division V Equals V 2 - Arkansas V                                                                                                    | 5 4/50<br>6 1660                 |                             | NOAA        | TempMean  | Month     |               | 1895     |
| Where: Matches V                                                                                                    | 7 8931                           | WESTCLIFFE                  | NOAA        | TempMean  | Month     |               | 1895     |
| Where: Matches                                                                                                    | <                                |                             |             |           | 1         |               | >        |
| Get Time Series List                                                                                                    | Copy Selected to Command         | is                          |             |           |           | Copy All to ( | Commands |
| Commands (8 commands, 0 selected, 0 with failures, 0 with warnings)                                                                                                    |                                  |                             |             |           |           |               |          |
| 1         177.8         COLORADO SPEJIOS MORL AP           1         177.8         NOAA. TempMean.Month-HydroBase           1         4834. NOAA. TempMean.Month-HydroBase           1         78. NOAA. TempMean.Month-HydroBase           1         716. NOAA. TempMean.Month-HydroBase           1         716. NOAA. TempMean.Month-HydroBase           1         74. A770. NOAA. TempMean.Month-HydroBase           1         74. A770. NOAA. TempMean.Month-HydroBase           10         10           110         10           10         10           10         10           110         10           111         Run Selected Commands           Run Selected Commands         Time Series           10         10           111         Run Selected Commands           112         Run Selected Commands           113         Run Selected Commands           114         Time Series           115         Selected           11         COLORADO SPRINGS MUNI AP - 1778.NOAA. TempMean.Month (1949-01 to 2010-12)           11         COLORADO SERINGS MUNI AP - 1778.NOAA. TempMean.Month (1893-01 to 2010-12)           12         LAS ANIMAS - 4834.NOAA. TempMean.Month (1893-01 to 2010-12) <t< td=""><td>2011-05)</td><td></td><td></td><td></td><td></td><td>Clear</td><td>Commands</td></t<> | 2011-05)                         |                             |             |           |           | Clear         | Commands |
|                                                                                                    |                                  |                             |             |           |           |               |          |
| Completed running commands. Use Results and Tools menus.                                                                                                    |                                  |                             |             | 100       | 0%        | 100%          | Ready    |

To determine which of the 3 stations should be used for the fill, see which station is statistically similar.

Press the Run All Commands button and 4 lines of results shows in the bottom window. Highlight the Pueblo Memorial line and the Las Animas line, right click on your mouse, and a pop up window will open, click on the Graph – XY Scatter and a graph will open up.

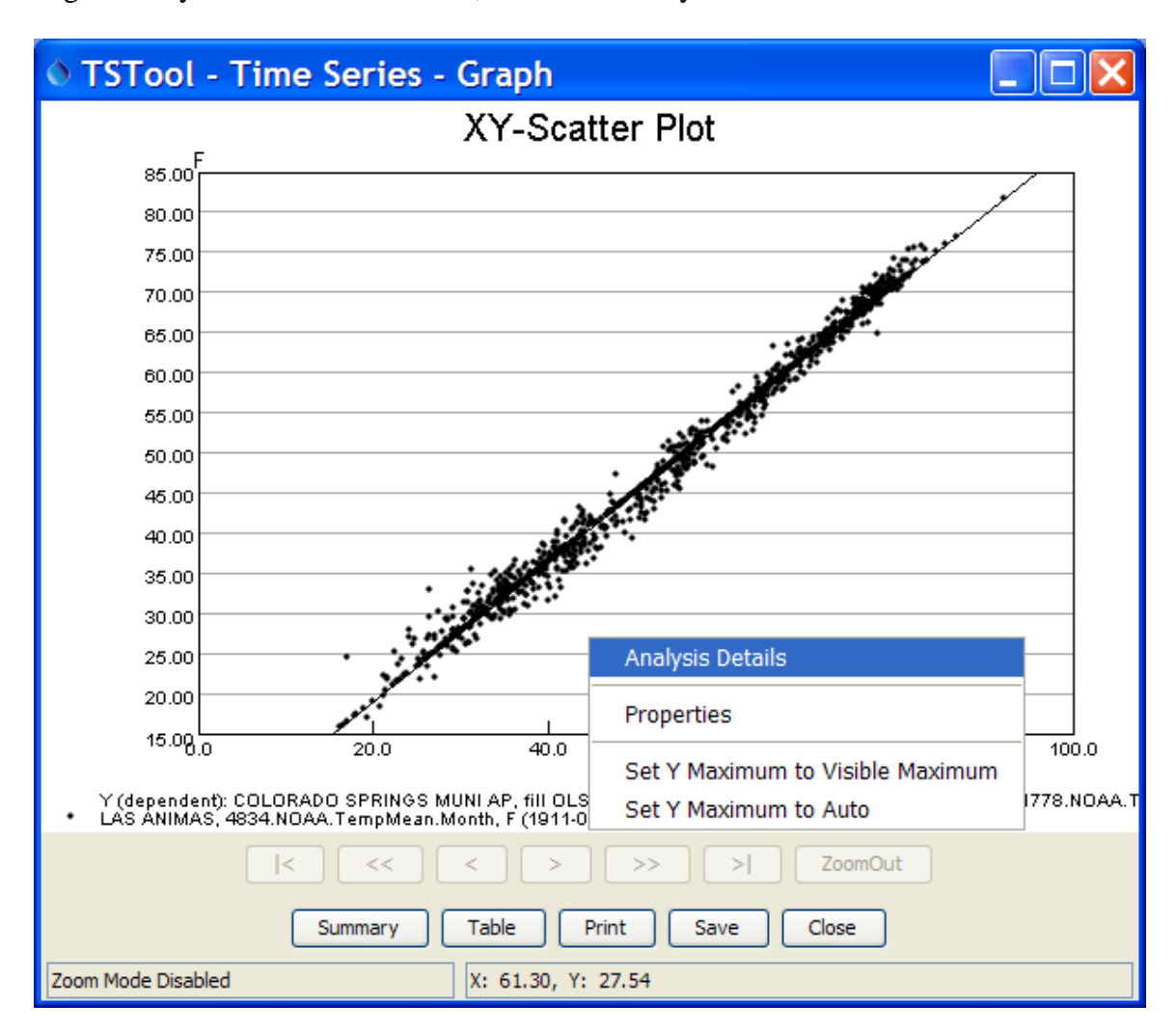

Right click your mouse on the table, then click Analysis Details.

On this table the R<sup>2</sup> value is 0.9910. The closer the value is to 1.0, the better.

| 🛇 TSTool - Analysis Details                                                                                                    |  |  |  |  |  |  |  |  |  |  |
|----------------------------------------------------------------------------------------------------|--|--|--|--|--|--|--|--|--|--|
| Independent time series (X, 1911-01 - 2010-01): 4834.NOAA.TempMean.Month (LAS ANIMAS) F<br>Dependent time series (Y, 1911-01 - 2010-01): 1778.NOAA.TempMean.Month (COLORADO SPRINGS MUNI AP, fill OLSRegression using 4834.N<br>Analysis period: 1911-01 to 2010-01<br>Analysis method: Ordinary Least Squares Regression<br>Data transformation: None<br>Number of equations: 1                                                                                                    |  |  |  |  |  |  |  |  |  |  |
| Independent (X)         I           Mon   N1   MeanX1   SX1   N2   MeanX2   SX2   MeanX   SX           SX                                                                                                    |  |  |  |  |  |  |  |  |  |  |
| A11  1152  53.95  17.46  0  0.00  0.00  53.95  17.46                                                                                                    |  |  |  |  |  |  |  |  |  |  |
| Dependent (Y)   Line Fit Results    <br> Mon  MeanY1   SY1   MeanY   SY   A   B   R   R^2   RMSE                                                                                                    |  |  |  |  |  |  |  |  |  |  |
| A11  48.52  15.23  0.00  0.00  1.66  0.87  0.9955  0.9910  6.08                                                                                                    |  |  |  |  |  |  |  |  |  |  |
| N1 indicates analysis period where X and Y are non-missing. N2 indicates analysis period where only X is non-missing.<br>The N2 and full period values are provided as information but are not considered in the regression analysis.<br>MeanX and SX are for the dependent available period (may be different than the analysis period).<br>RMSE = sqrt(sum((Y1 - X1)^2)/N1), where Y1 is dependent and X1 is independent.<br>Independent time series (X, 1911-01 - 2010-01): 4834.NOAA.TempMean.Month (LAS ANIMAS) F<br>Dependent time series (Y, 1911-01 - 2010-01): 1778.NOAA.TempMean.Month (COLORADO SPRINGS MUNI AP, fill OLSRegression using 4834.N<br>Analysis period: 1911-01 to 2010-01<br>Analysis method: Ordinary Least Squares Regression |  |  |  |  |  |  |  |  |  |  |
| Number of equations: 1                                                                                                    |  |  |  |  |  |  |  |  |  |  |
|                                                                                                    |  |  |  |  |  |  |  |  |  |  |
| Search Print Save Close                                                                                                    |  |  |  |  |  |  |  |  |  |  |
| Ready                                                                                                    |  |  |  |  |  |  |  |  |  |  |

Repeat this analysis for the other 2 stations. For this analysis, it appears that Rocky Ford is the best climate station to use.

Return back to the main table and highlight the commands for the 2 stations that are not going to be used, you can either right click and cut them out or "comment" them out, so it could be shown what stations were originally reviewed but not used.)

Under Commands, highlight the Fill Time Series Missing Data, and then click on the FillRegression

| 0 TSTool - n           | o commands saved                     |          |                                                                                                    |                                                                                                    |                                                                                                    |                                         |                 |           |           |       |           |                 |              |
|------------------------|--------------------------------------|----------|----------------------------------------------------------------------------------------------------|----------------------------------------------------------------------------------------------------|----------------------------------------------------------------------------------------------------|-----------------------------------------|-----------------|-----------|-----------|-------|-----------|-----------------|--------------|
| File Edit View         | Commands Run Results Tools Help      |          |                                                                                                    |                                                                                                    |                                                                                                    |                                         |                 |           |           |       |           |                 |              |
| Input/Query Options    | Create Time Series                   | •-       | Time Series List (10                                                                                                    | 07 time series, 3                                                                                                    | selected) —                                                                                                    |                                         |                 |           |           |       |           |                 |              |
| Input type: HydroP     | Convert TS Identifier to Read Comman | id 🕨     | ID                                                                                                    |                                                                                                    | CO Abbrev.                                                                                                    | Name/Description                        | Data Source     | Data Type | Time Step | Units | Start     | End             |              |
| Input type. Hydrob     | Road Time Series                     | Ĩ.       | 1 1294                                                                                                    |                                                                                                    |                                                                                                    | CANON CITY                              | NOAA            | TempMean  | Month     |       | 1893      | 2010            | ~            |
| Input name: 💟          | rill Time Genes                      |          | FillConstant()                                                                                                    | fill TC with co                                                                                                    | notant>                                                                                                    |                                         |                 | TempMean  | Month     |       | 1893      | 2010            | , <b>-</b> - |
| Data type: Climate     | Fill Time Series Missing Data        |          | FiliConstant() <i< td=""><td>THE IS WILL CO</td><td>instant&gt;</td><td></td><td></td><td>TempMean</td><td>Month</td><td></td><td>1893</td><td>2010</td><td>1</td></i<>                                       | THE IS WILL CO                                                                                                    | instant>                                                                                                    |                                         |                 | TempMean  | Month     |       | 1893      | 2010            | 1            |
| Time step: Month       | Set Time Series Contents             | •        | FillDayTSFrom2Mo                                                                                                    | onthTSAnd1Da                                                                                                    | ayTS() <                                                                                                    | fill daily time series using D          | 1 = D2*M1/M2>   | TempMean  | Month     |       | 1893      | 2010            | 1            |
| Where: Division        | Manipulate Time Series               | •        | FillFromTS() <fi< td=""><td>ill time series</td><td>with values</td><td>s from another time series&gt;</td><td></td><td>TempMean</td><td>Month</td><td></td><td>1894</td><td>1959</td><td><u> </u></td></fi<> | ill time series                                                                                                    | with values                                                                                                    | s from another time series>             |                 | TempMean  | Month     |       | 1894      | 1959            | <u> </u>     |
| Where:                 | Analyze Time Series                  | •        | FillHistMonthAvera                                                                                                    | age() <fill m<="" td=""><td>nonthly TS (</td><td>using historic average&gt;</td><td></td><td>TempMean</td><td>Month</td><td></td><td>1895</td><td>2010</td><td></td></fill> | nonthly TS (                                                                                                    | using historic average>                 |                 | TempMean  | Month     |       | 1895      | 2010            |              |
| Where:                 | Models - Routing                     |          | FillHistYearAverag                                                                                                    | e() ≤fill vea                                                                                                    | arly TS usin                                                                                                    | a historic average>                     |                 | TempMean  | Month     |       | 1895      | 2010            |              |
|                        | Output Time Caries                   |          | FillInternelate()                                                                                                    | <fill td="" ts="" using<=""><td>intornolativ</td><td>on&gt;</td><td></td><td></td><td></td><td></td><td>,</td><td></td><td></td></fill>                                     | intornolativ                                                                                                    | on>                                     |                 |           |           |       | ,         |                 |              |
|                        | Output Time Series                   | ,        | Filline polate()                                                                                                    | <ir> <li>Init i 5 using</li> </ir>                                                                                                    | I merpolau                                                                                                    |                                         |                 |           |           |       |           | Copy All to Cor | nmands       |
| -Commands (9 comma     | HydroBase                            | •        | FillMixedStation().                                                                                                    | <till td="" ts="" usir<=""><td>ng mixed st</td><td>ations (under development</td><td>)&gt;</td><td></td><td></td><td></td><td></td><td></td><td></td></till>                | ng mixed st                                                                                                    | ations (under development               | )>              |           |           |       |           |                 |              |
| 1 SotToput             | Harobuse                             | _        | FillMOVE2() <fill< td=""><td>I TS using MO</td><td>OVE2 metho</td><td>od&gt;</td><td></td><td></td><td></td><td></td><td></td><td></td><td></td></fill<>                                                      | I TS using MO                                                                                                    | OVE2 metho                                                                                                    | od>                                     |                 |           |           |       |           |                 |              |
| 2 ± 1778 -             | Ensemble Processing                  | •        | FillPattern() <fill< td=""><td>I TS using WE</td><td>ET/DRY/AVG</td><td>G pattern&gt;</td><td></td><td></td><td></td><td></td><td></td><td></td><td></td></fill<>                                             | I TS using WE                                                                                                    | ET/DRY/AVG                                                                                                    | G pattern>                              |                 |           |           |       |           |                 |              |
| 3 1778, NOA            |                                      | _        | ReadPatternFile(                                                                                                    | ') <for td="" use="" v<=""><td>with FillPatt</td><td>tern() &gt;</td><td></td><td></td><td></td><td></td><td></td><td></td><td></td></for>                                  | with FillPatt                                                                                                    | tern() >                                |                 |           |           |       |           |                 |              |
| 4 # 4834 -             | Table Processing                     | •        | FillProrato() <fil< td=""><td>II TC by prorat</td><td>ting anotho</td><td>r time coriec&gt;</td><td></td><td></td><td></td><td></td><td></td><td></td><td></td></fil<>                                        | II TC by prorat                                                                                                    | ting anotho                                                                                                    | r time coriec>                          |                 |           |           |       |           |                 |              |
| 5 4834. NOA/           |                                      | _        | rille i cite                                                                                                    | in 15 by prorat                                                                                                    | ung anoune                                                                                                    | r unie seriesz                          |                 |           |           |       |           |                 |              |
| 6 # 7167 -             | l emplate Processing                 | '        | FillRegression()                                                                                                    | <fill is="" td="" using<=""><td>g regression</td><td>Þ</td><td></td><td></td><td></td><td></td><td></td><td></td><td></td></fill>                                           | g regression                                                                                                    | Þ                                       |                 |           |           |       |           |                 |              |
| 7 7167.NOA             | View Processing                      | <u> </u> | FillRepeat() <fill< td=""><td>I TS by repeat</td><td>ting values&gt;</td><td>&gt;</td><td></td><td></td><td></td><td></td><td></td><td></td><td></td></fill<>                                                 | I TS by repeat                                                                                                    | ting values>                                                                                                    | >                                       |                 |           |           |       |           |                 |              |
| 8 # 4770 -             | view indeessing                      | _        | FillUsingDiversion                                                                                                    | Comments()                                                                                                    | . <use dive<="" td=""><td>rsion comments as data -</td><td>HydroBase ONLY&gt;</td><td></td><td></td><td></td><td></td><td></td><td></td></use> | rsion comments as data -                | HydroBase ONLY> |           |           |       |           |                 |              |
| 9 4770. NOA/           | General - Checking/Testing Results   |          |                                                                                                    |                                                                                                    |                                                                                                    |                                         |                 |           |           |       |           |                 |              |
| 11                     | General - Comments                   |          | SetAutoExtendPeri                                                                                                    | iod() <for d<="" td=""><td>lata filling a</td><td>nd manipulation&gt;</td><td></td><td></td><td></td><td></td><td></td><td></td><td></td></for>                             | lata filling a                                                                                                    | nd manipulation>                        |                 |           |           |       |           |                 |              |
| Run Selected Con       | Conoral File Landling                |          | SetAveragePeriod                                                                                                    | () <for data<="" td=""><td>a filling&gt;</td><td></td><td></td><td></td><td></td><td></td><td></td><td>Clear Cor</td><td>nmands</td></for>                                  | a filling>                                                                                                    |                                         |                 |           |           |       |           | Clear Cor       | nmands       |
|                        | General - File Handling              | 1        | SetIgnoreLEZero()                                                                                                    | ) <ignore td="" va<=""><td>alues &lt;= 0</td><td>in historical averages&gt;</td><td></td><td></td><td colspan="4"></td><td></td></ignore>                                   | alues <= 0                                                                                                    | in historical averages>                 |                 |           |           |       |           |                 |              |
| Results-               | General - Logging                    |          |                                                                                                    |                                                                                                    |                                                                                                    | , i i i i i i i i i i i i i i i i i i i |                 |           |           |       |           |                 |              |
| Ensembles Output       | General - Running                    | •        |                                                                                                    |                                                                                                    |                                                                                                    |                                         |                 |           |           |       |           |                 |              |
| r0 time series, 0 sele | General - Test Processing            |          |                                                                                                    |                                                                                                    |                                                                                                    |                                         |                 |           |           |       |           |                 |              |
|                        |                                      |          |                                                                                                    |                                                                                                    |                                                                                                    |                                         |                 |           |           |       |           |                 | —            |
|                        |                                      |          |                                                                                                    |                                                                                                    |                                                                                                    |                                         |                 |           |           |       |           |                 |              |
|                        |                                      |          |                                                                                                    |                                                                                                    |                                                                                                    |                                         |                 |           |           |       |           |                 |              |
|                        |                                      |          |                                                                                                    |                                                                                                    |                                                                                                    |                                         |                 |           |           |       |           |                 |              |
|                        |                                      |          |                                                                                                    |                                                                                                    |                                                                                                    |                                         |                 |           |           |       |           |                 |              |
|                        |                                      |          |                                                                                                    |                                                                                                    |                                                                                                    |                                         |                 |           |           |       |           |                 |              |
|                        |                                      |          |                                                                                                    |                                                                                                    |                                                                                                    |                                         |                 |           |           |       |           |                 |              |
|                        |                                      |          |                                                                                                    |                                                                                                    |                                                                                                    |                                         |                 |           |           |       |           |                 |              |
|                        |                                      |          |                                                                                                    |                                                                                                    |                                                                                                    |                                         |                 |           |           |       |           |                 |              |
|                        |                                      |          |                                                                                                    |                                                                                                    |                                                                                                    |                                         |                 |           |           |       |           |                 |              |
|                        |                                      |          |                                                                                                    |                                                                                                    |                                                                                                    |                                         |                 |           |           |       |           |                 |              |
| Open a command file or | r add new commands.                  |          |                                                                                                    |                                                                                                    |                                                                                                    |                                         |                 |           | 0         | %     | γ         | 0%              | Readv        |
|                        |                                      | _        |                                                                                                    |                                                                                                    |                                                                                                    |                                         |                 |           |           |       | · · · · · |                 |              |

This table will open up and show the time series to be filled and the independent time series to be filled from. The drop down for the independent will show the other stations to be filled from. For the Number of equations, choose OneEquation.

| • Edit FillReg              | res      | sion() command                      |                                                                     | X  |  |  |  |  |  |  |
|-----------------------------|----------|-------------------------------------|---------------------------------------------------------------------|----|--|--|--|--|--|--|
| Fill missing data using ord | inary le | east squares (OLS) regression.      |                                                                     |    |  |  |  |  |  |  |
| The analysis period is use  | d to de  | etermine relationships used for fil | ling.                                                               |    |  |  |  |  |  |  |
| Use a SetOutputPeriod()     | comma    | and before reading to extend the    | dependent time series, if necessary.                                |    |  |  |  |  |  |  |
| Specify dates with precisi  | on app   | propriate for the data, use blank   | for all available data, OutputStart, or OutputEnd.                  |    |  |  |  |  |  |  |
| Time series to fill (depend | ent):    | 6740.NOAA.TempMean.Month            |                                                                     | *  |  |  |  |  |  |  |
| Independent time se         | eries:   | 7167.NOAA.TempMean.Month            |                                                                     | ~  |  |  |  |  |  |  |
| Number of equat             | ions:    | OneEquation 🖌                       | Optional - number of equations (default=OneEquation).               |    |  |  |  |  |  |  |
| Analysis m                  | onth:    | ~                                   | Optional - use with monthly equations (default=process all months). |    |  |  |  |  |  |  |
| Transforma                  | ation:   | ×                                   | Optional - how to transform data before analysis (blank=None).      |    |  |  |  |  |  |  |
| Inter                       | cept:    |                                     | Optional - blank or 0.0 are allowed with no transformation.         |    |  |  |  |  |  |  |
| Analysis pe                 | eriod:   |                                     | to                                                                  |    |  |  |  |  |  |  |
| Fill Pe                     | eriod:   |                                     | to                                                                  |    |  |  |  |  |  |  |
| Fill                        | flag:    |                                     | Optional - 1-character flag to indicate fill.                       |    |  |  |  |  |  |  |
|                             |          | FillRegression(TSID                 | ="6740.NOAA.TempMean.Month",IndependentTSID                         | =" |  |  |  |  |  |  |
|                             |          | 7167.NOAA.TempMean.M                | NumberOfEquations=OneEquation)                                      |    |  |  |  |  |  |  |
| Comm                        | nand:    |                                     |                                                                     |    |  |  |  |  |  |  |
|                             |          |                                     |                                                                     |    |  |  |  |  |  |  |
|                             |          |                                     |                                                                     |    |  |  |  |  |  |  |
|                             |          | Ca                                  |                                                                     |    |  |  |  |  |  |  |
|                             |          |                                     |                                                                     |    |  |  |  |  |  |  |
|                             |          |                                     |                                                                     |    |  |  |  |  |  |  |

If the SetInputPeriod is not set up as the first command in the beginning, then the analysis period will need to be filled in for remaining tables.

Press OK and the following command above should be written in the command box of the main table.

Now that you have your command files for a regression fill from the Rocky Ford Station, you can either fill any additional missing data with another climate station or write an additional command to fill any missing data with average historic monthly data.

| <b>o</b> TSTool - r                   | o commands saved                                                      |          |                                                                                                    |                                                                                                    |                                |                 |           |           |       |       |                |  |  |  |  |
|---------------------------------------|-----------------------------------------------------------------------|----------|----------------------------------------------------------------------------------------------------|----------------------------------------------------------------------------------------------------|--------------------------------|-----------------|-----------|-----------|-------|-------|----------------|--|--|--|--|
| File Edit View                        | Commands Run Results Tools Help                                       |          |                                                                                                    |                                                                                                    |                                |                 |           |           |       |       |                |  |  |  |  |
| -Input/Query Options                  | Create Time Series                                                    | •        | Time Series List (107 time series,                                                                                                    | 3 selected)-                                                                                                    |                                |                 |           |           |       |       |                |  |  |  |  |
| Input type: HydroB                    | Convert TS Identifier to Read Comman                                  | d)       | ID                                                                                                    | CO Abbrev                                                                                                    | Name/Description               | Data Source     | Data Type | Time Step | Units | Start | End            |  |  |  |  |
| Input name: 🔍                         | Read Time Series                                                      | •        | 1 1294                                                                                                    |                                                                                                    | CANON CITY                     | NOAA            | TempMean  | Month     |       | 1893  | 2010           |  |  |  |  |
| Data type: Climate                    | Fill Time Series Missing Data                                         | •        | FillConstant() <fill o<="" th="" ts="" with=""><td>:onstant&gt;</td><td></td><td></td><td>TempMean</td><td>Month</td><td></td><td>1893</td><td>2010</td></fill>                                         | :onstant>                                                                                                    |                                |                 | TempMean  | Month     |       | 1893  | 2010           |  |  |  |  |
| Time step: Month                      | Set Time Series Contents                                              | •        | FillDayTSFrom2MonthTSAnd1                                                                                                    | DayTS() <                                                                                                    | fill daily time series using l | D1 = D2*M1/M2>  | TempMean  | Month     |       | 1893  | 2010           |  |  |  |  |
| Where: Division                       | Manipulate Time Series                                                | •        | FillFromTS() <fill serie<="" th="" time=""><td>s with value</td><td>s from another time series</td><td>&gt;</td><td>TempMean</td><td>Month</td><td></td><td>1894</td><td>1959</td></fill>               | s with value                                                                                                    | s from another time series     | >               | TempMean  | Month     |       | 1894  | 1959           |  |  |  |  |
| Where:                                | Analyze Time Series                                                   | •        | FillHistMonthAverage() <fill< th=""><td>monthly TS</td><td>using historic average&gt;</td><td>TempMean</td><td>Month</td><td></td><td>1895</td><td>2010</td></fill<>                                    | monthly TS                                                                                                    | using historic average>        | TempMean        | Month     |           | 1895  | 2010  |                |  |  |  |  |
| Where:                                | Models - Routing                                                      | ,        | FillHistYearAverage() <fill th="" ye<=""><td>early TS usir</td><td>ng historic average&gt;</td><td>TempMean</td><td>Month</td><td>1</td><td>1895</td><td>2010</td></fill>                               | early TS usir                                                                                                    | ng historic average>           | TempMean        | Month     | 1         | 1895  | 2010  |                |  |  |  |  |
|                                       | Output Time Series                                                    | ,        | FillInterpolate() <fill th="" ts="" usir<=""><td colspan="11">erpolate() &lt; fill TS using interpolation&gt;</td></fill>                                                                               | erpolate() < fill TS using interpolation>                                                                                            |                                |                 |           |           |       |       |                |  |  |  |  |
| ·                                     |                                                                       | -        | FillMixedStation() < fill TS us                                                                                                    | dStation() < fill TS using mixed stations (under development)>                                                                       |                                |                 |           |           |       |       |                |  |  |  |  |
| Commands (6 comma                     | Commands (6 comma HydroBase FillMOVE2() < fill TS using MOVE2 method> |          |                                                                                                    |                                                                                                    |                                |                 |           |           |       |       |                |  |  |  |  |
| <pre>1 SetInputP( 2 # 1778 - ()</pre> | Ensemble Processing                                                   | •        | FillPattern() <fill th="" ts="" using="" v<=""><td colspan="12">rez() <imi 5="" i="" internov="" muvez="" using=""> em() <fill avg="" dry="" pattern="" ts="" using="" wet=""></fill></imi></td></fill> | rez() <imi 5="" i="" internov="" muvez="" using=""> em() <fill avg="" dry="" pattern="" ts="" using="" wet=""></fill></imi>          |                                |                 |           |           |       |       |                |  |  |  |  |
| 3 1778.NOAA.                          | Table Drasasing                                                       |          | ReadPatternFile() < for use                                                                                                    | with FillPat                                                                                                    | tern() >                       |                 |           |           |       |       |                |  |  |  |  |
| 4 # 7167 - 1                          | Table Processing                                                      | <u>'</u> | FillProrate() <fill by="" pror<="" th="" ts=""><td>ating anothe</td><td>er time series&gt;</td><td></td><td></td><td></td><td></td><td></td><td></td></fill>                                            | ating anothe                                                                                                    | er time series>                |                 |           |           |       |       |                |  |  |  |  |
| 6 FillReares                          | Template Processing                                                   | •        | FillRegression() <fill th="" ts="" usir<=""><td>ng regressio</td><td>n&gt;</td><td></td><td></td><td></td><td></td><td></td><td></td></fill>                                                            | ng regressio                                                                                                    | n>                             |                 |           |           |       |       |                |  |  |  |  |
| 7                                     | View Processina                                                       | ,        | FillRepeat() <fill by="" repe<="" th="" ts=""><td>ating values</td><td>&gt;</td><td></td><td></td><td></td><td></td><td></td><td></td></fill>                                                           | ating values                                                                                                    | >                              |                 |           |           |       |       |                |  |  |  |  |
| 9 .                                   |                                                                       | - 1      | FillUsingDiversionComments()                                                                                                    | <use dive<="" td=""><td>ersion comments as data -</td><td>HydroBase ONLY&gt;</td><td></td><td></td><td></td><td></td><td></td></use> | ersion comments as data -      | HydroBase ONLY> |           |           |       |       |                |  |  |  |  |
| 10                                    | General - Checking/Testing Results                                    | •        | SetAutoExtendPeriod() <for< th=""><td>data filling ;</td><td>and manipulation&gt;</td><td></td><td></td><td></td><td></td><td></td><td></td></for<>                                                     | data filling ;                                                                                                    | and manipulation>              |                 |           |           |       |       |                |  |  |  |  |
|                                       | General - Comments                                                    | )        | SetAveragePeriod() <for da<="" th=""><td>ta filling&gt;</td><td></td><td></td><td></td><td></td><td></td><td></td><td></td></for>                                                                       | ta filling>                                                                                                    |                                |                 |           |           |       |       |                |  |  |  |  |
| Run Selected Con                      | General - File Handling                                               | •        | SetTanorel EZero()                                                                                                    | values <= 0                                                                                                    | in historical averages>        |                 |           |           |       |       | Clear Commands |  |  |  |  |
| Results                               | General - Logging                                                     |          | ocugnorozzero()ni signoro                                                                                                    |                                                                                                    | in notoriour arenages.         |                 |           |           |       |       |                |  |  |  |  |
| Ensembles Output                      | General - Running                                                     | •        |                                                                                                    |                                                                                                    |                                |                 |           |           |       |       |                |  |  |  |  |
| O time series, O sele                 | General - Test Processing                                             | )        |                                                                                                    |                                                                                                    |                                |                 |           |           |       |       |                |  |  |  |  |
|                                       |                                                                       |          |                                                                                                    |                                                                                                    |                                |                 |           |           |       |       |                |  |  |  |  |
|                                       |                                                                       |          |                                                                                                    |                                                                                                    |                                |                 |           |           |       |       |                |  |  |  |  |
|                                       |                                                                       |          |                                                                                                    |                                                                                                    |                                |                 |           |           |       |       |                |  |  |  |  |
|                                       |                                                                       |          |                                                                                                    |                                                                                                    |                                |                 |           |           |       |       |                |  |  |  |  |
|                                       |                                                                       |          |                                                                                                    |                                                                                                    |                                |                 |           |           |       |       |                |  |  |  |  |
|                                       |                                                                       |          |                                                                                                    |                                                                                                    |                                |                 |           |           |       |       |                |  |  |  |  |
|                                       |                                                                       |          |                                                                                                    |                                                                                                    |                                |                 |           |           |       |       |                |  |  |  |  |
|                                       |                                                                       |          |                                                                                                    |                                                                                                    |                                |                 |           |           |       |       |                |  |  |  |  |
|                                       |                                                                       |          |                                                                                                    |                                                                                                    |                                |                 |           |           |       |       |                |  |  |  |  |
| Completed running con                 | mands. Use Results and Tools menus.                                   |          |                                                                                                    |                                                                                                    |                                |                 |           | 10        | 0%    | 1     | 100% Ready     |  |  |  |  |

Under Commands, highlight the Fill Time Series and then click on FillHistMonthAverage. Set the TS list to AllMatchingTSID, then for the Identifier highlight the station to fill, which here is the Pueblo Memorial station. Press OK.

| 🚫 Edit FillHistMonthAve         | erage() Command                                                                      |
|---------------------------------|--------------------------------------------------------------------------------------|
| Fill monthly time series with I | historical monthly averages.                                                         |
| Historical averages are com     | puted immediately after reading the data and therefore do not consider filled values |
| Only monthly time series can    | n be processed.                                                                      |
| The time series to process a    | are indicated using the TS list.                                                     |
| If TS list is "AllMatchingTSID" | ", pick a single time series, or enter a wildcard time series identifier pattern.    |
| TS list: 🔼                      | IIMatchingTSID How to get the time series to fill.                                   |
| Identifier (TSID) to match: 67  | 740.NOAA.TempMean.Month                                                              |
| Fill period:                    | to                                                                                   |
| Fill flag:                      | 1-character flag to indicate fill.                                                   |
| Command: A                      | illHistMonthAverage(TSList=AllMatchingTSID,TSID="6740.NOA<br>.TempMean.Month")       |
|                                 | Cancel OK                                                                            |

Back under Commands, highlight Manipulate Time Series and then click on Free.

| 0 TSTool - n                     | o commands saved                       |        |                                                                                                    |                                                                                                    |                |              |              |              |           |           |       |       |                   |        |
|----------------------------------|----------------------------------------|--------|----------------------------------------------------------------------------------------------------|----------------------------------------------------------------------------------------------------|----------------|--------------|--------------|--------------|-----------|-----------|-------|-------|-------------------|--------|
| File Edit View                   | Commands Run Results Tools Help        |        |                                                                                                    |                                                                                                    |                |              |              |              |           |           |       |       |                   |        |
| -Input/Query Options             | Create Time Series                     | •      | Time Series List (10)                                                                                                    | 7 time series, 3 s                                                                                                    | selected)      |              |              |              |           |           |       |       |                   |        |
| Input type: HudroP               | Convert TS Identifier to Read Command  | d )    | ID                                                                                                    | lc                                                                                                    | CO Abbrev.     | Name/Descri  | ption        | Data Source  | Data Type | Time Step | Units | Start | End               |        |
| Input type. Hydrob               | Read Time Series                       | -<br>• | 1 1294                                                                                                    |                                                                                                    | 0              | CANON CITY   |              | NOAA         | TempMean  | Month     |       | 1893  | 2010              | ~      |
| Data tanan Cimata                | Fill Time Series Missing Data          |        | 2 4834                                                                                                    |                                                                                                    | L              | LAS ANIMAS   |              | NOAA         | TempMean  | Month     |       | 1893  | 2010              |        |
| Data type: Cimate                | Phil Time Series Missing Data          |        | 3 7167                                                                                                    |                                                                                                    |                | ROCKY FORD 2 | 2 SE         | NOAA         | TempMean  | Month     |       | 1893  | 2010              | _      |
| Time step: Month                 | Set Time Series Contents               |        | 4//0                                                                                                    | or more TC to                                                                                                    | a anothera     | LAMAR        |              | NOAA<br>NOAA | TempMean  | Month     |       | 1893  | 2010              | - 1    |
| Where: Division                  | Manipulate Time Series                 |        | Add() <add i<="" one="" td=""><td>or more 15 to</td><td>o another&gt;</td><td></td><td></td><td>NOAA</td><td>TempMean</td><td>Month</td><td></td><td>1895</td><td>2010</td><td>-11</td></add>   | or more 15 to                                                                                                    | o another>     |              |              | NOAA         | TempMean  | Month     |       | 1895  | 2010              | -11    |
| Where:                           | Analyze Time Series                    | •      | AddConstant() <                                                                                                    | add a constan                                                                                                    | nt value to a  | 15>          |              | NOAA         | TempMean  | Month     |       | 1895  | 2010              | ~      |
| Where:                           | Models - Routing                       |        | AdjustExtremes()                                                                                                    | . <adjust extr<="" td=""><td>reme values:</td><td>&gt;</td><td>Ш</td><td></td><td></td><td></td><td></td><td></td><td></td><td>&gt;</td></adjust>     | reme values:   | >            | Ш            |              |           |           |       |       |                   | >      |
|                                  | Output Time Series                     | •      | ARMA() <lag atte<="" td=""><td>enuate a time</td><td>e series using</td><td>g ARMA&gt;</td><td></td><td></td><td></td><td></td><td></td><td>[</td><td>Copy All to Comma</td><td>ands</td></lag> | enuate a time                                                                                                    | e series using | g ARMA>      |              |              |           |           |       | [     | Copy All to Comma | ands   |
| Commands (6 comma                | HydroBase                              | •      | Blend()<br>ChangeBoried()                                                                                                    | ne TS with an                                                                                                    | nother>        | -            |              |              |           |           |       |       |                   |        |
| <pre>1 SetInputPe 2 # 1778</pre> | Ensemble Processing                    | •      | ConvertDataUnits()                                                                                                    | <convert d<="" td=""><td>data units&gt;</td><td>20102</td><td></td><td></td><td></td><td></td><td></td><td></td><td></td><td></td></convert>          | data units>    | 20102        |              |              |           |           |       |       |                   |        |
| 3 1778. NOAA                     |                                        | _      | Cumulate() <cun< td=""><td>nulate values</td><td>over time&gt;</td><td></td><td></td><td></td><td></td><td></td><td></td><td></td><td></td><td></td></cun<>                                     | nulate values                                                                                                    | over time>     |              |              |              |           |           |       |       |                   |        |
| 4 # 7167 - F                     | Table Processing                       | )      | Divide() <divide (<="" td=""><td>one TS by and</td><td>other TS&gt;</td><td></td><td></td><td></td><td></td><td></td><td></td><td></td><td></td><td></td></divide>                              | one TS by and                                                                                                    | other TS>      |              |              |              |           |           |       |       |                   |        |
| δ FillRegres                     | Template Processing                    | •      | Free() <free td="" time<=""><td>e series&gt;</td><td></td><td></td><td>OfEquations=</td><td>OneEquation)</td><td></td><td></td><td></td><td></td><td></td><td></td></free>                      | e series>                                                                                                    |                |              | OfEquations= | OneEquation) |           |           |       |       |                   |        |
| 7                                | View Processing                        | •      | Multiply() <multip< td=""><td>ply one TS by</td><td>another TS</td><td>&gt;</td><td></td><td></td><td></td><td></td><td></td><td></td><td></td><td></td></multip<>                              | ply one TS by                                                                                                    | another TS     | >            |              |              |           |           |       |       |                   |        |
| 9                                |                                        | -      | RunningAverage().                                                                                                    | < convert TS                                                                                                    | S to running   | average>     |              |              |           |           |       |       |                   |        |
| 10                               | General - Checking/Testing Results     |        | Scale() <scale t<="" td=""><td>S by a consta</td><td>int&gt;</td><td></td><td></td><td></td><td></td><td></td><td></td><td></td><td></td><td></td></scale>                                      | S by a consta                                                                                                    | int>           |              |              |              |           |           |       |       |                   |        |
| 11                               | General - Comments                     | •      | ShiftTimeByInterva                                                                                                    | ll() <shift td="" ts<=""><td>S by an ever</td><td>n interval&gt;</td><td></td><td></td><td></td><td></td><td></td><td></td><td></td><td></td></shift> | S by an ever   | n interval>  |              |              |           |           |       |       |                   |        |
| Run Selected Con                 | General - File Handling                | •      | Subtract() <subt< td=""><td>ract one or m</td><td>nore TS from</td><td>n another&gt;</td><td></td><td></td><td></td><td></td><td></td><td></td><td>Clear Comma</td><td>ands</td></subt<>        | ract one or m                                                                                                    | nore TS from   | n another>   |              |              |           |           |       |       | Clear Comma       | ands   |
| Results                          | General - Logging                      |        |                                                                                                    |                                                                                                    |                |              |              |              |           |           |       |       |                   |        |
| Ensembles Output                 | General - Running                      | •      |                                                                                                    |                                                                                                    |                |              |              |              |           |           |       |       |                   |        |
| r0 time series, 0 sele           | General - Test Processing              | •      |                                                                                                    |                                                                                                    |                |              |              |              |           |           |       |       |                   |        |
|                                  |                                        |        |                                                                                                    |                                                                                                    |                |              |              |              |           |           |       |       |                   |        |
|                                  |                                        |        |                                                                                                    |                                                                                                    |                |              |              |              |           |           |       |       |                   |        |
|                                  |                                        |        |                                                                                                    |                                                                                                    |                |              |              |              |           |           |       |       |                   |        |
|                                  |                                        |        |                                                                                                    |                                                                                                    |                |              |              |              |           |           |       |       |                   |        |
|                                  |                                        |        |                                                                                                    |                                                                                                    |                |              |              |              |           |           |       |       |                   |        |
|                                  |                                        |        |                                                                                                    |                                                                                                    |                |              |              |              |           |           |       |       |                   |        |
|                                  |                                        |        |                                                                                                    |                                                                                                    |                |              |              |              |           |           |       |       |                   |        |
|                                  |                                        |        |                                                                                                    |                                                                                                    |                |              |              |              |           |           |       |       |                   |        |
|                                  |                                        |        |                                                                                                    |                                                                                                    |                |              |              |              |           |           |       |       |                   |        |
|                                  | mands I ise Results and Tools menus    | _      |                                                                                                    |                                                                                                    |                |              |              |              |           | 10        | 0%    | 1     | 100%              | Ready  |
| completed fulfilling con         | internets our recourts and 1005 menus. |        |                                                                                                    |                                                                                                    |                |              |              |              |           |           |       | 1     |                   | recody |

You now want to write a command to free the Rocky Ford station from further analysis. The Free() command frees (removes) the selected time series from memory. The time series will therefore not be available for use after that line in the command file. This command is useful for discarding temporary time series needed for data manipulation (e.g., so that they are not written in output and are not available for interactive plots). Freed time series are also removed from any ensembles that reference the time series.

| Sedit Free() Command                              |                                                                                      | × |
|---------------------------------------------------|--------------------------------------------------------------------------------------|---|
| This command frees (removes) time series, whic    | h is useful to remove unneeded or temporary time series.                             |   |
| The list of time series to be removed can be indi | cated in several ways.                                                               |   |
| Time series identifiers follow the pattern:       |                                                                                      |   |
| Location.Source.DataType.Interval.Scenario        |                                                                                      |   |
| Examples of wildcard use when TSList=AllMatch     | ingTSID are shown below:                                                             |   |
| * - matches all time series                       |                                                                                      |   |
| ABC* - matches locations starting with ABC        |                                                                                      |   |
| ABC*.*.Type.Month - matches locations starting    | g with ABC, with data type Type and interval Month.                                  |   |
| Time series that are in an ensemble will be remo  | ved from the ensemble.                                                               |   |
| TS list:                                          | AllMatchingTSID 🛛 V Optional - indicates the time series to process (default=AllTS). |   |
| TSID (for TSList=matching TSID):                  | 7167.NOAA.TempMean.Month                                                             | ~ |
| EnsembleID (for TSList=EnsembleID);               |                                                                                      |   |
| Time series position(s) (for TSI ist-TSPosition); | 1778.NOAA.TempMean.Month                                                             |   |
| Time series position(s) (for Tablat-Tarosidon);   | *                                                                                    |   |
| Free ensemble if empty?                           |                                                                                      |   |
|                                                   | Free(TSList=AllMatchingTSID,TSID="7167.NOAA.TempMean.Month")                         |   |
| Comment                                           |                                                                                      |   |
| Command:                                          |                                                                                      |   |
|                                                   |                                                                                      |   |
|                                                   |                                                                                      |   |
|                                                   | Cancel                                                                               |   |

To write the commands to a file, click on Commands, scroll down to Output Time Series, then click on WriteStateMod. There are also other types of ouput formats available that may suit your purposes.

| 👌 TSTool - n           | o commands saved                      |            |                                                                                                    |                                                                                                    |                             |              |           |           |       |       |                  |       |
|------------------------|---------------------------------------|------------|----------------------------------------------------------------------------------------------------|----------------------------------------------------------------------------------------------------|-----------------------------|--------------|-----------|-----------|-------|-------|------------------|-------|
| File Edit View         | Commands Run Results Tools Help       |            |                                                                                                    |                                                                                                    |                             |              |           |           |       |       |                  |       |
| Input/Query Options    | Create Time Series                    | , –        | Time Series List (107 time series,                                                                                                    | 3 selected)                                                                                                    |                             |              |           |           |       |       |                  |       |
| Input type: HydroB     | Convert TS Identifier to Read Command | •          | ID                                                                                                    | CO Abbrev.                                                                                                    | Name/Description            | Data Source  | Data Type | Time Step | Units | Start | End              |       |
| Input coper Tryal ob   | Read Time Series                      |            | 1 1294                                                                                                    |                                                                                                    | CANON CITY                  | NOAA         | TempMean  | Month     |       | 1893  | 2010             | ~     |
| Data turan Chusta      | Fill Time Series Missing Data         |            | 2 4834                                                                                                    |                                                                                                    | LAS ANIMAS                  | NOAA         | TempMean  | Month     |       | 1893  | 2010             |       |
| Data type: Cimate      | Fill Time Series Missing Data         |            | 3 7167                                                                                                    |                                                                                                    | ROCKY FORD 2 SE             | NOAA         | TempMean  | Month     |       | 1893  | 2010             | _     |
| Time step: Month       | Set Time Series Contents              | •          | 4 4770                                                                                                    |                                                                                                    | LAMAR                       | NOAA         | TempMean  | Month     |       | 1893  | 2010             | _     |
| Where: Division        | Manipulate Time Series                | •          | 5 4/50                                                                                                    |                                                                                                    | LAKE MORAINE                | NOAA         | TempMean  | Month     |       | 1894  | 1959             |       |
| Where:                 | Analyze Time Series                   | •          | 6 1000                                                                                                    |                                                                                                    | ULMAX<br>WERTOLIEEE         | NUAA         | TempMean  | Month     |       | 1895  | 2010             |       |
| Where:                 | Models - Routing                      | •          | 1 0931                                                                                                    | 1                                                                                                    | WESTGLIFFE                  | INDAA        | Tempirean | Imonu     |       | 1090  | 2010             |       |
|                        | Output Time Series                    | ) I        | DeselectTimeSeries() <dese< td=""><td>elect time sei</td><td>ries for output/processing&gt;</td><td></td><td></td><td></td><td></td><td></td><td>0.111.0</td><td>4</td></dese<>         | elect time sei                                                                                                 | ries for output/processing> |              |           |           |       |       | 0.111.0          | 4     |
|                        |                                       |            | SelectTimeSeries() <select< td=""><td>time series f</td><td>or output/processing&gt;</td><td></td><td></td><td></td><td></td><td>l</td><td>Copy All to Comm</td><td>ands</td></select<> | time series f                                                                                                  | or output/processing>       |              |           |           |       | l     | Copy All to Comm | ands  |
| Commands (7 comma      | HydroBase                             | •          | SetOutnutDetailedHeaders()                                                                                                    | <in summa<="" td=""><td>v renorts&gt;</td><td></td><td></td><td></td><td></td><td></td><td></td><td></td></in> | v renorts>                  |              |           |           |       |       |                  |       |
| 1 SetInputPe           | Encomble Processing                   |            | FotOutputPeriod() <for outp<="" td=""><td></td><td>y reporta-</td><td></td><td></td><td></td><td></td><td></td><td></td><td></td></for>                                                 |                                                                                                    | y reporta-                  |              |           |           |       |       |                  |       |
| 2 # 1778 - (           | Ensemble Processing                   |            | SelOutputrenou() <tor outp<="" td=""><td></td><td>d ath and</td><td></td><td></td><td></td><td></td><td></td><td></td><td></td></tor>                                                   |                                                                                                    | d ath and                   |              |           |           |       |       |                  |       |
| J 1//8.NOAA.           | Table Processing                      | •          | SetOutputYearType() <e.g.,< td=""><td>Calendar an</td><td>id others&gt;</td><td></td><td></td><td></td><td></td><td></td><td></td><td></td></e.g.,<>                                    | Calendar an                                                                                                    | id others>                  |              |           |           |       |       |                  |       |
| 5 7167 NOAA            |                                       | - ,        | SortTimeSeries() <sort td="" time<=""><td>series&gt;</td><td></td><td></td><td></td><td></td><td></td><td></td><td></td><td></td></sort>                                                | series>                                                                                                    |                             |              |           |           |       |       |                  |       |
| 6 FillRegres           | Template Processing                   | <u>ا</u>   |                                                                                                    |                                                                                                    |                             | DneEquation) |           |           |       |       |                  |       |
| 7 Free(TSLis           | View Processing                       | <u>،</u> ۱ | WriteDateValue() <write td="" tin<=""><td>ne series to D</td><td>)ateValue file&gt;</td><td></td><td></td><td></td><td></td><td></td><td></td><td></td></write>                         | ne series to D                                                                                                 | )ateValue file>             |              |           |           |       |       |                  |       |
| 8                      | view Processing                       | <u> </u>   | WriteRiverWare() <write td="" tir<=""><td>ne series to I</td><td>RiverWare file&gt;</td><td></td><td></td><td></td><td></td><td></td><td></td><td></td></write>                         | ne series to I                                                                                                 | RiverWare file>             |              |           |           |       |       |                  |       |
| 10                     | General - Checking/Testing Results    | > 1        | WriteStateCU() <write td="" time<=""><td>series to Sta</td><td>iteCU file&gt;</td><td></td><td></td><td></td><td></td><td></td><td></td><td></td></write>                               | series to Sta                                                                                                  | iteCU file>                 |              |           |           |       |       |                  |       |
| 11                     | General - Comments                    | • V        | WriteStateMod() <write td="" tim<=""><td>e series to S</td><td>tateMod file&gt;</td><td></td><td></td><td></td><td></td><td></td><td></td><td></td></write>                             | e series to S                                                                                                  | tateMod file>               |              |           |           |       |       |                  |       |
| Run Selected Con       | General - File Handling               | • \        | WriteSummary() <write td="" tim<=""><td>e series to S</td><td>ummary file&gt;</td><td></td><td></td><td></td><td></td><td></td><td>Clear Comm</td><td>ands</td></write>                 | e series to S                                                                                                  | ummary file>                |              |           |           |       |       | Clear Comm       | ands  |
| -Results               | General - Logging                     | •          | ProcessTSProduct() <proce< td=""><td>ee a timo cor</td><td>ies product file&gt;</td><td>-</td><td></td><td></td><td></td><td></td><td></td><td>=</td></proce<>                          | ee a timo cor                                                                                                  | ies product file>           | -            |           |           |       |       |                  | =     |
| Ensembles Output       | General - Running                     | •          | Todessi Si Toduci() sproce                                                                                                    | as a anne ser                                                                                                  | les product lite>           |              |           |           |       |       |                  |       |
| P0 time series, 0 sele | General - Test Processing             | •          |                                                                                                    |                                                                                                    |                             |              |           |           |       |       |                  |       |
|                        |                                       | _          |                                                                                                    |                                                                                                    |                             |              |           |           |       |       |                  |       |
|                        |                                       |            |                                                                                                    |                                                                                                    |                             |              |           |           |       |       |                  |       |
|                        |                                       |            |                                                                                                    |                                                                                                    |                             |              |           |           |       |       |                  |       |
|                        |                                       |            |                                                                                                    |                                                                                                    |                             |              |           |           |       |       |                  |       |
|                        |                                       |            |                                                                                                    |                                                                                                    |                             |              |           |           |       |       |                  |       |
|                        |                                       |            |                                                                                                    |                                                                                                    |                             |              |           |           |       |       |                  |       |
|                        |                                       |            |                                                                                                    |                                                                                                    |                             |              |           |           |       |       |                  |       |
|                        |                                       |            |                                                                                                    |                                                                                                    |                             |              |           |           |       |       |                  |       |
|                        |                                       |            |                                                                                                    |                                                                                                    |                             |              |           |           |       |       |                  |       |
|                        |                                       |            |                                                                                                    |                                                                                                    |                             |              |           |           |       |       |                  |       |
|                        |                                       | _          |                                                                                                    |                                                                                                    |                             |              |           | <b>V</b>  |       |       |                  |       |
| Completed running com  | mands. Use Results and Tools menus.   |            |                                                                                                    |                                                                                                    |                             |              |           | 10        | 0%    |       | 100%             | Ready |

On this table you will write to the directory that you wish to file to go. The Browse button makes this easier.

| Edit WriteSt                                                                                                   | ateMod() Command                               | J                                                    |        |  |  |  |  |  |
|----------------------------------------------------------------------------------------------------|------------------------------------------------|------------------------------------------------------|--------|--|--|--|--|--|
| Write time series to a State                                                                                   | Mod format file.                               |                                                      |        |  |  |  |  |  |
| It is recommended that the                                                                                     | file name be relative to the working           | g directory.                                         |        |  |  |  |  |  |
| The working directory is: P:\cdss\TSTool\bin                                                                   |                                                |                                                      |        |  |  |  |  |  |
| The Browse button can be used to select an existing file to overwrite (or edit the file name after selection). |                                                |                                                      |        |  |  |  |  |  |
| For the precision, a negativ                                                                                   | e integer allows auto-adjustment t             | o prevent overflow.                                  |        |  |  |  |  |  |
| A precision of -2001 will def                                                                                  | ault to 2 digits, adjusted for overfl          | ow, and also use no decimal (special precision optio | n).    |  |  |  |  |  |
| The time series to process a                                                                                   | are indicated using the TS list.               |                                                      |        |  |  |  |  |  |
| If TS list is "AllMatchingTSID                                                                                 | ", pick a single time series, or ente          | r a wildcard time series identifier pattern.         |        |  |  |  |  |  |
| TS list:                                                                                                    | AllTS 💌                                        | How to get the time series to write.                 | /      |  |  |  |  |  |
| Identifier (TSID) to match:                                                                                    |                                                | /                                                    | ~      |  |  |  |  |  |
| StateMod file to write:                                                                                        | C:\CDSS\DATA\STATECUWIZARD                     | PubloMemorialClimate.stm                             | Browse |  |  |  |  |  |
| Output start:                                                                                                  |                                                | Overrides the global output start.                   |        |  |  |  |  |  |
| Output end:                                                                                                    |                                                | Overrides the global output end.                     |        |  |  |  |  |  |
| Missing value:                                                                                                 |                                                | Value to write for missing data (default=-999).      |        |  |  |  |  |  |
| Output precision:                                                                                              |                                                | Digits after decimal (default=-2).                   |        |  |  |  |  |  |
| Commande                                                                                                    | WriteStateMod(TSList=<br>CUWIZARD\PubloMemoria | =AllTS,OutputFile="C:\CDSS\DATA<br>alClimate.stm")   | \STATE |  |  |  |  |  |
| command.                                                                                                    |                                                |                                                      |        |  |  |  |  |  |
|                                                                                                    | Remove Working Director                        | ry Cancel OK                                         |        |  |  |  |  |  |

Press OK and this command should have been added to your list.

Press Run All Commands. You should now have written a command file to your directory. To see the results, click on the Report Summary under the Results tab.

You may also want to save the command file for later use or modification in a Command File. Under file, click on save, then Commands As.

| e Edit View Comman                                                                                                    | nmands saved<br>nds Run Results Tools Help                                                                                                    |                                                                    |                                                 |                                            |               |           |           |       |       |                  |
|----------------------------------------------------------------------------------------------------|----------------------------------------------------------------------------------------------------|--------------------------------------------------------------------|-------------------------------------------------|--------------------------------------------|---------------|-----------|-----------|-------|-------|------------------|
| New                                                                                                    | >                                                                                                    | Time Series List (107 time                                         | series, 3 selected)                             |                                            |               |           |           |       |       |                  |
| Open                                                                                                    | •                                                                                                    | ID                                                                 | CO Abbrev. Nam                                  | e/Description                              | Data Source   | Data Type | Time Step | Units | Start | End              |
| Sava                                                                                                    | Commands                                                                                                    | 1 1294                                                             | CAN                                             | ON CITY                                    | NOAA          | TempMean  | Month     |       | 1893  | 2010             |
| Dave                                                                                                    | Commands As                                                                                                    | 2 4834                                                             | LAS                                             | ANMAS                                      | NOAA          | TempMean  | Month     |       | 1893  | 2010             |
| rint                                                                                                    | Time Contractor                                                                                                    | 3 7167                                                             | ROCH                                            | CY FORD 2 SE                               | NOAA          | TempMean  | Month     |       | 1893  | 2010             |
| roperties                                                                                                    | Time Series As                                                                                                    | 4 4770                                                             | LAM                                             | AR                                         | NOAA          | TempMean  | Month     |       | 1893  | 2010             |
|                                                                                                    | iquals 💙 2 - Arkansas 💙                                                                                                    | 5 4/50                                                             | LAKE                                            | MORAINE                                    | NOAA          | Templiean | Month     |       | 1894  | 1959             |
| et Working Directory                                                                                                    | Matches 🔽                                                                                                    | 7 0931                                                             | WEST                                            | TOLIEFE                                    | NOAA          | Templiean | Month     |       | 1895  | 2010             |
|                                                                                                    | Matches 💙                                                                                                    | <                                                                  | i inco                                          | CONTE                                      | proces.       | Trempmean | Invitor   |       | 1000  | 12010            |
| xit                                                                                                    | Get Time Series List                                                                                                    | Copy Selected to Com                                               | mands                                           |                                            |               |           |           |       |       | Copy All to Comm |
| nande /9 commande -0 colo                                                                                                    | sted 0 with fail res. 0 with warpings)                                                                                                    |                                                                    |                                                 |                                            |               |           |           |       |       |                  |
| <pre># 7167 - ROCKY F0 7167.NOAA.TempMea FillRegression(TS</pre>                                                                                                    | RD 2 SE<br>n. Month-HydroBase<br>ID="1778.NOAA.TempMean.Month",1                                                                                                    | IndependentTSID="7167.                                             | NOAA.TempMean.Month                             | , NumberOfEquations                        | =OneEquation) |           |           |       |       |                  |
| # 7167 - ROCKY F0<br>7167.NDAA.TempNea<br>FillRegression(TS<br>Free(TSList=AllMa<br>WriteStateMod(TSL<br>un Selected Commands<br>At-<br>embles Output Files Prof                                                                                                    | 80 2 50 7 0 0000 0 0 0 0 0 0 0 0 0 0 0 0 0 0                                                                                                     | IndependentTSID="7167<br>Mean.Month")<br>DATA\STATECUWIZARD\Pul    | NDAA.TempMean.Month'                            | ',NumberOfEquations<br>:m")                | =OneEquation) |           |           |       |       | Clear Comme      |
| # 7167 - ROCKY F0<br>7167, NOAA, TempRea<br>FillRegression(TS<br>Free(TSList+A11Ma<br>WriteStateMod(TSL<br>unselected Commands<br>to<br>mibles Output Files Prof<br>reserves, 1 selected                                                                                                    | NO STOC VIEW DUBLE CONTROL OF STOCE OF STOCE OF | Independent TSID="7167.<br>Mean. Month")<br>DATA\STATECUWIZARD\Pul | NDAA. TempMean.Month'                           | ', NumberOfEquations                       | =OneEquation) |           |           |       |       | Clear Comm       |
| # 7167 - ROCKY F0<br>7167. NOAA. TempMean<br>FillRegression(TSL<br>Prec(TSListaAlIMA<br>WriteStateMod(TSL<br>in Selected Commands<br>to<br>mobile Output Files Prov<br>e sense, 1 selected<br>OLORADO SPRENDS Multi                                                                                                    | n. Monthing of Dodace<br>N. Nonth-HydroBase<br>Lin "2778. NAA. TempHean. Month", J<br>tchingTSID, TSID="7167. NDAA. Temp<br>ist=AllITS, OutputFile="C:\CDSS\C<br>Run All Commands<br>Dems   Tables   Time Series   Views  <br>(AP, III CLSRegression using 7167.NICMA.Tem                                                                                                    | Independent TSID="7167.<br>Mean. Month")<br>DATA\STATECUWIZARD\Pul | NOAA. TempMean. Month'<br>oldMemorialClimate.s1 | ', NumberOfEquations<br>:m")<br>0 2010-01) | =OneEquation) |           |           |       |       | Clear Comm       |
| # TIG7 - ROCKY F0<br>7167. NOAN. TempNea<br>FillRegression(TSL<br>Prec(TSListAllNM<br>WriteStateMod(TSL<br>WriteStateMod(TSL<br>WriteStateMod(TSL<br>WriteStateMod(TSL<br>Maximum<br>Recordstructure)<br>Recordstructure<br>Recordstructure<br>Rec | 80 2 50 7 JUDGE C<br>80 2 50 7 JUDGE C<br>JUD "17/9 KOAA. TengKean, Month",<br>JUD "17/9 KOAA. TengKean, Month",<br>Lin "17/9 KOAA. Teng<br>ist-AllTS, OutputFile="C:\CDSS\f<br>Run All Commands<br>Dems Tables Time Series Views<br>I Cables Time Series Views<br>AP, III Cablegression using 7157ADAA.Te                                                                                                    | Independent TSID="7267.<br>plean, Month")<br>MTA\STATECUMIZARD\Pul | NOAA. TempHean. Month'<br>JoMemorialClimate.st  | ", NumberOfEquations<br>m")<br>2010-01)    | =OneEquation) |           |           |       |       | [ Clear Comm     |

The data for precipitation can be filled the same way or averages for your station can be used. Your engineering judgment should determine which method is appropriate for your situation. Now that you know which climate station to work your regression from, many of the steps presented can be deleted. If you find a precipitation station that is closer and complete, use that station for the regression. Here again you can save your command files for future use or modification.

The commands are as follows:

```
# SetInputPeriod(InputStart="1911",InputEnd="2008")
## 6740 - PUEBLO MEMORIAL AP
# 6740.NOAA.Precip.Month~HydroBase
## 7167 - ROCKY FORD 2 SE
# 7167.NOAA.Precip.Month~HydroBase
#FillRegression(TSID="6740.NOAA.Precip.Month",IndependentTSID="7167.NOAA.Precip.Month",NumberOfEquations=OneEquation)
# FillHistMonthAverage(TSList=AllMatchingTSID,TSID="6740.NOAA.Precip.Month")
# Free(TSList=AllMatchingTSID,TSID="7167.NOAA.Precip.Month")
# Free(TSList=AllMatchingTSID,TSID="7167.NOAA.Precip.Month")
# WriteStateMod(TSList=AllTS,OutputFile="C:\cdss\data\STATECUWIZARD\PuebloMemorialClimate\PuebloMem.ppt")
```

## **Frost Dates**

Determining Frost Dates is a little more complex. Here you will begin by using the <u>TempMin.Day</u> from the HydroBase drop down.

| 🗼 TSTool - no commands saved                    |                       |                |         |
|-------------------------------------------------|-----------------------|----------------|---------|
| File Edit View Commands Run Results Tools Help  |                       |                |         |
|                                                 | e series, 0 selected) |                |         |
| Input Type: HydroBase 🔻                         | CO Abbrev, Nan        | ne/Description | Data S  |
|                                                 |                       |                |         |
| Data Tuna Otraam Straamfau                      |                       |                |         |
|                                                 |                       |                |         |
| Agriculture/GIS - CropAreaPurrow                |                       |                |         |
| Where: Agriculture/NSS - CropAreasprinkler      |                       |                |         |
| Where: Climate - EvanPan                        |                       |                |         |
| Where: Climate - FrostDateF28F                  |                       |                | Þ       |
| Climate - FrostDateF32F                         | ommands               | Copy Allto C   | ommands |
| Climate - FrostDateL28S                         | ommunus               | Copy Millio C  |         |
| Commands Climate - FrostDateL32S with warnings) |                       |                |         |
| 1 Climate - Precip                              |                       |                |         |
| Z Climate - Snow                                |                       |                |         |
| Glimate - SnowCourseDepth                       |                       |                |         |
| Climate - SnowCourseSWE                         |                       |                |         |
| Climate - Solar                                 |                       |                |         |
| Run SeldClimate - Temp                          |                       | Clear C        | ommands |
| Results Climate - TempMax                       |                       |                |         |
| Climate - TempMean                              |                       |                |         |
| EnsemblesClimate - TempMeanMax                  |                       |                |         |
| O time seriClimate - TempMeanMin                |                       |                |         |
| Climate - TempMin                               |                       |                |         |
| Climate - VaporPressure                         |                       |                |         |
|                                                 |                       |                |         |
|                                                 |                       |                |         |
|                                                 |                       |                |         |
|                                                 |                       |                |         |
|                                                 |                       |                |         |
|                                                 |                       |                |         |
| Open a command file or add new commands.        | 0%                    | 0%             | Ready   |

Once again, set your input period.

| Edit Set                                                                                                    | InputPeriod() Command 🛛 🛛 🔀                                                                                                    |
|----------------------------------------------------------------------------------------------------|----------------------------------------------------------------------------------------------------|
| The input period cor<br>Use this command o<br>Using a SetInputPer<br>Enter date/times to<br>Year data: YYYY<br>Month data: MM<br>Day data: MM/<br>Hour data: MM/<br>Minute data: MM<br>Special values are a<br>CurrentToYear =<br>CurrentToMinute<br>CurrentToMinute<br>Leave blank to read | nstrains the period when reading data from files and databases.<br>Inly if a limited data period is necessary (e.g., to improve performance).<br>Inid() command may result in incomplete data being available for data filling.<br>a precision appropriate for time series being read. For example:<br>(YYYYY or YYYY-MM<br>DD/YYYY or YYYY-MM<br>DD/YYYY HH or YYYY-MM-DD<br>(DD/YYYY HH or YYYY-MM-DD HH<br>(JDD/YYYY HH:mm or YYYY-MM-DD HH:mm<br>Iso recognized (for all precisions):<br>the current date to year precision<br>= the current date/time to minute precision<br>- 7Day = current date/time minus 7 days<br>+ 7Day = current date. |
| Input period start:                                                                                                    | 1911                                                                                                    |
| Input period end:                                                                                                    | 2010                                                                                                    |
| Command:                                                                                                    | SetInputPeriod(InputStart="1911",InputEnd="<br>2010")                                                                                                    |
|                                                                                                    | Cancel OK                                                                                                    |

Under "Where" put in Division, then Arkansas and press the Get Time Series List. Copy down Pueblo Memorial and then Rocky Ford.

| TSTool - "C:\cdss\data\STATECUWIZARD\PuebloMemorialClima            | ate\CommandsPuebloTmp"           | (modified)     |                  |             |                   | . 8 × |
|---------------------------------------------------------------------|----------------------------------|----------------|------------------|-------------|-------------------|-------|
| File Edit View Commands Run Results Tools Help                      |                                  |                |                  |             |                   |       |
| Input/Query Options                                                 | Time Series List (106 time serie | s,1 selected)- |                  |             |                   |       |
| Input Type: HydroBase 💌                                             | ID                               | CO Abbrev.     | Name/Description | Data Source | Data Type         |       |
| Input Name:                                                         | 74 7167                          |                | ROCKY FORD 2 SE  | NOAA        | TempMin           |       |
| Data Tyne: Climate - TemnMin                                        | <b>75</b> 7287                   |                | RUSH 1 N         | NOAA        | TempMin           |       |
| Two Ohm Day 2                                                       | 76 7309                          |                | RUXTON PARK      | NOAA        | TempMin           |       |
| Time step: Day                                                      | 77 7315                          |                | RYE<br>DVE 4 CM  | NOAA        | TempMin           |       |
| Where: Division Equals 2 - Arkansas 1                               | 78 7317<br>70 7370               |                | SALIDA           | NOAA        | TempMin           |       |
| Where: Matches                                                      | 80 7371                          |                | SALIDA 3 W       | NOAA        | TempMin           |       |
| Where: Matches                                                      | •                                |                |                  |             |                   |       |
| Get Time Series List                                                | Copy Selected to Commands        | 8              |                  |             | Copy All to Comma | nds   |
| Commands (5 commands, 0 selected, 0 with failures, 0 with warnings) |                                  |                |                  |             |                   |       |
| 4 SetInputPeriod(InputStart="1911" InputEnd="2008"                  | <u>۲</u>                         |                |                  |             |                   | _     |
| 2 # 6740 - PUEBLO MEMORIAL AP                                       | /                                |                |                  |             |                   |       |
| 3 6740.NOAA.TempMin.Day~HydroBase                                   |                                  |                |                  |             |                   |       |
| 4 • # 7167 - ROCKY FORD 2 SE                                        |                                  |                |                  |             |                   |       |
| 5 7167.NOAA.TempMin.Day~HydroBase                                   |                                  |                |                  |             |                   |       |
| 6                                                                   |                                  |                |                  |             |                   |       |
| 7                                                                   |                                  |                |                  |             |                   |       |
| 8                                                                   |                                  |                |                  |             |                   |       |
| 9                                                                   |                                  |                |                  |             |                   |       |
| Run All Commands Run All Commands                                   |                                  |                |                  |             | Clear Comma       | ands  |
|                                                                     |                                  |                |                  |             |                   |       |
|                                                                     |                                  |                |                  |             |                   |       |
| Ensembles Output Files Tables Time Series                           |                                  |                |                  |             |                   |       |
| O time series, 0 selected                                           |                                  |                |                  |             |                   |       |
|                                                                     |                                  |                |                  |             |                   |       |
|                                                                     |                                  |                |                  |             |                   |       |
|                                                                     |                                  |                |                  |             |                   |       |
|                                                                     |                                  |                |                  |             |                   |       |
|                                                                     |                                  |                |                  |             |                   |       |
|                                                                     |                                  |                |                  |             |                   |       |
|                                                                     |                                  |                |                  |             |                   |       |
|                                                                     |                                  |                |                  |             |                   |       |
|                                                                     |                                  |                |                  | 1           |                   |       |
| Completed running commands. Use Results and Tools menus.            |                                  |                | 10               | D%          | 100%              | Ready |

Under Commands pull down the FillRegression.

| 0 TSTool - n                      | o commands saved                                                                    |                                                                                                    |                                                                                      |                 |           |           |       |       |                      |
|-----------------------------------|-------------------------------------------------------------------------------------|----------------------------------------------------------------------------------------------------|--------------------------------------------------------------------------------------|-----------------|-----------|-----------|-------|-------|----------------------|
| File Edit View                    | Commands Run Results Tools Help                                                     |                                                                                                    |                                                                                      |                 |           |           |       |       |                      |
| Input/Query Options               | Create Time Series                                                                  | Time Series List (122 time series,                                                                                                    | , 1 selected)                                                                        |                 |           |           |       |       |                      |
| Input type: Hydro8-               | Convert TS Identifier to Read Command                                               | ID ID                                                                                                    | CO Abbrev. Name/Description                                                          | Data Source     | Data Type | Time Step | Units | Start | End                  |
| Input name: 🖂                     | Read Time Series                                                                    | 64 6136                                                                                                    | ORDWAY 21 N                                                                          | NOAA            | TempMin   | Day       |       | 1980  | 2010                 |
| Data type: Climate                | Fill Time Series Missing Data                                                       | <ul> <li>FillConstant() <fill (<="" li="" ts="" with=""> </fill></li></ul>                                                                                                    | constant>                                                                            |                 | TempMin   | Day       |       | 1958  | 2010                 |
| Time step: Day 💙                  | Set Time Series Contents                                                            | <ul> <li>FillDayTSFrom2MonthTSAnd1</li> </ul>                                                                                                    | DayTS() < fill daily time series using D                                             | 01 = D2*M1/M2>  | TempMin   | Day       |       | 1927  | 1935                 |
| Where: Division                   | Manipulate Time Series                                                              | <ul> <li>FillFromTS() <fill li="" serie<="" time=""> </fill></li></ul>                                                                                                    | s with values from another time series                                               | •               | TempMin   | Day       |       | 1983  | 1993                 |
| Where:                            | Analyze Time Series                                                                 | <ul> <li>FillHistMonthAverage() <fill< li=""> </fill<></li></ul>                                                                                                    | monthly TS using historic average>                                                   |                 | TempMin   | Day       |       | 1992  | 2011                 |
| Where:                            | Models - Routing                                                                    | <ul> <li>FillHistYearAverage() <fill li="" y<=""> </fill></li></ul>                                                                                                    | early TS using historic average>                                                     |                 | rengann   | Day       |       | 1222  | 2000                 |
|                                   | Output Time Series                                                                  | FillInterpolate() <fill td="" ts="" usin<=""><td>ng interpolation&gt;</td><td></td><td></td><td></td><td></td><td></td><td>Copy All to Commands</td></fill>                                                                                                    | ng interpolation>                                                                    |                 |           |           |       |       | Copy All to Commands |
| Commands (5 comma                 | HydroBase •                                                                         | FillMixedStation() <fill td="" ts="" u<=""><td>sing mixed stations (under development</td><td>:)&gt;</td><td></td><td></td><td></td><td></td><td></td></fill>                                                                                                    | sing mixed stations (under development                                               | :)>             |           |           |       |       |                      |
| 1 SetInputPe                      | Ensemble Processing                                                                 | <ul> <li>FillPattern() <fill li="" ts="" using="" v<=""> </fill></li></ul>                                                                                                    | VET/DRY/AVG pattern>                                                                 |                 |           |           |       |       |                      |
| 3 1778. NOAA.                     | Table Processing                                                                    | ReadPatternFile() < for use                                                                                                    | e with FillPattern() >                                                               |                 |           |           |       |       |                      |
| 9 # 7167 - F<br>5 7167 NOAA       | ruste rrocessing .                                                                  | FillProrate() <fill by="" pror<="" td="" ts=""><td>ating another time series&gt;</td><td></td><td></td><td></td><td></td><td></td><td></td></fill>                                                                                                    | ating another time series>                                                           |                 |           |           |       |       |                      |
| 6                                 | Template Processing                                                                 | <ul> <li>FillRegression() <fill li="" ts="" usi<=""> </fill></li></ul>                                                                                                    | ng regression>                                                                       |                 |           |           |       |       |                      |
| 7<br>8                            | View Processing                                                                     | FillRepeat() <fill by="" repe<br="" ts="">FillUsingDiversionComments()</fill>                                                                                                    | eating values>                                                                       | HydroBase ONLY> |           |           |       |       |                      |
| 9<br>10<br>11<br>Run Selected Con | General - Checking/Testing Results<br>General - Comments<br>General - File Handling | SetAutoExtendPeriod() <for<br>SetAveragePeriod() <for<br>SetIgnoreLEZero() <ignore< td=""><td>data filling and manipulation&gt;<br/>ta filling&gt;<br/>values &lt;= 0 in historical averages&gt;</td><td>.,</td><td></td><td></td><td></td><td></td><td>Clear Commands</td></ignore<></for<br></for<br> | data filling and manipulation><br>ta filling><br>values <= 0 in historical averages> | .,              |           |           |       |       | Clear Commands       |
| Results                           | General - Logging                                                                   |                                                                                                    |                                                                                      |                 |           |           |       |       |                      |
| Ensembles Output                  | General - Test Processing                                                           |                                                                                                    |                                                                                      |                 |           |           |       |       |                      |
|                                   | Union regrituesang                                                                  |                                                                                                    |                                                                                      |                 |           |           |       |       |                      |
| Completed running com             | mands. Use Results and Tools menus.                                                 |                                                                                                    |                                                                                      |                 |           | 10        | 0%    | 1     | 100% Ready           |

Fill this table in much the same way as was done for the mean temp.

| Edit FillRegression() cor        | nmand                                            |                                                                          | ×  |
|----------------------------------|--------------------------------------------------|--------------------------------------------------------------------------|----|
| Fill missing data using ordinary | least squares (OLS) regression                   |                                                                          |    |
| The analysis period will be use  | d to determine relationships use                 | d for filling.                                                           |    |
| Use a setOutputPeriod() comma    | and before reading to extend the                 | edependent time series, if necessary.                                    |    |
| Specify dates with precision ap  | opropriate for the data, use blan                | k for all available data, OutputStart, or OutputEnd.                     |    |
| Time series to fill (dependent): | 6740.NOAA.TempMin.Day                            |                                                                          | -  |
| Independent time series:         | 7167.NOAA.TempMin.Day                            |                                                                          | -  |
| Number of equations:             | OneEquation 📃                                    | Number of equations to use (blank=one equation).                         |    |
| Analysis month:                  | <b>_</b>                                         | Can be used with monthly equations (blank=all months).                   |    |
| Transformation:                  | <b>T</b>                                         | How to transform data before analysis (blank=None).                      |    |
| Intercept:                       |                                                  | Blank or 0.0 are allowed with no transformation.                         |    |
| Analysis period:                 |                                                  | to                                                                       |    |
| Fill Period:                     |                                                  | to                                                                       |    |
| Fill flag:                       |                                                  | 1-character flag to indicate fill.                                       |    |
| Command:                         | FillRegression(TSID="6<br>.NOAA.TempMin.Day",Num | 740.NOAA.TempMin.Day",IndependentTSID="71<br>berOfEquations=OneEquation) | 67 |
|                                  | Cancel                                           | ок                                                                       |    |

Free up the station that was filled from.

| 🌢 TSTool - n                                                                                                    | o commands saved                                                                                                    |                                                                            |                                                                                                    |                                                                                                    |                                                              |                                      |                          |                   |         |             |                                                                                                    |
|----------------------------------------------------------------------------------------------------|----------------------------------------------------------------------------------------------------|----------------------------------------------------------------------------|----------------------------------------------------------------------------------------------------|----------------------------------------------------------------------------------------------------|--------------------------------------------------------------|--------------------------------------|--------------------------|-------------------|---------|-------------|----------------------------------------------------------------------------------------------------|
| File Edit View                                                                                                    | Commands Run Results Tools Help                                                                                                    | )                                                                          |                                                                                                    |                                                                                                    |                                                              |                                      |                          |                   |         |             |                                                                                                    |
| Input/Query Options                                                                                                    | Create Time Series                                                                                                    | •                                                                          | Time Series List (122 time s                                                                                                    | eries, 1 selected)                                                                                                    |                                                              |                                      |                          |                   |         |             |                                                                                                    |
| Input type: HydroB                                                                                                    | Convert TS Identifier to Read Comma                                                                                                    | nd 🕨                                                                       | ID                                                                                                    | CO Abbrev. Name/Descri                                                                                                    | ption                                                        | Data Source                          | Data Type                | Time Step         | Units   | Start       | End                                                                                                    |
| Input name: 💟                                                                                                    | Read Time Series                                                                                                    | •                                                                          | 85 6765                                                                                                    | PUEBLO RESER                                                                                                    | RVOIR                                                        | NOAA<br>NOAA                         | TempMin                  | Day               |         | 1975        | 2010                                                                                                    |
| Data type: Climate                                                                                                    | Fill Time Series Missing Data                                                                                                    | •                                                                          | 87 6977                                                                                                    | RED WING 1 W                                                                                                    | SW                                                           | NOAA                                 | TempMin                  | Day               |         | 1982        | 1995                                                                                                    |
| Time step: Day ⊻                                                                                                    | Set Time Series Contents                                                                                                    |                                                                            | 88 7167                                                                                                    | ROCKY FORD 2                                                                                                    | 2 SE                                                         | NOAA                                 | TempMin                  | Day               |         | 1893        | 2010                                                                                                    |
| Where: Division                                                                                                    | Manipulate Time Series                                                                                                    | •                                                                          | Add() <add mo<="" one="" or="" td=""><td>re TS to another&gt;</td><td></td><td>NOAA<br/>NOAA</td><td>TempMin</td><td>Day</td><td></td><td>1958</td><td>2010</td></add>      | re TS to another>                                                                                                    |                                                              | NOAA<br>NOAA                         | TempMin                  | Day               |         | 1958        | 2010                                                                                                    |
| Where:                                                                                                    | Analyze Time Series                                                                                                    | •                                                                          | AddConstant() <add a<="" td=""><td>constant value to a TS&gt;</td><td></td><td>NOAA</td><td>TempMin</td><td>Day</td><td></td><td>1944</td><td>1992</td></add>               | constant value to a TS>                                                                                                    |                                                              | NOAA                                 | TempMin                  | Day               |         | 1944        | 1992                                                                                                    |
| Where:                                                                                                    | Models - Routing                                                                                                    | •                                                                          | AdjustExtremes() <adj< td=""><td>ust extreme values&gt;</td><td></td><td></td><td></td><td></td><td></td><td></td><td>&gt;</td></adj<>                                      | ust extreme values>                                                                                                    |                                                              |                                      |                          |                   |         |             | >                                                                                                    |
|                                                                                                    | Output Time Series                                                                                                    |                                                                            | ARMA() <lag attenuate<="" td=""><td>a time series using ARMA&gt;</td><td></td><td></td><td></td><td></td><td></td><td></td><td>opy All to Commands</td></lag>               | a time series using ARMA>                                                                                                    |                                                              |                                      |                          |                   |         |             | opy All to Commands                                                                                                    |
| Commands (6 comma                                                                                                    | HydroBase                                                                                                    | •                                                                          | Blend() <blend one="" td="" ts<=""><td>with another&gt;</td><td></td><td></td><td></td><td></td><td></td><td></td><td></td></blend>                                         | with another>                                                                                                    |                                                              |                                      |                          |                   |         |             |                                                                                                    |
| 1 SetInputPe                                                                                                    | -                                                                                                    |                                                                            | ChangePeriod() < chan                                                                                                    | ge the period of record>                                                                                                    |                                                              |                                      |                          |                   |         |             |                                                                                                    |
| 2 # 6740 - F                                                                                                    | Ensemble Processing                                                                                                    | _                                                                          | ConvertDataUnits() < c                                                                                                    | units>                                                                                                    |                                                              |                                      |                          |                   |         |             |                                                                                                    |
| 4 # 7167 - F                                                                                                    | Table Processing                                                                                                    | •                                                                          | Cumulate() < Cumulate                                                                                                    | Values over ume>                                                                                                    |                                                              |                                      |                          |                   |         |             |                                                                                                    |
| 5 7167.NOAA.                                                                                                    | Tomplato Processing                                                                                                    |                                                                            | Eroo() <froo cori<="" td="" timo=""><td>s by another 152</td><td></td><td></td><td></td><td></td><td></td><td></td><td></td></froo>                                         | s by another 152                                                                                                    |                                                              |                                      |                          |                   |         |             |                                                                                                    |
| 6 FillRegres                                                                                                    | remplace Processing                                                                                                    | -                                                                          | Multiply() < multiply on                                                                                                    | n TS by another TS \                                                                                                    | tions=OneEqua                                                | ation)                               |                          |                   |         |             |                                                                                                    |
| 8                                                                                                    | View Processing                                                                                                    | •                                                                          | RunningAverage() <co< td=""><td>nvert TS to running average&gt;</td><td></td><td></td><td></td><td></td><td></td><td></td><td></td></co<>                                   | nvert TS to running average>                                                                                                    |                                                              |                                      |                          |                   |         |             |                                                                                                    |
| 9                                                                                                    | General - Checking/Testing Results                                                                                                    | •                                                                          | Scale() <scale a<="" by="" td="" ts=""><td>constant&gt;</td><td></td><td></td><td></td><td></td><td></td><td></td><td></td></scale>                                         | constant>                                                                                                    |                                                              |                                      |                          |                   |         |             |                                                                                                    |
| 10                                                                                                    | General - Comments                                                                                                    |                                                                            | ShiftTimeByInterval()                                                                                                    | shift TS by an even intervals                                                                                                    |                                                              |                                      |                          |                   |         |             |                                                                                                    |
| Run Selected Con                                                                                                    | General - File Handling                                                                                                    |                                                                            | Subtract() <subtract o<="" td=""><td>ne or more TS from another&gt;</td><td></td><td></td><td></td><td></td><td></td><td></td><td>Clear Commands</td></subtract>            | ne or more TS from another>                                                                                                    |                                                              |                                      |                          |                   |         |             | Clear Commands                                                                                                    |
| -Results                                                                                                    | General - Logging                                                                                                    |                                                                            | Suburdet O                                                                                                    |                                                                                                    |                                                              |                                      |                          |                   |         |             |                                                                                                    |
| Encembles Output                                                                                                    | General - Running                                                                                                    | •                                                                          |                                                                                                    |                                                                                                    |                                                              |                                      |                          |                   |         |             |                                                                                                    |
| r0 time series, 0 sele                                                                                                    | General - Test Processing                                                                                                    | •                                                                          |                                                                                                    |                                                                                                    |                                                              |                                      |                          |                   |         |             |                                                                                                    |
|                                                                                                    |                                                                                                    |                                                                            |                                                                                                    |                                                                                                    |                                                              |                                      |                          |                   |         |             |                                                                                                    |
|                                                                                                    |                                                                                                    |                                                                            |                                                                                                    |                                                                                                    |                                                              |                                      |                          |                   |         |             |                                                                                                    |
|                                                                                                    |                                                                                                    |                                                                            |                                                                                                    |                                                                                                    |                                                              |                                      |                          |                   |         |             |                                                                                                    |
|                                                                                                    |                                                                                                    |                                                                            |                                                                                                    |                                                                                                    |                                                              |                                      |                          |                   |         |             |                                                                                                    |
|                                                                                                    |                                                                                                    |                                                                            |                                                                                                    |                                                                                                    |                                                              |                                      |                          |                   |         |             |                                                                                                    |
|                                                                                                    |                                                                                                    |                                                                            |                                                                                                    |                                                                                                    |                                                              |                                      |                          |                   |         |             |                                                                                                    |
|                                                                                                    |                                                                                                    |                                                                            |                                                                                                    |                                                                                                    |                                                              |                                      |                          |                   |         |             |                                                                                                    |
|                                                                                                    |                                                                                                    |                                                                            |                                                                                                    |                                                                                                    |                                                              |                                      |                          |                   |         |             |                                                                                                    |
|                                                                                                    |                                                                                                    |                                                                            |                                                                                                    |                                                                                                    |                                                              |                                      |                          |                   |         |             |                                                                                                    |
|                                                                                                    |                                                                                                    |                                                                            |                                                                                                    |                                                                                                    |                                                              |                                      |                          |                   |         |             |                                                                                                    |
|                                                                                                    |                                                                                                    |                                                                            |                                                                                                    |                                                                                                    |                                                              |                                      |                          | 1 100             | 107     | 1           |                                                                                                    |
| Completed running corr                                                                                                    | nmands. Use Results and Tools menus.                                                                                                    |                                                                            |                                                                                                    |                                                                                                    |                                                              |                                      |                          | 100               | 1%      | 1           | 10% Ready                                                                                                    |
| Completed running cor                                                                                                    | mands. Use Results and Tools menus.                                                                                                    |                                                                            |                                                                                                    |                                                                                                    |                                                              |                                      |                          | 100               | 1%      | <u> </u> 11 | 00% Ready                                                                                                    |
| Completed running com                                                                                                    | mands. Use Results and Tools menus.                                                                                                    |                                                                            |                                                                                                    |                                                                                                    |                                                              |                                      |                          | 100               | 1%      | ( 1)        | 00% Ready                                                                                                    |
| Completed running cor                                                                                                    | mands. Use Results and Tools menus.                                                                                                    |                                                                            |                                                                                                    |                                                                                                    |                                                              |                                      |                          | 100               | 1%      | <u> </u> 11 | 00% Ready                                                                                                    |
| Completed running com                                                                                                    | mands. Use Results and Tools menus.                                                                                                    | th is us                                                                   | seful to remove uno                                                                                                    | eeded or temporary time                                                                                                    | series                                                       |                                      |                          | 100               | 1%      | [ 1<br>X    | 00% Ready                                                                                                    |
| Completed running com<br><b>Edit F</b><br>This command the list of time                                                                                                    | mands. Use Results and Tools menus.                                                                                                    | ch is us                                                                   | seful to remove unn                                                                                                    | eeded or temporary time                                                                                                    | series.                                                      |                                      |                          | 100               | 1%      | [ 1<br>X    | 00% Ready                                                                                                    |
| Completed running com<br>Completed running com<br>Com<br>Completed running com<br>Com<br>Com<br>Com<br>Com<br>Com<br>Com<br>Com<br>C | mands. Use Results and Tools menus.<br>Tree() Command<br>frees (removes) time series, whic<br>series to be removed can be in<br>bifuers follow the patterni                                                                                                    | th is us                                                                   | seful to remove unn<br>in several ways.                                                                                                    | eeded or temporary time                                                                                                    | series.                                                      |                                      |                          | 100               | 1%      | [ 1<br>X    | 00% Ready                                                                                                    |
| Completed running com<br>Completed running com<br>Completed running com<br>This command I<br>The list of time<br>Time series iden                                                                                                    | mands. Use Results and Tools menus.<br>Tree() Command<br>frees (removes) time series, while<br>series to be removed can be indi<br>ntifiers follow the pattern:                                                                                                    | ch is us<br>icated                                                         | seful to remove unn<br>in several ways.                                                                                                    | eeded or temporary time                                                                                                    | series.                                                      |                                      |                          | 100               | 1%      | ( 1<br>X    | 20% Ready                                                                                                    |
| Completed running com<br>Completed running com<br>Completed running com<br>This command fi<br>The list of time<br>Time series iden<br>Location.Sour                                                                                                    | mands. Use Results and Tools menus.<br>Tee() Command<br>frees (removes) time series, whic<br>series to be removed can be indi<br>ntifiers follow the pattern:<br>ce.DataType.Interval.Scenario                                                                                                    | ch is us<br>icated                                                         | seful to remove unn<br>in several ways.                                                                                                    | eeded or temporary time                                                                                                    | series.                                                      |                                      |                          | 100               | 1%      | ( 1)<br>X   | 00% Ready                                                                                                    |
| Completed running com<br>Completed running com<br>Completed running com<br>This command It<br>The list of time<br>Time series iden<br>Location.Sour<br>Examples of will                                                                                                    | mands. Use Results and Tools menus.<br>Tree() Command<br>frees (removes) time series, whic<br>series to be removed can be indi<br>ntifiers follow the pattern:<br>ce.DataType.Interval.Scenario<br>Idcard use when TSList=AllMatch                                                                                                    | th is us<br>icated<br>ingTS]                                               | seful to remove unn<br>in several ways.<br>ID are shown below                                                                                                    | eeded or temporary time                                                                                                    | series.                                                      |                                      |                          | 100               | 1%      | ( 1)<br>•   | 00% (Ready                                                                                                    |
| Completed running con<br>Completed running con<br>Completed running con<br>This command 1<br>The list of time<br>Time series ider<br>Location.Sour<br>Examples of wil<br>* - matches all                                                                                                    | mands. Use Results and Tools menus.<br>Tee() Command<br>frees (removes) time series, whic<br>series to be removed can be indi<br>ntifiers follow the pattern:<br>:ce.DataType.Interval.Scenario<br>Idcard use when TSList=AllMatch<br>time series                                                                                                    | ch is us<br>icated<br>iingTSI                                              | seful to remove unn<br>in several ways.<br>ID are shown below                                                                                                    | eeded or temporary time                                                                                                    | series.                                                      |                                      |                          | 100               |         | ( 1<br>X    | 00% Ready                                                                                                    |
| Completed running con<br>Completed running con<br>Completed running con<br>This command it<br>The list of time<br>Time series ider<br>Location.Sour<br>Examples of will<br>* - matches all<br>ABC* - matches                                                                                                    | mands. Use Results and Tools menus.<br>Tree() Command<br>frees (removes) time series, whic<br>series to be removed can be indi<br>ntifiers follow the pattern:<br>rce.DataType.Interval.Scenario<br>ldcard use when TSList=AllMatch<br>time series<br>s locations starting with ABC                                                                                                    | ch is us<br>icated<br>ingTSJ                                               | seful to remove unn<br>in several ways.<br>ID are shown below                                                                                                    | eeded or temporary time                                                                                                    | series.                                                      |                                      |                          | 100               | 9%      | <u> </u>    | 200% Ready                                                                                                    |
| Completed running con<br>Completed running con<br>Completed running con<br>This command if<br>The list of time<br>Time series ider<br>Location.Sour<br>Examples of will<br>* - matches all<br>ABC* - matches<br>ABC* - Type.N                                                                                                    | mands. Use Results and Tools menus.<br>Tee() Command<br>frees (removes) time series, whice<br>series to be removed can be indi-<br>ntifiers follow the pattern:<br>ce.DataType.Interval.Scenario<br>ldcard use when TSList=AllMatch<br>time series<br>s locations starting with ABC<br>Month - matches locations startin                                                                                                    | ch is us<br>icated<br>ingTSI                                               | seful to remove unn<br>in several ways.<br>ID are shown below<br>ABC, with data typ                                                                                         | eeded or temporary time<br>:<br>e Type and interval Monti                                                                                                    | series.                                                      |                                      |                          | 100               | 1%      | ( 1)<br>( ) | 20% Ready                                                                                                    |
| Completed running con<br>Completed running con<br>This command fi<br>The list of time<br>Time series ider<br>Location.Souri<br>Examples of will<br># - matches all<br>ABC*.*.Type.N<br>Time series tha                                                                                                    | mands. Use Results and Tools menus.<br>Tree() Command<br>frees (removes) time series, whice<br>series to be removed can be indi<br>ntifiers follow the pattern:<br>ce.DataType.Interval.Scenario<br>Idcard use when TSList=AllMatch<br>time series<br>s locations starting with ABC<br>Month - matches locations startin<br>t are in an ensemble will be remo                                                                                                    | th is us<br>icated<br>ingTSJ<br>g with                                     | seful to remove unn<br>in several ways.<br>ID are shown below<br>ABC, with data typ<br>rom the ensemble.                                                                    | eeded or temporary time<br>:<br>e Type and interval Mont                                                                                                    | series.                                                      |                                      |                          | 100               | 1%      | . 1         | 20% Ready                                                                                                    |
| Completed running con<br>Completed running con<br>This command fi<br>The list of time<br>Time series iden<br>Location. Sour<br>Examples of will<br>ABC* - matches<br>ABC* - matches<br>ABC* - matches<br>ABC* - matches<br>Time series tha                                                                                                    | mands. Use Results and Tools menus.<br>Tree() Command<br>frees (removes) time series, whice<br>series to be removed can be indi-<br>ntifiers follow the pattern:<br>cce.DataType.Interval.Scenario<br>Idcard use when TSList=AllMatch<br>time series<br>s locations starting with ABC<br>40nth - matches locations startin<br>t are in an ensemble will be remo<br>TS list:                                                                                                    | th is us<br>icated<br>g with<br>vved fr<br>AllMa                           | seful to remove unn<br>in several ways.<br>ID are shown below<br>ABC, with data typ<br>rom the ensemble.<br>tchingTSID VO                                                   | eeded or temporary time<br>:<br>e Type and interval Monti<br>ptional - indicates the tim                                                                                         | series.<br>h.                                                | rocess (defau                        | It=AliTS).               | 100               |         |             | 00% (Ready                                                                                                    |
| Completed running con<br>Completed running con<br>This command It<br>The list of time<br>Time series ider<br>Location.Sour<br>Examples of wil<br>* - matches all<br>ABC* - matches<br>ABC*.*.Type.IN<br>Time series tha                                                                                                    | mands. Use Results and Tools menus.<br>Tree() Command<br>frees (removes) time series, whic<br>series to be removed can be indi-<br>ntifiers follow the pattern:<br>ce.DataType.Interval.Scenario<br>Idcard use when TSList=AllMatch<br>time series<br>s locations starting with ABC<br>Month - matches locations startin<br>it are in an ensemble will be remo<br>TS list:                                                                                                    | th is us<br>icated<br>g with<br>AllMa                                      | seful to remove unn<br>in several ways.<br>ID are shown below<br>ABC, with data typ<br>om the ensemble.<br>tchingTSID v 0                                                   | eeded or temporary time<br>:<br>e Type and interval Monti<br>ptional - indicates the tim                                                                                         | series.<br>h.<br>e series to pr                              | rocess (defau                        | It=AIITS).               | 100               | 1%      |             | 00% (Ready                                                                                                    |
| Completed running con<br>Completed running con<br>Completed running con<br>This command 1<br>The list of time<br>Time series ider<br>Location.Sour<br>Examples of wil<br>* - matches all<br>ABC* - matches<br>ABC* - Type.N<br>Time series tha<br>TS                                                                                                    | mands. Use Results and Tools menus.<br>Free() Command<br>frees (removes) time series, whic<br>series to be removed can be indi<br>ntifiers follow the pattern:<br>ce.DataType.Interval.Scenario<br>Idcard use when TSList=AllMatch<br>time series<br>s locations starting with ABC<br>40onth - matches locations startin<br>it are in an ensemble will be remo<br>TS list:<br>SID (for TSList=matching TSID):                                                                                                    | ch is us<br>icated<br>g with<br>vved fr<br>AllMa<br>7167.                  | seful to remove unn<br>in several ways.<br>ID are shown below<br>ABC, with data typ<br>rom the ensemble.<br>tchingTSID v O<br>NOAA.TempMin.Da                               | eeded or temporary time<br>:<br>e Type and interval Monti<br>ptional - indicates the tim<br>y                                                                                    | series.<br>h.<br>e series to pr                              | rocess (defau                        | lt=AllTS).               | 100               | 9%      |             | 00% (Ready                                                                                                    |
| Completed running con<br>Completed running con<br>Completed running con<br>This command if<br>The list of time<br>Time series ider<br>Location.Sour<br>Examples of will<br>* - matches all<br>ABC* - matches<br>ABC*.*.Type.N<br>Time series tha<br>The<br>Ensem                                                                                                    | mands. Use Results and Tools menus.<br>Free() Command<br>frees (removes) time series, whic<br>series to be removed can be indi-<br>ntifiers follow the pattern:<br>:ce.DataType.Interval.Scenario<br>ldcard use when TSList=AllMatch<br>time series<br>s locations starting with ABC<br>40onth - matches locations startin<br>it are in an ensemble will be remo<br>TS list:<br>SID (for TSList=EnsembleID);<br>:bbIeID (for TSList=EnsembleID);                                                                                | ch is us<br>icated<br>g with<br>ved fr<br>AllMa<br>7167.                   | seful to remove unn<br>in several ways.<br>ID are shown below<br>ABC, with data typ<br>rom the ensemble.<br>tchingTSID v O<br>NOAA.TempMin.Da                               | eeded or temporary time<br>:<br>e Type and interval Monti<br>ptional - indicates the tim<br>Y                                                                                    | series.<br>h.<br>e series to pr                              | rocess (defau                        | it=AIITS).               | 100               | 9%      |             | 20% Ready                                                                                                    |
| Completed running con<br>Completed running con<br>Completed running con<br>This command fi<br>The list of time<br>Time series ider<br>Location.Sour<br>Examples of will<br>ABC*.*.Type.N<br>Time series tha<br>TS<br>Ensem<br>Time series                                                                                                    | mands. Use Results and Tools menus.<br>Tree() Command<br>frees (removes) time series, whice<br>series to be removed can be indi-<br>ntifiers follow the pattern:<br>cc.DataType.Interval.Scenario<br>Idcard use when TSList=AllMatch<br>time series<br>s locations starting with ABC<br>Month - matches locations startin<br>it are in an ensemble will be remo<br>TS list:<br>SID (for TSList=EnsembleID):<br>shop(c) (for TSList=EnsembleID):                                                                                 | ch is us<br>icated<br>g with<br>ved fr<br>AllMa<br>7167.                   | seful to remove unn<br>in several ways.<br>ID are shown below<br>ABC, with data typ<br>rom the ensemble.<br>tchingTSID <b>O O</b><br>NOAA.TempMin.Da                        | eeded or temporary time<br>:<br>e Type and interval Mont<br>ptional - indicates the tim<br>y                                                                                     | series.<br>h.<br>e series to pr                              | rocess (defau                        | lt=AlITS).               | 100               | 9%      |             | 20% Ready                                                                                                    |
| Completed running con<br>Completed running con<br>This command fi<br>The list of time<br>Time series iden<br>Location. Sour<br>Examples of will<br>* - matches all<br>ABC* - matches<br>ABC* - matches<br>ABC* - matches<br>Time series than<br>Time series pos                                                                                                    | mands. Use Results and Tools menus.<br>Tree() Command<br>frees (removes) time series, whice<br>series to be removed can be indi-<br>ntifiers follow the pattern:<br>cc.DataType.Interval.Scenario<br>Idcard use when TSList=AllMatch<br>time series<br>s locations starting with ABC<br>Month - matches locations startin<br>t are in an ensemble will be remo<br>TS list:<br>SID (for TSList=matching TSID):<br>ableID (for TSList=EnsembleID);<br>atton(s) (for TSList=EnsembleID);                                           | ch is us<br>ingTSI<br>g with<br>ved fr<br>AllMa<br>7167.                   | seful to remove unn<br>in several ways.<br>ID are shown below<br>ABC, with data typ<br>rom the ensemble.<br>tchingTSID V O<br>NOAA, TempMin.Da                              | eeded or temporary time<br>:<br>e Type and interval Mont<br>ptional - indicates the tim<br>y<br>or example, 1,2,7-8 (posi                                                        | series.<br>h.<br>e series to pr<br>tions are 1+)             | rocess (defau                        | lt=AliTS).               | 100               | 9%      |             | 20% Ready                                                                                                    |
| Completed running con<br>Completed running con<br>This command 1<br>The list of time<br>Time series iden<br>Location. Sour<br>Examples of wil<br>* - matches<br>ABC* - matches<br>ABC* - matches<br>ABC* - matches<br>ABC* - matches<br>ABC* - matches<br>Time series than<br>Time series pos                                                                                                    | mands. Use Results and Tools menus.<br>Tree() Command<br>frees (removes) time series, whice<br>series to be removed can be indi-<br>ntifiers follow the pattern:<br>cce.DataType.Interval.Scenario<br>Idcard use when TSList=AllMatch<br>time series<br>s locations starting with ABC<br>Month - matches locations startin<br>it are in an ensemble will be remo<br>TS list:<br>SID (for TSList=matching TSID):<br>nbleID (for TSList=EnsembleID);<br>ation(s) (for TSList=EnsembleID);<br>Free ensemble if empty?              | ch is us<br>icated<br>g with<br>ved fr<br>AllMa<br>7167.                   | seful to remove unn<br>in several ways.<br>ID are shown below<br>ABC, with data typ<br>rom the ensemble.<br>tchingTSID v O<br>.NOAA.TempMin.Da                              | eeded or temporary time<br>e Type and interval Mont<br>ptional - indicates the tim<br>y<br>or example, 1,2,7-8 (posi<br>efault (blank) = True.                                   | series,<br>h.<br>e series to pr<br>tions are 1+)             | rocess (defau                        | lt=AlITS).               |                   | 196<br> |             | 20% (Ready                                                                                                    |
| Completed running con<br>Completed running con<br>This command I<br>The list of time<br>Time series ider<br>Location.Sour<br>Examples of wil<br>* - matches all<br>ABC* - matches<br>ABC* - matches<br>ABC* - matches<br>Time series tha<br>Time series pos                                                                                                    | mands. Use Results and Tools menus.<br>Tree() Command<br>frees (removes) time series, whic<br>series to be removed can be indi-<br>ntifiers follow the pattern:<br>cce.DataType.Interval.Scenario<br>Idcard use when TSList=AllMatch<br>time series<br>s locations starting with ABC<br>Month - matches locations startin<br>it are in an ensemble will be remo<br>TS list:<br>SID (for TSList=matching TSID):<br>bieID (for TSList=EnsembleID):<br>ation(s) (for TSList=TSPosition):<br>Free ensemble if empty?                | th is us<br>icated<br>g with<br>AllMa<br>7167                              | seful to remove unn<br>in several ways.<br>ID are shown below<br>ABC, with data typ<br>rom the ensemble.<br>tchingTSID v O<br>NOAA. TempMin.Da                              | eeded or temporary time<br>e Type and interval Monti<br>ptional - indicates the tim<br>y<br>or example, 1,2,7-8 (posi<br>efault (blank) = True.                                  | series.<br>h.<br>e series to pr<br>tions are 1+)             | rocess (defau<br>),                  | It=AIITS).               |                   | 1%      |             | 00% Ready                                                                                                    |
| Completed running con<br>Completed running con<br>This command 1<br>The list of time<br>Time series ider<br>Location.Sour<br>Examples of wil<br>* - matches all<br>ABC* - matches<br>ABC* - matches<br>ABC* - matches<br>Time series tha<br>Time series pos                                                                                                    | mands. Use Results and Tools menus.<br>Free() Command<br>frees (removes) time series, whic<br>series to be removed can be indi-<br>ntifiers follow the pattern:<br>:ce.DataType.Interval.Scenario<br>Idcard use when TSList=AllMatch<br>time series<br>s locations starting with ABC<br>Month - matches locations startin<br>it are in an ensemble will be remoo<br>TS list:<br>SID (for TSList=matching TSID):<br>ableID (for TSList=EnsembleID);<br>atton(s) (for TSList=EnsembleID);<br>Free ensemble if empty?              | ch is us<br>icated<br>g with<br>ved fr<br>AllMa<br>7167.                   | seful to remove unn<br>in several ways.<br>ID are shown below<br>ABC, with data typ<br>rom the ensemble.<br>tchingTSID 🔍 O<br>NOAA.TempMin.Da                               | eeded or temporary time<br>e Type and interval Monti<br>ptional - indicates the tim<br>y<br>or example, 1,2,7-8 (posi<br>efault (plank) = True.<br>MatchingTSID, TS              | series.<br>h.<br>tions are 1+)<br>ID="7167                   | rocess (defau<br>).<br>7 . NOAA . Te | lt=ANTS).                | 100<br>           |         |             | 20% Ready                                                                                                    |
| Completed running con<br>Completed running con<br>This command fi<br>The list of time<br>Time series ider<br>Location.Sour<br>Examples of wil<br>*- matches all<br>ABC* - matches<br>ABC*, *. Type.N<br>Time series tha<br>TS<br>Ensem<br>Time series pos                                                                                                    | mands. Use Results and Tools menus.<br>Free() Command<br>frees (removes) time series, whice<br>series to be removed can be indi-<br>ntifiers follow the pattern:<br>cc.DataType.Interval.Scenario<br>Idcard use when TSList=AllMatch<br>time series<br>s locations starting with ABC<br>Month - matches locations startin<br>it are in an ensemble will be remo<br>TS list:<br>SID (for TSList=matching TSID):<br>bleID (for TSList=EnsembleID):<br>ation(s) (for TSList=TSPosition):<br>Free ensemble if empty?<br>Command:    | ch is us<br>icated<br>ingTSJ<br>g with<br>AllMa<br>7167.<br>Free           | seful to remove unn<br>in several ways.<br>ID are shown below<br>ABC, with data typ<br>rom the ensemble.<br>tchingTSID  O<br>NOAA.TempMin.Da                                | eeded or temporary time<br>= Type and interval Monti<br>ptional - indicates the tim<br>y<br>or example, 1,2,7-8 (posi<br>efault (blank) = True.<br>MatchingTSID, TS              | series.<br>h.<br>tions are 1+)<br>ID="7167                   | rocess (defau<br>).<br>7 . NOAA . Te | lt=AllTS).               | 7**)              |         |             | Ready                                                                                                    |
| Completed running con<br>Completed running con<br>This command fi<br>The list of time<br>Time series ider<br>Location. Sour<br>Examples of will<br>* - matches all<br>ABC* - *Type.N<br>Time series tha<br>TS<br>Ensem<br>Time series pos                                                                                                    | mands. Use Results and Tools menus.<br>Free() Command<br>frees (removes) time series, whice<br>series to be removed can be indi-<br>ntifiers follow the pattern:<br>cc.DataType.Interval.Scenario<br>ldcard use when TSList=AllMatch<br>time series<br>s locations starting with ABC<br>Month - matches locations startin<br>it are in an ensemble will be remo<br>TS list:<br>SID (for TSList=matching TSID):<br>atboleID (for TSList=EnsembleID);<br>atboleID (for TSList=EnsembleID);<br>Free ensemble if empty?<br>Command: | ch is us<br>icated<br>ingTSJ<br>g with<br>ved fr<br>AllMa<br>7167.<br>Free | seful to remove unn<br>in several ways.<br>ID are shown below<br>ABC, with data typ<br>rom the ensemble.<br>tchingTSID V O<br>NOAA.TempMin.Da<br>F<br>V D<br>e (TSList=All  | eeded or temporary time<br>e Type and interval Month<br>ptional - indicates the tim<br>y<br>or example, 1,2,7-8 (posi<br>efault (blank) = True.<br>MatchingTSID, TS              | series.<br>h.<br>tions are 1+)<br>ID="7167                   | rocess (defau<br>).<br>7 . NOAA . Te | lt=AllTS).<br>empMin.Day | 2")               |         |             | Ready                                                                                                    |
| Completed running con<br>Completed running con<br>This command fi<br>The list of time<br>Time series iden<br>Location. Sour<br>Examples of will<br>ABC* - matches<br>ABC* - matches<br>ABC* - matches<br>ABC* - matches<br>ABC* - matches<br>Time series tha<br>TS<br>Ensem<br>Time series pos                                                                                                    | mands. Use Results and Tools menus.<br>Free() Command<br>frees (removes) time series, whice<br>series to be removed can be indi-<br>ntifiers follow the pattern:<br>cce.DataType.Interval.Scenario<br>Idcard use when TSList=AllMatch<br>time series<br>s locations starting with ABC<br>Wonth - matches locations startin<br>it are in an ensemble will be remo<br>TS list:<br>SID (for TSList=matching TSID):<br>hbleID (for TSList=EnsembleID):<br>sition(s) (for TSList=TSPosition):<br>Free ensemble if empty?<br>Command: | ch is us<br>icated<br>g with<br>ved fr<br>AllMa<br>7167.                   | seful to remove unn<br>in several ways.<br>ID are shown below<br>ABC, with data typ<br>rom the ensemble.<br>tchingTSID 🔍 O<br>NOAA.TempMin.Da<br>Fi<br>V D<br>e (TSList=All | eeded or temporary time<br>e Type and interval Month<br>ptional - indicates the tim<br>y<br>or example, 1,2,7-8 (posi<br>efault (plank) = True.<br>MatchingTSID, TS              | series.<br>h.<br>e series to pr<br>tions are 1+)<br>ID="7167 | rocess (defau<br>).<br>7 . NOAA . Te | lt=ANTS).<br>:mpMin.Day  | 200<br>200<br>7   |         |             | Ready                                                                                                    |
| Completed running con<br>Completed running con<br>This command 1<br>The list of time<br>Time series iden<br>Location.Sour<br>Examples of wil<br>* - matches<br>ABC* - matches<br>ABC* - matches<br>ABC* - matches<br>ABC* - matches<br>Time series tha<br>TS<br>Ensem<br>Time series pos                                                                                                    | mands. Use Results and Tools menus.<br>Free() Command<br>frees (removes) time series, whice<br>series to be removed can be indi-<br>ntifiers follow the pattern:<br>cce.DataType.Interval.Scenario<br>Idcard use when TSList=AllMatch<br>time series<br>s locations starting with ABC<br>Month - matches locations startin<br>it are in an ensemble will be remo<br>TS list:<br>SID (for TSList=matching TSID):<br>hbleID (for TSList=EnsembleID)):<br>ation(s) (for TSList=TSPosition):<br>Free ensemble if empty?<br>Command: | ch is us<br>ingTSJ<br>g with<br>AllMa<br>7167.<br>Free                     | seful to remove unn<br>in several ways.<br>ID are shown below<br>ABC, with data typ<br>rom the ensemble.<br>tchingTSID v O<br>NOAA.TempMin.Da<br>F<br>v D<br>e (TSList=All  | eeded or temporary time<br>e Type and interval Monti<br>ptional - indicates the tim<br>y<br>or example, 1,2,7-8 (posi<br>efault (blank) = True.<br>MatchingTSID, TS              | series.<br>h.<br>e series to pr<br>tions are 1+)<br>ID="7167 | rocess (defau<br>).<br>7 . NOAA . Te | lt=AlTS).<br>:mpMin.Day  | 7")               |         |             | 2 Contraction of the second second seco |
| Completed running con<br>Completed running con<br>This command I<br>The list of time<br>Time series ider<br>Location.Sour<br>Examples of wil<br>* - matches all<br>ABC* - matches<br>ABC* - matches<br>ABC* - matches<br>Time series tha<br>Time series pos                                                                                                    | mands. Use Results and Tools menus.<br>Free() Command<br>frees (removes) time series, whic<br>series to be removed can be indi-<br>ntifiers follow the pattern:<br>ce.DataType.Interval.Scenario<br>Idcard use when TSList=AllMatch<br>time series<br>s locations starting with ABC<br>Month - matches locations startin<br>it are in an ensemble will be remo<br>TS list:<br>SID (for TSList=matching TSID):<br>bieID (for TSList=EnsembleID);<br>ation(s) (for TSList=TSPosition);<br>Free ensemble if empty?<br>Command:     | ch is us<br>ingTSJ<br>g with<br>ved fr<br>AllMa<br>7167.                   | seful to remove unn<br>in several ways.<br>ID are shown below<br>ABC, with data typ<br>rom the ensemble.<br>tchingTSID v O<br>NOAA.TempMin.Da<br>Fi<br>v D<br>e (TSList=All | eeded or temporary time<br>e Type and interval Monti<br>ptional - indicates the tim<br>y<br>or example, 1,2,7-8 (posi<br>efault (blank) = True.<br>MatchingTSID, TS<br>Cancel OK | series.<br>h.<br>e series to pr<br>tions are 1+)<br>ID="7167 | rocess (defau<br>).<br>7 . NOAA . Te | lt=AllTS).               | 2 <sup>(**)</sup> | 1%<br>  |             | 20% Redy                                                                                                    |

You will now be developing 4 individual long strings of commands The fist string will be for a spring frost date of 28°, then one for 32°, then for a fall frost date of 32° and one for 28°.

| \delta TSTool - n                  | o commands saved                        |                                                                                                    |           |       |       |                 |       |
|------------------------------------|-----------------------------------------|----------------------------------------------------------------------------------------------------|-----------|-------|-------|-----------------|-------|
| File Edit View                     | Commands Run Results Tools Help         |                                                                                                    |           |       |       |                 |       |
| Input/Query Options                | Create Time Series                      | CreateFromList() <read 1(+)="" a="" from="" identifiers="" list="" of="" series="" time=""></read>                                |           |       |       |                 |       |
| Input type: HydroB                 | Convert TS Identifier to Read Command 🕨 | Delta() <create as="" between="" delta="" new="" series="" time="" values=""></create>                                            | Time Step | Units | Start | End             |       |
| Input name:                        | Read Time Series                        | ResequenceTimeSeriesData() <resequence create="" new="" scenarios="" to="" years=""></resequence>                                 | Day       |       | 1975  | 2010            | ^     |
| Data type: Cimate                  | Fill Time Series Missing Data           |                                                                                                    | Day       |       | 1948  | 1954            | _     |
| Time step: Day                     | Set Time Series Contents                | I S Alias = ChangeInterval() <convert a="" different="" interval="" one="" series="" time="" to="" with=""></convert>             | Day       |       | 1893  | 2010            | -     |
| Where: Division                    | Manipulate Time Series                  | TS Alias = Copy() <copy a="" series="" time=""></copy>                                                                            | Day       |       | 1958  | 2010            |       |
| Where:                             | Analyze Time Series                     | TS Alias = Disaggregate() <disaggregate interval="" longer="" shorter="" to=""></disaggregate>                                    | Day       |       | 1959  | 2010            |       |
| Where:                             | Models - Routing                        | TS Alias = NewDayTSFromMonthAndDayTS() <create and="" daily="" from="" monthly="" pattern="" series="" time="" total=""></create> | Day       |       | 1944  | 1992            | × *   |
|                                    | Output Time Series                      | TS Alias = NewEndOfMonthTSFromDayTS() <convert daily="" data="" end="" month="" of="" series="" time="" to=""></convert>          |           |       |       |                 |       |
| -                                  | output time series                      | TS Alias = NewPatternTimeSeries() < create and initialize a new pattern time series>                                              |           |       |       | Copy All to Com | mands |
| Commands (7 comma                  | HydroBase 🕨                             | TS Alias = NewStatisticTimeSeries() <create a="" another="" as="" from="" repeating="" series="" statistic="" time=""></create>   |           |       |       |                 |       |
| 2 SetInputPe                       | Encomble Descosing                      | TS Alias = NewStatisticYearTS() <create a="" another="" from="" series="" statistic="" time="" using="" year=""></create>         |           |       |       |                 |       |
| 2 # 6740 - F                       | Ensemble Processing                     | TS Alias = NewTimeSeries() < create and initialize a new time series>                                                             |           |       |       |                 |       |
| 4 # 7167 - F                       | Table Processing                        | TS Alias = Normalize() <normalize series="" time="" to="" unitless="" values=""></normalize>                                      |           |       |       |                 |       |
| 5 7167.NOAA                        |                                         | TS Alias = RelativeDiff() <relative difference="" of="" series="" time=""></relative>                                             |           |       |       |                 |       |
| 6 FillRegres                       | I emplate Processing                    | ependentTSID="7167.NOAA.TempMin.Day",NumberOfEquations=OneEquation)                                                               |           |       |       |                 |       |
| 7 Free(TSLis                       | View Processing                         | pMin. Day")                                                                                                    |           |       |       |                 |       |
| 9                                  | -                                       | -                                                                                                    |           |       |       |                 |       |
| 10                                 | General - Checking/Testing Results      |                                                                                                    |           |       |       |                 |       |
|                                    | General - Comments                      |                                                                                                    |           |       |       | Class Carry     |       |
| Run Selected Con                   | General - File Handling                 |                                                                                                    |           |       |       | Clear Comr      | nanos |
| -Results                           | General - Logging                       |                                                                                                    |           |       |       |                 |       |
| Ensembles Output                   | General - Running                       |                                                                                                    |           |       |       |                 |       |
| C <sup>0</sup> time series, 0 sele | General - Test Processing               |                                                                                                    |           |       |       |                 |       |
|                                    |                                         |                                                                                                    |           |       |       |                 |       |
|                                    |                                         |                                                                                                    |           |       |       |                 |       |
|                                    |                                         |                                                                                                    |           |       |       |                 |       |
|                                    |                                         |                                                                                                    |           |       |       |                 |       |
|                                    |                                         |                                                                                                    |           |       |       |                 |       |
|                                    |                                         |                                                                                                    |           |       |       |                 |       |
|                                    |                                         |                                                                                                    |           |       |       |                 |       |
|                                    |                                         |                                                                                                    |           |       |       |                 |       |
|                                    |                                         |                                                                                                    |           |       |       |                 |       |
| Completed running con              | mands. Use Results and Tools menus.     |                                                                                                    | 100       | )%    | í .   | 100%            | Ready |

Click on the Commands tab, then the Create Time Series tab, and finally on the NewStatisticYearTS to begin. This is the table that will open up. The TS Alias = NewStatisticYearTS() command processes a time series and creates a new yearly time series, assigning the result an alias so that it can be more easily manipulated. This command operates on the raw time series data.

The areas that require information are marked by the arrows.

| Edit TS Alias = NewStatistic          | YearTS() Command                                                                                                    |                                    | ×                                        |  |  |  |  |
|---------------------------------------|----------------------------------------------------------------------------------------------------|------------------------------------|------------------------------------------|--|--|--|--|
| Create a year time series as a statis | Create a year time series as a statistic extracted from another time series, giving the result an alias.             |                                    |                                          |  |  |  |  |
| A statistic is a yearly quantity comp | A statistic is a yearly quantity computed from a sample, where in this case the sample is values in the time series. |                                    |                                          |  |  |  |  |
| Optionally, specify a new time serie  | s identifier (TSID) information for the                                                                              | output time series.                |                                          |  |  |  |  |
| This is highly recommended if there   | is any chance that the new time seri                                                                                 | es will be <u>mistaken</u> for the | e original.                              |  |  |  |  |
| Time series alias:                    | Alias                                                                                                    | Often the location from t          | he TSID, or a short string.              |  |  |  |  |
| Time series to analyze (TSID):        | 6740.NOAA.TempMin.Day                                                                                                |                                    |                                          |  |  |  |  |
| New time series ID:                   |                                                                                                    | Specify to avoid confusi           | on with TSID from original TS.           |  |  |  |  |
|                                       |                                                                                                    | ► Edit Clear                       |                                          |  |  |  |  |
| Statistic:                            | CountGE                                                                                                    | Statistic to generate.             |                                          |  |  |  |  |
| Test value:                           |                                                                                                    | Test value (needed for s           | come statistics).                        |  |  |  |  |
| Allow missing count:                  |                                                                                                    | Number of missing value            | s allowed in analysis interval.          |  |  |  |  |
| Analysis period:                      |                                                                                                    | to                                 |                                          |  |  |  |  |
| Analysis window (in a year):          | Analysis Window Start<br>Month: Day: Hour:                                                                           | to                                 | Analysis Window End<br>Month: Day: Hour: |  |  |  |  |
| Search start:                         |                                                                                                    | Search start (needed fo            | r some statistics).                      |  |  |  |  |
|                                       | TS Alias = NewStatisticYe                                                                                            | arTS(TSID="6740.NG                 | DAA.TempMin.Day",Statistic=CountGE)      |  |  |  |  |
| Command:                              |                                                                                                    |                                    |                                          |  |  |  |  |
|                                       | Can                                                                                                    | cel OK                             |                                          |  |  |  |  |

The alias of the new time series, which can be used instead of the TSID in other commands, must be specified.

The TSID is the time series identifier of the time series to analyze.

The NewTSID is the time series identifier to be assigned to the new time series, which is useful to avoid confusion with the original time series.

The statistics used for determining the frost dates are:

- DayOfFirstLE is the Julian day of the year (1 366) for the first data value for values < = TestValue.
- DayOfLastLE is the Julian day of the year (1 366) for the last data value for values < = TestValue.

The TestValue is a value used when analyzing the statistic.

The Allow Missing Count is the number of missing values allowed in the source interval(s) in order to produce a result. This capability should be used with care because it may result in data that are not representative of actual conditions.

Search Start is the date/time to begin a data search when processing the statistic.

The next table shows how this table should be filled in. The alias provided is just an example.

| 🚫 Edit TS Alias = NewStatistic        | YearTS() Command                                                        |                                          | x                                                                                |
|---------------------------------------|-------------------------------------------------------------------------|------------------------------------------|----------------------------------------------------------------------------------|
| Create a year time series as a stati: | stic extracted from another time serie                                  | s, giving the result an alia:            | 3.                                                                               |
| A statistic is a yearly quantity comp | uted from a sample, where in this ca                                    | se the sample is values in               | the time series.                                                                 |
| Optionally, specify a new time serie  | es identifier (TSID) information for the                                | output time series.                      |                                                                                  |
| This is highly recommended if there   | is any chance that the new time seri                                    | es will be mistaken for the              | e original.                                                                      |
| Time series alias:                    | 6740L28S                                                                | Often the location from t                | he TSID, or a short string.                                                      |
| Time series to analyze (TSID):        | 6740.NOAA.TempMin.Day                                                   |                                          |                                                                                  |
| New time series ID:                   | 6740.NOAA.FrostDateL285.Y                                               | Specify to avoid confusi                 | on with TSID from original TS.                                                   |
|                                       | ear                                                                     | Edit Clear                               |                                                                                  |
| Statistic:                            | DayOfLastLE 💌                                                           | Statistic to generate.                   |                                                                                  |
| Test value:                           | 28                                                                      | Test value (needed for s                 | ome statistics).                                                                 |
| Allow missing count:                  | 0                                                                       | Number of missing value                  | s allowed in analysis interval.                                                  |
| Analysis period:                      |                                                                         | to                                       |                                                                                  |
| Analysis window (in a year):          | Analysis Window Start<br>Month: Day: Hour:                              | to                                       | Analysis Window End<br>Month: Day: Hour:                                         |
| Search start:                         | 06/30                                                                   | Search start (needed for                 | r some statistics).                                                              |
| Command:                              | TS 6740L28S =<br>NewStatisticYearTS(TSID="<br>Year",Statistic=DayOfLast | 6740.NOAA.TempMin.<br>LE,TestValue=28,Al | Day",NewTSID="6740.NOAA.FrostDateL28S.<br>lowMissingCount=0,SearchStart="06/30") |
|                                       | Can                                                                     | cel OK                                   |                                                                                  |

In pressing the Edit button, the following table will open and the data should be entered to describe the new time series.

| Second Second | Series Id            | entifier (TSID)                                               |  |  |  |  |
|----------------------------------------------------------------------------------------------------|----------------------|---------------------------------------------------------------|--|--|--|--|
| The time series identifier (TSID) uniquely identifies a time series, and conforms to the standard:<br>Location.DataSource.DataType.Interval.Scenario                                                                                                    |                      |                                                               |  |  |  |  |
| For example:<br>XYZ.USGS.Streamflow.24H                                                                                                    | our                  |                                                               |  |  |  |  |
| 123.NOAA.MeanTemp.Mor                                                                                                    | ith                  |                                                               |  |  |  |  |
| The input type and name indi                                                                                                    | ate the format ar    | nd storage location of data.                                  |  |  |  |  |
| Specify ISID parts below and                                                                                                    | the full ISID will a | automatically be created.                                     |  |  |  |  |
| Location:                                                                                                    | 6740                 | For example, a station or sensor identifier.                  |  |  |  |  |
| Data source:                                                                                                    | NOAA                 | Optional. The source of the data (e.g., agency abbreviation). |  |  |  |  |
| Data type:                                                                                                    | FrostDateL28S        | Optional. A data type abbreviation.                           |  |  |  |  |
| Data interval:                                                                                                    | Year 💙               | Data interval.                                                |  |  |  |  |
| Scenario:                                                                                                    |                      | Optional string (e.g., "Hist", "Test1").                      |  |  |  |  |
| Input type:                                                                                                    |                      | Optional input type (e.g., database, file format).            |  |  |  |  |
| Input name:                                                                                                    |                      | Optional file or database name, for input type.               |  |  |  |  |
|                                                                                                    | 6740.NOAA.           | FrostDateL28S.Year                                            |  |  |  |  |
| Time series identified (TSID):                                                                                                    |                      |                                                               |  |  |  |  |
|                                                                                                    |                      |                                                               |  |  |  |  |
|                                                                                                    |                      | OK Cancel                                                     |  |  |  |  |

Run the same command again and adjust the alias and test value to 32.

| 🛇 Edit TS Alias = NewStatisticYearTS() Command 🛛 🛛 🔀 |                                                                                                    |                                                                                           |  |  |  |  |  |  |
|------------------------------------------------------|----------------------------------------------------------------------------------------------------|-------------------------------------------------------------------------------------------|--|--|--|--|--|--|
| Create a time series where eac                       | Create a time series where each value is a statistic calculated from a year of data from the input time series. The output time series has an interval of year.                                                                                                    |                                                                                           |  |  |  |  |  |  |
| It is recommended that new tin                       | ne series identifier (TSID) information be specified for the                                                                                                    | output time series to avoid confusing the output with the original.                       |  |  |  |  |  |  |
| Time series alias:                                   | 6740L32S                                                                                                    | Required - for output, typically the location from the TSID, or a short string.           |  |  |  |  |  |  |
| Time series to analyze (TSID):                       | 6740.NOAA.TempMin.Day                                                                                                    | ×                                                                                         |  |  |  |  |  |  |
| New time series ID:                                  | 6740.NOAA.FrostDateL32S.Year                                                                                                    | Recommended - to avoid confusion with TSID from original time series.                     |  |  |  |  |  |  |
|                                                      |                                                                                                    | Edit Clear                                                                                |  |  |  |  |  |  |
| Statistic:                                           | DayOfLastLE 💙                                                                                                    | Required - statistic to calculate.                                                        |  |  |  |  |  |  |
| Test value:                                          | 32                                                                                                    | Optional - test value (required for comparison statistics).                               |  |  |  |  |  |  |
| Allow missing count:                                 | 0                                                                                                    | Optional - number of missing values allowed in analysis interval (default=allow missing). |  |  |  |  |  |  |
| Minimum sample size:                                 |                                                                                                    | Optional - minimum required sample size (default=determined by statistic).                |  |  |  |  |  |  |
| Output year type:                                    | ~                                                                                                    | Optional - to define year span (default=Calendar).                                        |  |  |  |  |  |  |
| Analysis start:                                      |                                                                                                    | Optional - analysis start date/time (default=full time series period).                    |  |  |  |  |  |  |
| Analysis end:                                        |                                                                                                    | Optional - analysis end date/time (default=full time series period).                      |  |  |  |  |  |  |
| Analysis window:                                     | Start     Find       Month: Day: Hour:     Month: Day: Hour:       Image: Start of the start of the start of | Optional - analysis window within input year (default=full year).                         |  |  |  |  |  |  |
| Search start:                                        | 06/30                                                                                                    | Optional - search start (needed for some statistics, default=full year).                  |  |  |  |  |  |  |
| Command:                                             | TS 6740L32S =<br>NewStatisticYearTS(TSID="6740.NOAA.TempMin.Day",NewTSID="6740.NOAA.FrostDateL32S.Year<br>",Statistic=DayOfLastLE,TestValue=32,AllowMissingCount=0,SearchStart="06/30")                                                                                                    |                                                                                           |  |  |  |  |  |  |
| Cancel OK                                            |                                                                                                    |                                                                                           |  |  |  |  |  |  |

Run the same command for the fall frost date of 32. The statistic will need to be changed to DayOfFirstLE.

| Edit TS Alias =                | NewStatisticYearTS() Comma                                                                                                    | nd 🛛 🛛                                                                                    |  |  |  |  |  |  |
|--------------------------------|----------------------------------------------------------------------------------------------------|-------------------------------------------------------------------------------------------|--|--|--|--|--|--|
| Create a time series where eac | h value is a statistic calculated from a year of data from                                                                                                    | the input time series. The output time series has an interval of year.                    |  |  |  |  |  |  |
| It is recommended that new tin | is recommended that new time series identifier (TSID) information be specified for the output time series to avoid confusing the output with the original.                                           |                                                                                           |  |  |  |  |  |  |
| Time series alias:             | 6740F32F                                                                                                    | Required - for output, typically the location from the TSID, or a short string.           |  |  |  |  |  |  |
| Time series to analyze (TSID): | 6740.NOAA.TempMin.Day                                                                                                    | ▼                                                                                         |  |  |  |  |  |  |
| New time series ID:            | 6740.NOAA.FrostDateF32F.Year                                                                                                    | Recommended - to avoid confusion with TSID from original time series.                     |  |  |  |  |  |  |
|                                |                                                                                                    | Edit Clear                                                                                |  |  |  |  |  |  |
| Statistic:                     | DayOfFirstLE 😽                                                                                                    | Required - statistic to calculate.                                                        |  |  |  |  |  |  |
| Test value:                    | 32                                                                                                    | Optional - test value (required for comparison statistics).                               |  |  |  |  |  |  |
| Allow missing count:           | 0                                                                                                    | Optional - number of missing values allowed in analysis interval (default=allow missing). |  |  |  |  |  |  |
| Minimum sample size:           |                                                                                                    | Optional - minimum required sample size (default=determined by statistic).                |  |  |  |  |  |  |
| Output year type:              | <b>v</b>                                                                                                    | Optional - to define year span (default=Calendar).                                        |  |  |  |  |  |  |
| Analysis start:                |                                                                                                    | Optional - analysis start date/time (default=full time series period).                    |  |  |  |  |  |  |
| Analysis end:                  |                                                                                                    | Optional - analysis end date/time (default=full time series period).                      |  |  |  |  |  |  |
| Analysis window:               | Start-<br>Month: Day: Hour:<br>Month: Day: Hour:                                                                                                    | Optional - analysis window within input year (default=full year).                         |  |  |  |  |  |  |
| Search start:                  | 07/01                                                                                                    | Optional - search start (needed for some statistics, default=full year).                  |  |  |  |  |  |  |
| Command:                       | Command:<br>TS 6740F32F =<br>NewStatisticYearTS(TSID="6740.NOAA.TempMin.Day",NewTSID="6740.NOAA.FrostDateF32F.Year<br>",Statistic=DayOfFirstLE,TestValue=32,AllowMissingCount=0,SearchStart="07/01") |                                                                                           |  |  |  |  |  |  |
| Cancel OK                      |                                                                                                    |                                                                                           |  |  |  |  |  |  |

Run the same command for the fall frost date of 28.

| • Edit TS Alias =              | NewStatisticYearTS() Comma                                                                                                   | nd 🛛 🔀                                                                                    |  |  |  |  |  |  |
|--------------------------------|----------------------------------------------------------------------------------------------------|-------------------------------------------------------------------------------------------|--|--|--|--|--|--|
| Create a time series where eac | ch value is a statistic calculated from a year of data from                                                                  | the input time series. The output time series has an interval of year.                    |  |  |  |  |  |  |
| It is recommended that new tin | eries identifier (TSID) information be specified for the output time series to avoid confusing the output with the original. |                                                                                           |  |  |  |  |  |  |
| Time series alias:             | 6740F28F                                                                                                    | Required - for output, typically the location from the TSID, or a short string.           |  |  |  |  |  |  |
| Time series to analyze (TSID): | 6740.NOAA.TempMin.Day                                                                                                    | ✓                                                                                         |  |  |  |  |  |  |
| New time series ID:            | 6740.NOAA.FrostDateF28F.Year                                                                                                 | Recommended - to avoid confusion with TSID from original time series.                     |  |  |  |  |  |  |
|                                |                                                                                                    | Edit Clear                                                                                |  |  |  |  |  |  |
| Statistic:                     | DayOfFirstLE 💙                                                                                                    | Required - statistic to calculate.                                                        |  |  |  |  |  |  |
| Test value:                    | 28                                                                                                    | Optional - test value (required for comparison statistics).                               |  |  |  |  |  |  |
| Allow missing count:           | 0                                                                                                    | Optional - number of missing values allowed in analysis interval (default=allow missing). |  |  |  |  |  |  |
| Minimum sample size:           |                                                                                                    | Optional - minimum required sample size (default=determined by statistic).                |  |  |  |  |  |  |
| Output year type:              | ~                                                                                                    | Optional - to define year span (default=Calendar).                                        |  |  |  |  |  |  |
| Analysis start:                |                                                                                                    | Optional - analysis start date/time (default=full time series period).                    |  |  |  |  |  |  |
| Analysis end:                  |                                                                                                    | Optional - analysis end date/time (default=full time series period).                      |  |  |  |  |  |  |
| Analysis window:               | Start     End       Month: Day: Hour:     Month: Day: Hour:                                                                  | Optional - analysis window within input year (default=full year).                         |  |  |  |  |  |  |
| Search start:                  | 07/01                                                                                                    | Optional - search start (needed for some statistics, default=full year).                  |  |  |  |  |  |  |
| Command:                       | TS 6740F28F =<br>NewStatisticYearTS(TSID="6740.NOAJ<br>llowMissingCount=0,SearchStart="0                                     | A.TempMin.Day",Statistic=DayOfFirstLE,TestValue=28,A<br>7/01")                            |  |  |  |  |  |  |
|                                | Cancel                                                                                                    | ОК                                                                                        |  |  |  |  |  |  |

The table has been scrolled all the way to the right to see the meat of the command.

| TSTool - "C:\cdss\data\STATECUWIZARD\PuebloMemorialClima                                                                          | ite\PuebloMemFD.tstool"              |                      |                          | _ 🗗 🗵                   |
|----------------------------------------------------------------------------------------------------|--------------------------------------|----------------------|--------------------------|-------------------------|
| File Edit View Commands Run Results Tools Help                                                                                    | The Order Link (100 Key and 1        |                      |                          |                         |
| -Input/Guery Options                                                                                                    | Time Series List (106 time series, 1 | selected)            |                          |                         |
| Input Type: HydroBase                                                                                                    | ID                                   | CO Abbrev. Name/Des  | cription Data            | Source Data Type        |
| Input Name:                                                                                                    | 1 7167                               | ROCKY FOR            | D 2 SE NOAA              | TempMin 🔺               |
| Data Type: Climate - TempMin                                                                                                    | 2 2446                               | EADS                 | NOAA                     | TempMin                 |
|                                                                                                    | 3 4076                               | HOLLY                | NOAA                     | TempMin                 |
| Time Step: Day                                                                                                    | 4 4770                               | LAMAR                | NOAA                     | TempMin                 |
| Where: Division 💌 Equals 💌 2 - Arkansas 💌                                                                                         | <u>5</u> 5015                        | LIMON 10 SS          | SVV NOAA                 | TempMin                 |
| Where: Matches                                                                                                    | <u>6</u> 8510                        | TWO BUTTE            | S NOAA                   | TempMin                 |
| Mittahaa                                                                                                    | 7 4834                               | LAS ANIMA:           | S INOAA                  | TempMin                 |
| Where, Matches                                                                                                    |                                      | 1                    |                          |                         |
| Get Time Series List                                                                                                    | Copy Selected to Commands            |                      |                          | Copy All to Commands    |
| Commands (13 commands, 0 selected, 0 with failures, 0 with warnings)                                                              |                                      |                      |                          |                         |
| 4                                                                                                    |                                      |                      |                          |                         |
| 5                                                                                                    |                                      |                      |                          |                         |
| δ IndependentTSTD="7167 NOAA TempMin Day" Number                                                                                  | OfFquations-OneFquation)             |                      |                          |                         |
| Z TownMin Day")                                                                                                    | orequactoris-oricequactory           |                      |                          |                         |
| 8 NORR TempMin Day" NewTSID="6740 NORR ExactDate                                                                                  | 1385 Yoop" Statistic-Davo            | floct(E_Tect)(cluer) | 28 AllowMiccingCount-/   | SoonchStont="06(20")    |
| <ul> <li>NOAR, TEMPMIN.Day , NEWTSID- 6740, NOAR, Frostbace</li> <li>NOAR, TempMin Day, NewTSID- 6740, NOAR, Frostbace</li> </ul> | 1205. Tear , Statistic-Dayo          | flastlE, Testvalue   | 28, Allow MissingCount-4 | Completent "oc/oo")     |
| 10 NOAA.TEMPMIN.Day ,NEWISID= 6740.NOAA.FrostDate                                                                                 | coos y an statistic=Dayo             | rlastle, restvarue=. | sz, AllowinssingCounce   | , searchstart= 06/50 )  |
| 11 NDAA. TempMin.Day", NewISID="6/40.NDAA. ProstDate                                                                              | F32F.Year ,Statistic=Dayu            | TFIRSTLE, LESTVALUE  | =32,AllowMissingCount:   | =0,SearchStart= 0//01 ) |
| .NOAA.TempMin.Day",NewTSID="6740.NOAA.FrostDate                                                                                   | FZ8F.Year",Statistic=Day0            | fFirstLE,TestValue   | =28,AllowMissingCount    | =0,SearchStart="07/01") |
|                                                                                                    |                                      |                      |                          | ►                       |
| Run Selected Commands Run All Commands                                                                                            |                                      |                      |                          | Clear Commands          |
|                                                                                                    |                                      |                      |                          |                         |
| -Nesults                                                                                                    |                                      |                      |                          |                         |
| Ensembles Output Files Tables Time Series                                                                                         |                                      |                      |                          |                         |
| C time series, 0 selected                                                                                                    |                                      |                      |                          |                         |
|                                                                                                    |                                      |                      |                          |                         |
|                                                                                                    |                                      |                      |                          |                         |
|                                                                                                    |                                      |                      |                          |                         |
|                                                                                                    |                                      |                      |                          |                         |
|                                                                                                    |                                      |                      |                          |                         |
|                                                                                                    |                                      |                      |                          |                         |
|                                                                                                    |                                      |                      |                          |                         |
|                                                                                                    |                                      |                      |                          |                         |
|                                                                                                    |                                      |                      |                          |                         |
| P                                                                                                    |                                      |                      |                          |                         |
| use the Run menu/outtons to run the commands.                                                                                     |                                      |                      | 0%                       | 0% Ready                |
| Je se se se se se se se se se se se se se                                                                                         |                                      |                      | - /*                     |                         |

You will need to write a new Free command.

| 🌰 TSTool - "C:\ce   | dss\data\STATECUWIZARD\PuebloMen      | norialClima | te\Pueblo                                                                                                    | oMemFD.tstool"                                                                                                    |                  |            |                    |           |                 | _ 8 ×    |
|---------------------|---------------------------------------|-------------|----------------------------------------------------------------------------------------------------|----------------------------------------------------------------------------------------------------|------------------|------------|--------------------|-----------|-----------------|----------|
| File Edit View      | Commands Run Results Tools Help       |             |                                                                                                    |                                                                                                    |                  |            |                    |           |                 |          |
| Finput/Query Optior | Create Time Series                    | • — ¬       | Time Serie                                                                                                    | es List (106 time serie                                                                                                    | s, 1 selected)-  |            |                    |           |                 |          |
| Input Type: Hydro   | Convert TS Identifier to Read Command | >           |                                                                                                    | ID                                                                                                    | CO Abbrev.       | Name/Descr | iption Da          | ta Source | Data Type       |          |
| Input Name:         | Read Time Series                      | •           | 1                                                                                                    | 7167                                                                                                    |                  | ROCKY FORD | 2 SE NO            | AA        | TempMin         |          |
| Doto Tuno: Climat   | Fill Time Series Missing Data         | •           | 2                                                                                                    | 2446                                                                                                    |                  | EADS       | NO                 | AA        | TempMin         |          |
| Data Type. Climat   | Set Time Series Contents              |             | 3                                                                                                    | 4076                                                                                                    |                  | HOLLY      | NO                 | AA        | TempMin         |          |
| Time Step: Day      | Manipulate Time Series                | Add().      |                                                                                                    | e or more TS to anoth                                                                                                    | er>              | MAR        | NO                 | AA        | TempMin         |          |
| Where: Division     | Analyze Time Series                   | AddCo       | nstant()                                                                                                    | <add a="" constant="" td="" value<=""><td>e to a TS&gt;</td><td>ON 10 SSV</td><td>V NO</td><td>AA<br/>AA</td><td>TempMin</td><td></td></add>                              | e to a TS>       | ON 10 SSV  | V NO               | AA<br>AA  | TempMin         |          |
| Where:              | Models - Routing                      | Adjucti     | Evtremer                                                                                                    |                                                                                                    |                  | O BUTTES   | NO                 | AA<br>    | TempMin         | <b>_</b> |
| Where:              | Output Time Series                    |             | ) dog/o                                                                                                    | ttopusto s timo corior                                                                                                    | ucipa ABMA >     | 5 ANIMAS   | INO                | AA        | Tempivin        |          |
|                     | HudroPage                             | Blend()     | ) <idy a<br="">i <blend< td=""><td>l ope TS with another:</td><td></td><td></td><td></td><td></td><td>Conv. Allto Cov</td><td></td></blend<></idy>                   | l ope TS with another:                                                                                                    |                  |            |                    |           | Conv. Allto Cov |          |
|                     |                                       | Change      | =Period()                                                                                                    | <pre>change the period</pre>                                                                                                    | of record >      |            |                    |           | Copy Air to Cor | mmanus   |
| Commands (13 co     | Ensemble Processing                   | Conver      | tDatal Inits                                                                                                    | :() <convert data="" i<="" td=""><td>nits&gt;</td><td></td><td></td><td></td><td></td><td></td></convert>                                                                 | nits>            |            |                    |           |                 |          |
| 5 FillPer           | Table Processing                      | Cumula      | ten                                                                                                    | umulate values over ti                                                                                                    | me>              | NumberrOf  | Fountions-OneFour  | tion      |                 |          |
| 7 Eree(TS           | General - Checking/Testing Results    | Divide(     | ) <divide< td=""><td>e ope TS by another 1</td><td>192</td><td>Numberoi</td><td>requacions=oneequa</td><td>(cron)</td><td></td><td></td></divide<>                   | e ope TS by another 1                                                                                                    | 192              | Numberoi   | requacions=oneequa | (cron)    |                 |          |
| 8 TS 6740           | General - Comments                    | Erec()      | Zfroo tir                                                                                                    | mo corioc >                                                                                                    | 57               | stDatel 2  | 285 Year" Statisti | c=Dav0fLa | stIE TestVal    | ue=2     |
| 9 TS 6740           | General - File Handling               | Multich     | A streetu                                                                                                    | lite series >                                                                                                    | TC >             | stDatel 3  | 325.vear".Statisti | c=DayOfLa | sti E. TestVal  | ue=3     |
| 10 TS 6740          | General - Logging                     |             | /() <mui< td=""><td>icipiy one 15 by anoth</td><td>er 152</td><td>stDateF</td><td>32F.Year".Statisti</td><td>c=DayOfFi</td><td>rstLE.TestVa</td><td>lue=</td></mui<> | icipiy one 15 by anoth                                                                                                    | er 152           | stDateF    | 32F.Year".Statisti | c=DayOfFi | rstLE.TestVa    | lue=     |
| 11 TS 6740          | General - Running                     | Runnin      | gAverage()                                                                                                    | ) <convert 15="" ru<="" td="" to=""><td>inning average&gt;</td><td>stDateF2</td><td>28F.Year".Statisti</td><td>c=DayOfFi</td><td>rstLE.TestVa</td><td>lue=</td></convert> | inning average>  | stDateF2   | 28F.Year".Statisti | c=DayOfFi | rstLE.TestVa    | lue=     |
| 12 Free(TS          | General - Test Processing             | Scale()     | <scale< td=""><td>TS by a constant&gt;</td><td></td><td></td><td>· · · · · ·</td><td></td><td>·</td><td></td></scale<>                                               | TS by a constant>                                                                                                    |                  |            | · · · · · ·        |           | ·               |          |
| 13 WriteSt          | ateCU(OutputFile="C:\cdss\data\:      | ShiftTir    | neByInterv                                                                                                    | al() <shift a<="" by="" td="" ts=""><td>n even interval&gt;</td><td>fd")</td><td></td><td></td><td></td><td>-</td></shift>                                                | n even interval> | fd")       |                    |           |                 | -        |
| •                   |                                       | Subtra      | ct() <su< td=""><td>btract one or more TS</td><td>from another&gt;</td><td></td><td></td><td></td><td></td><td></td></su<>                                           | btract one or more TS                                                                                                    | from another>    |            |                    |           |                 |          |
| Run Selected G      | ommands Run All Commands              |             |                                                                                                    |                                                                                                    |                  |            |                    |           | Clear Co        | mmands   |
| r.Results           |                                       |             |                                                                                                    |                                                                                                    |                  |            |                    |           |                 |          |
|                     | and I also Thus Coulor I              |             |                                                                                                    |                                                                                                    |                  |            |                    |           |                 |          |
| Ensembles   Outp    | ut Files   Tables Time Series         |             |                                                                                                    |                                                                                                    |                  |            |                    |           |                 |          |
| U time series, U se | elected                               |             |                                                                                                    |                                                                                                    |                  |            |                    |           |                 | ]        |
|                     |                                       |             |                                                                                                    |                                                                                                    |                  |            |                    |           |                 |          |
|                     |                                       |             |                                                                                                    |                                                                                                    |                  |            |                    |           |                 |          |
|                     |                                       |             |                                                                                                    |                                                                                                    |                  |            |                    |           |                 |          |
|                     |                                       |             |                                                                                                    |                                                                                                    |                  |            |                    |           |                 |          |
|                     |                                       |             |                                                                                                    |                                                                                                    |                  |            |                    |           |                 |          |
|                     |                                       |             |                                                                                                    |                                                                                                    |                  |            |                    |           |                 |          |
|                     |                                       |             |                                                                                                    |                                                                                                    |                  |            |                    |           |                 |          |
|                     |                                       |             |                                                                                                    |                                                                                                    |                  |            |                    |           |                 |          |
|                     |                                       |             |                                                                                                    |                                                                                                    |                  |            |                    |           |                 |          |
| Use the Run menu/b  | outtons to run the commands.          |             |                                                                                                    |                                                                                                    |                  |            | 0%                 |           | 0%              | Ready    |

This is under the Commands drop down, highlight Manipulate Time Series and then click on the Free.

| 🗼 Edit Free() Command                                                                                 | ×                                                                       |  |  |  |  |  |
|----------------------------------------------------------------------------------------------------|-------------------------------------------------------------------------|--|--|--|--|--|
| his command frees (removes) time series, which is useful to remove unneeded or temporary time series. |                                                                         |  |  |  |  |  |
| The list of time series to be removed can be indic                                                    | cated in several ways.                                                  |  |  |  |  |  |
| Time series identifiers follow the pattern:                                                           |                                                                         |  |  |  |  |  |
| Location.Source.DataType.Interval.Scenario                                                            |                                                                         |  |  |  |  |  |
| Examples of wildcard use when TSList=AllMatcl                                                         | hingTSID are shown below:                                               |  |  |  |  |  |
| * - matches all time series                                                                           |                                                                         |  |  |  |  |  |
| ABC* - matches locations starting with ABC                                                            |                                                                         |  |  |  |  |  |
| ABC*.*.Type.Month - matches locations starting                                                        | with ABC, with data type Type and interval Month.                       |  |  |  |  |  |
| Time series that are in an ensemble will be remo                                                      | ved from the ensemble.                                                  |  |  |  |  |  |
| TS list:                                                                                              | AllMatchingTSID 🔽 Indicates the time series to process (default=AllTS). |  |  |  |  |  |
| TSID (for TSList=matching TSID):                                                                      | ***DAY                                                                  |  |  |  |  |  |
| EnsembleID (for TSList=EnsembleID):                                                                   | V                                                                       |  |  |  |  |  |
| Time series position(s) (for TSList=TSPosition):                                                      | For example, 1,2,7-8 (positions are 1+).                                |  |  |  |  |  |
| Free ensemble if empty?                                                                               | ▼ Default (blank) = True.                                               |  |  |  |  |  |
|                                                                                                    | Free(TSList=AllMatchingTSID,TSID="*.*.*.DAY")                           |  |  |  |  |  |
| Command:                                                                                              |                                                                         |  |  |  |  |  |
|                                                                                                    |                                                                         |  |  |  |  |  |
|                                                                                                    |                                                                         |  |  |  |  |  |
|                                                                                                    | Cancel OK                                                               |  |  |  |  |  |
|                                                                                                    |                                                                         |  |  |  |  |  |

On this table the \*.\*.\*.Day will need to be typed in.

You will now need to write your commands to a file.

| 🌰 TSTool - "C:\ca    | iss\data\STATECUWIZARD\PuebloMen      | orialClimat         | :e\Commands                                                                                                    | PuebloTmp" (modified)                                                                                                    |                |                     |                                        | _                   | 8 ×  |
|----------------------|---------------------------------------|---------------------|----------------------------------------------------------------------------------------------------|----------------------------------------------------------------------------------------------------|----------------|---------------------|----------------------------------------|---------------------|------|
| File Edit View       | Commands Run Results Tools Help       |                     |                                                                                                    |                                                                                                    |                |                     |                                        |                     |      |
| Input/Query Optior   | Create Time Series                    | · —                 | Time Series List                                                                                                    | t (106 time series, 1 selected)                                                                                              |                |                     |                                        |                     | _    |
| Input Type: Hydro    | Convert TS Identifier to Read Command | ·                   | ID                                                                                                    | CO Abbrev.                                                                                                    | Name/Descri    | ption Data          | Source                                 | Data Type           |      |
| Input Name: 🔽        | Read Time Series                      | ·                   | 74 7167                                                                                                    | 7                                                                                                    | ROCKY FORD 2   | 2 SE NOAA           | <b>`</b>                               | TempMin             |      |
| Data Type Climat     | Fill Time Series Missing Data         | ·                   | 75 7287                                                                                                    | 7                                                                                                    | RUSH 1 N       | NOAA                | •                                      | TempMin             |      |
| Time Sten: Day 3     | Set Time Series Contents              | ·                   | 76 7309                                                                                                    | 3                                                                                                    | RUXTON PARK    | NOAA                | <b>`</b>                               | TempMin             | _    |
| nine Step. Day       | Manipulate Time Series                |                     | 70 7315                                                                                                    | 7                                                                                                    | RYE<br>RVE1 SW | NOAA                | \                                      | TempMin             |      |
| vvnere: Division     | Analyze Time Series                   | . – – – – – – – – – | 70 7370                                                                                                    | 3                                                                                                    | SALIDA         | NOAA                | `````````````````````````````````````` | TempMin             | -    |
| Where:               | Models - Routing                      | ·                   | 80 7371                                                                                                    | 1                                                                                                    | SALIDA 3 W     | NOAA                | ·<br>\                                 | TempMin             | -    |
| Where:               | Output Time Series                    | Deselect            | tTimeSeries()                                                                                                    | <deselect for="" output<="" series="" th="" time=""><th>/processing&gt;</th><th></th><th></th><th>1</th><th></th></deselect> | /processing>   |                     |                                        | 1                   |      |
|                      | HydroBase I                           | SelectTi            | meSeries() <                                                                                                    | select time series for output/proc                                                                                           | :essing>       |                     |                                        | Copy All to Command | sk   |
| Commands (13 co      | Ensemble Processing                   | SetOutp             | outDetailedHead                                                                                                    | ers() <in reports="" summary=""></in>                                                                                        |                |                     |                                        |                     |      |
| 7 7 187 . WC         | Table Processing                      | SetOutp             | outPeriod() <f< td=""><td>or output products&gt;</td><td></td><td></td><td></td><td></td><td>1</td></f<>                                                      | or output products>                                                                                                    |                |                     |                                        |                     | 1    |
| 6 FillRec            | General - Checking/Testing Results    | SetOutp             | outYearType()                                                                                                    | . <e.g., calendar="" water,=""></e.g.,>                                                                                      |                | -quations=MonthlyEc | quations)                              | )                   | _    |
| 8 TS 6740            | General - Comments                    | SortTime            | eSeries() <so< td=""><td>ort time series&gt;</td><td></td><td>- Veer" Statistic-</td><td>-Dav@flav</td><td>+IE TestValue-7</td><td></td></so<>                | ort time series>                                                                                                    |                | - Veer" Statistic-  | -Dav@flav                              | +IE TestValue-7     |      |
| 9 TS 6740            | General - File Handling               | , WriteDa           | ateValue() <w< td=""><td>vrite DateValue file&gt;</td><td></td><td>5.vear".Statistic</td><td>DayOfLa:<br/>DayOfLa</td><td>stLE.TestValue=3</td><td></td></w<> | vrite DateValue file>                                                                                                    |                | 5.vear".Statistic   | DayOfLa:<br>DayOfLa                    | stLE.TestValue=3    |      |
| 10 TS 6740           | General - Logging                     | . WriteRiv          | verWare() <v< td=""><td>write RiverWare file&gt;</td><td></td><td>Year",Statistic=</td><td>DayOfFir</td><td>stLE,TestValue=</td><td></td></v<>                | write RiverWare file>                                                                                                    |                | Year",Statistic=    | DayOfFir                               | stLE,TestValue=     |      |
| 11 TS 6740           | General - Running 🛛 🔰                 | WriteSta            | ateCU() <wri< td=""><td>ite StateCU file&gt;</td><td></td><td>F.Year",Statistic=</td><td>DayOfFin</td><td>stLE, TestValue=</td><td></td></wri<>               | ite StateCU file>                                                                                                    |                | F.Year",Statistic=  | DayOfFin                               | stLE, TestValue=    |      |
| 12 Free(TS           | General - Test Processing             | . WriteSta          | ateMod() <w< td=""><td>rite StateMod file&gt;</td><td></td><td></td><td></td><td></td><td></td></w<>                                                          | rite StateMod file>                                                                                                    |                |                     |                                        |                     |      |
| 13 WriteSta          | ateCU(OutputFile="C:\cdss\data\S      | WriteSu             | mmary() <wr< td=""><td>rite Summary file&gt;</td><td></td><td></td><td></td><td>Į</td><td>-</td></wr<>                                                        | rite Summary file>                                                                                                    |                |                     |                                        | Į                   | -    |
|                      |                                       | Process             | TSProduct()                                                                                                    | <process a="" fil<="" product="" series="" td="" time=""><td>e&gt;</td><td></td><td></td><td>F</td><td></td></process>       | e>             |                     |                                        | F                   |      |
| Run Selected Co      | mmands Run All Commands               |                     |                                                                                                    |                                                                                                    |                |                     |                                        | Clear Command       | ds   |
| _Results             |                                       |                     |                                                                                                    |                                                                                                    |                |                     |                                        |                     |      |
| Ensembles Outpu      | # Files Tables Time Series            |                     |                                                                                                    |                                                                                                    |                |                     |                                        |                     |      |
| r0 time series, 0 se | elected                               |                     |                                                                                                    |                                                                                                    |                |                     |                                        |                     | -1   |
|                      |                                       |                     |                                                                                                    |                                                                                                    |                |                     |                                        |                     |      |
|                      |                                       |                     |                                                                                                    |                                                                                                    |                |                     |                                        |                     |      |
| 111                  |                                       |                     |                                                                                                    |                                                                                                    |                |                     |                                        |                     |      |
| 111                  |                                       |                     |                                                                                                    |                                                                                                    |                |                     |                                        |                     |      |
| 111                  |                                       |                     |                                                                                                    |                                                                                                    |                |                     |                                        |                     |      |
|                      |                                       |                     |                                                                                                    |                                                                                                    |                |                     |                                        |                     |      |
| 111                  |                                       |                     |                                                                                                    |                                                                                                    |                |                     |                                        |                     |      |
|                      |                                       |                     |                                                                                                    |                                                                                                    |                |                     |                                        |                     | - 11 |
| <u> </u>             |                                       |                     |                                                                                                    |                                                                                                    | 1              |                     | 1                                      |                     |      |
| Completed running c  | ommands. Use Results and Tools menus. |                     |                                                                                                    |                                                                                                    |                | 100%                |                                        | 100% R              | eady |

| 📣 r da una - m- n-      | cu0.company                                                                                                    |  |  |  |  |  |  |
|-------------------------|----------------------------------------------------------------------------------------------------|--|--|--|--|--|--|
| CEDIC WriteState        | CU() Command                                                                                                    |  |  |  |  |  |  |
| THIS COMMAND CUR        | THIS COMMAND CURRENTLY ONLY WRITES StateCU FROST DATE FILES.                                                               |  |  |  |  |  |  |
| Time series with data   | types FrostDateL28S, FrostDateL32S, FrostDateF32F, and FrostDateF28F are processed.                                        |  |  |  |  |  |  |
| Write frost date time : | series to a StateCU format file, which can be specified using a full or relative path (relative to the working directory). |  |  |  |  |  |  |
| The working directory   | / is: C:\cdss\data\STATECU/MZARD\PuebloMemorialClimate                                                                     |  |  |  |  |  |  |
| The Browse button c     | an be used to select an existing file to overwrite (or edit the file name after selection).                                |  |  |  |  |  |  |
| StateCU file to write:  | C:\cdss\data\STATECU/MZARD\PuebloMemorialClimate\PuebloMem.fd                                                              |  |  |  |  |  |  |
| Output start:           | Overrides the global output start, specify as YYYY.                                                                        |  |  |  |  |  |  |
| Output end:             | Overrides the global output end, specify as YYYY.                                                                          |  |  |  |  |  |  |
| Command:                | WriteStateCU(OutputFile="C:\cdss\data\STATECUWIZARD\PuebloMemorialClimate\Puebl<br>oMem.fd")                               |  |  |  |  |  |  |
|                         | Remove Working Directory Cancel OK                                                                                         |  |  |  |  |  |  |

If you notice, the Frost Date commands must be written to a <u>StateCU</u> output file where temp and precip are written to StateMod files.

Press OK.

Run all commands.

| © TSTool - no commands saved                                                                                                    |              |                            |                 |                         |                   |                   |                   |              |            |  |
|----------------------------------------------------------------------------------------------------|--------------|----------------------------|-----------------|-------------------------|-------------------|-------------------|-------------------|--------------|------------|--|
| File Edit View Commands Run Results Tools Help                                                                                                    |              |                            |                 |                         |                   |                   |                   |              |            |  |
| Input/Query Options                                                                                                    | Time Seri    | ies List (122 time series, | , 1 selected) — |                         |                   |                   |                   |              |            |  |
| Input type: HydroBace                                                                                                    |              | ID                         | CO Abbrev       | Name/Description        | Data Source       | Data Type         | Time Step         | Units        | Start      |  |
|                                                                                                    | 83           | 6743                       |                 | PUEBLO CITY RESERVOI    | NOAA              | TempMin           | Day               |              | 1941 🔨     |  |
| B4 6740 PUEBLO MEMORIAL AP NOAA TempMin Day                                                                                                    |              |                            |                 |                         |                   |                   |                   |              | 1954       |  |
| Data type: Climate - TempMin 285 6765 PUEBLO RESERVOIR NOAA TempMin Day                                                                                                    |              |                            |                 |                         |                   |                   |                   |              | 1975       |  |
| Time step: Day 💙                                                                                                    | 86           | 6738                       |                 | PUEBLO WB AIRPORT       | NOAA              | TempMin           | Day               |              | 1948       |  |
| Where: Division 💙 Equals 💙 2 - Arkansas 💙                                                                                                    | 87           | 6977                       |                 | RED WING 1 WSW          | NOAA              | TempMin           | Day               |              | 1982       |  |
| Where: V Matches V                                                                                                    | 88           | /16/                       |                 | RUCKY FURD 2 SE         | NUAA              | Тетриіп           | Day               |              | 1893       |  |
| Where: V Matches V                                                                                                    | 89           | 201                        |                 | Ruon I N                | INUAA             | rempmin           | Day               |              | 1930       |  |
| Cot Time Series List                                                                                                    |              |                            | _               |                         |                   |                   |                   |              |            |  |
| Get Time Series List                                                                                                    | Copy         | Selected to Commands       |                 |                         |                   |                   |                   | Copy All t   | o Commands |  |
| Commands (12 commands, 0 selected, 0 with failures, 0 with warnings)                                                                                                    |              |                            |                 |                         |                   |                   |                   |              |            |  |
| 6 FillRegression(TSID="6740, NOAA, TempMin, Day", Indep                                                                                                    | endentTS     | 5ID="7167.NOAA.Te          | empMin.Dav"     | .NumberOfEquations=One  | eEquation)        |                   |                   |              |            |  |
| 7 Free(TSList=AllMatchingTSID.TSID="7167.NOAA.TempM                                                                                                    | lin.Day")    | )                          |                 |                         |                   |                   |                   |              |            |  |
| 8 T5 6740L285 = NewStatisticYearTS(TSID="6740.NOAA.                                                                                                    | TempMin.     | Day", NewTSID="67          | 740.NOAA.Fr     | ostDateL285.Year", Stat | tistic=DayOfLastl | .E, TestValue=28, | AllowMissingCour  | nt=0, Search | Start=     |  |
| 9 TS 6740L32S = NewStatisticYearTS(TSID="6740.NOAA.                                                                                                    | TempMin.     | Day", NewTSID="67          | 740.NOAA.Fr     | ostDateL325.Year", Stat | tistic=DayOfLastl | E, TestValue=32,  | AllowMissingCour  | nt=0, Search | Start=     |  |
| 10 TS 6740F32F = NewStatisticYearTS(TSID="6740.NOAA.                                                                                                    | TempMin.     | Day", NewTSID="67          | 740.NOAA.Fr     | ostDateF32F.Year", Stat | tistic=DayOfFirst | LE, TestValue=32  | , AllowMissingCou | unt=0, Searc | :hStart 🗉  |  |
| 11 TS 6740F28F = NewStatisticYearTS(TSID="6740.NOAA.                                                                                                    | TempMin.     | .Day", NewTSID="67         | 740.NOAA.Fr     | ostDateF28F.Year", Stat | tistic=DayOfFirst | LE, TestValue=28  | AllowMissingCou   | unt=0, Searc | :hStart    |  |
| 12 Free(TSList=AllMatchingTSID, TSID="*.*.*.DAY")                                                                                                    |              |                            |                 |                         |                   |                   |                   |              | ~          |  |
| <                                                                                                    |              |                            |                 |                         |                   |                   |                   |              | >          |  |
| Bun Selected Commande                                                                                                    |              |                            |                 |                         |                   |                   |                   | Clos         | r Commando |  |
| Kur Seetted Commands                                                                                                    |              |                            |                 |                         |                   |                   |                   | Cied         | Commanus   |  |
| _Results                                                                                                    |              |                            |                 |                         |                   |                   |                   |              |            |  |
| Ensembles Output Files Problems Tables Time Series Views                                                                                                    |              |                            |                 |                         |                   |                   |                   |              |            |  |
| =4 time series, 4 selected                                                                                                    |              |                            |                 |                         |                   |                   |                   |              |            |  |
| 1) 67401-295 Dow of your far loot yolyo <= 29,000000 _ 6740 NOAA Frontbu                                                                                                    | stal 296 Var | or (1011 to 2010)          |                 |                         |                   |                   |                   |              |            |  |
| <ol> <li>7) 6740L203 - Day of year for last value &lt;= 20.000000 - 6740 NOAA FrostDay</li> <li>7) 6740L32S - Day of year for last value &lt;= 32.000000 - 6740 NOAA FrostDay</li> </ol> | atel 325 Ve: | ar (1911 to 2010)          |                 |                         |                   |                   |                   |              |            |  |
| 3) 6740E32E - Day of year for first value <= 32.000000 - 6740.NOAA.FrostD                                                                                                    | ateE32E.Ye   | ear (1911 to 2010)         |                 |                         |                   |                   |                   |              |            |  |
| 4) 6740F28F - Day of year for first value <= 28.000000 - 6740.NOAA.FrostD                                                                                                    | ateF28F.Ye   | ear (1911 to 2010)         |                 |                         |                   |                   |                   |              |            |  |
|                                                                                                    |              |                            |                 |                         |                   |                   |                   |              |            |  |
|                                                                                                    |              |                            |                 |                         |                   |                   |                   |              |            |  |
|                                                                                                    |              |                            |                 |                         |                   |                   |                   |              |            |  |
|                                                                                                    |              |                            |                 |                         |                   |                   |                   |              |            |  |
|                                                                                                    |              |                            |                 |                         |                   |                   |                   |              |            |  |
|                                                                                                    |              |                            |                 |                         |                   |                   |                   |              |            |  |
|                                                                                                    |              |                            |                 |                         |                   |                   |                   |              |            |  |
|                                                                                                    |              |                            |                 |                         |                   |                   |                   |              |            |  |
|                                                                                                    |              |                            |                 |                         |                   |                   |                   |              |            |  |
| Considered and the second state of Table and Table and the                                                                                                    |              |                            |                 |                         |                   | 100               | 1% Í              | 100%         | l Pau l    |  |
| Completed running commands. Use Results and Tools menus.                                                                                                    |              |                            |                 |                         |                   | 100               |                   | 100%         | Ready      |  |

Under the Results menu click on Table.

This table displays the frost dates as number of days. These values can be copied into excel to average the frost dates and fill the missing data with the averages.

| 🕥 TSTool - Time Series - Table 📃 📃 |                                          |                                          |                                          |                                          |          |  |  |  |  |  |
|------------------------------------|------------------------------------------|------------------------------------------|------------------------------------------|------------------------------------------|----------|--|--|--|--|--|
| DATE                               | 6740L28S,<br>FrostDateL28S,<br>DayOfYear | 6740L32S,<br>FrostDateL32S,<br>DayOfYear | 6740F32F,<br>FrostDateF32F,<br>DayOfYear | 6740F28F,<br>FrostDateF28F,<br>DayOfYear |          |  |  |  |  |  |
| 1911                               |                                          |                                          |                                          |                                          | <b>▲</b> |  |  |  |  |  |
| 1912                               |                                          |                                          |                                          |                                          |          |  |  |  |  |  |
| 1913                               |                                          |                                          |                                          |                                          |          |  |  |  |  |  |
| 1914                               |                                          |                                          |                                          |                                          |          |  |  |  |  |  |
| 1915                               |                                          |                                          |                                          |                                          |          |  |  |  |  |  |
| 1916                               |                                          |                                          |                                          |                                          |          |  |  |  |  |  |
| 1917                               |                                          |                                          |                                          |                                          |          |  |  |  |  |  |
| 1918                               | 120.00                                   | 120.00                                   | 300.00                                   | 300.00                                   |          |  |  |  |  |  |
| 1919                               | 100.00                                   | 107.00                                   | 284.00                                   | 301.00                                   |          |  |  |  |  |  |
| 1920                               | 114.00                                   | 118.00                                   | 286.00                                   | 302.00                                   |          |  |  |  |  |  |
| 1921                               | 117.00                                   | 118.00                                   |                                          |                                          |          |  |  |  |  |  |
| 1922                               | 109.00                                   | 110.00                                   | 281.00                                   | 282.00                                   |          |  |  |  |  |  |
| 1923                               |                                          |                                          | 293.00                                   | 304.00                                   |          |  |  |  |  |  |
| 1924                               | 117.00                                   | 119.00                                   | 279.00                                   | 287.00                                   |          |  |  |  |  |  |
| 1925                               | 120.00                                   | 120.00                                   | 288.00                                   | 298.00                                   |          |  |  |  |  |  |
| 1926                               | 93.00                                    | 103.00                                   | 293.00                                   | 297.00                                   |          |  |  |  |  |  |
| 1927                               | 111.00                                   | 112.00                                   | 286.00                                   | 306.00                                   |          |  |  |  |  |  |
| 1928                               |                                          |                                          | 296.00                                   | 296.00                                   |          |  |  |  |  |  |
| 1929                               | 100.00                                   | 118.00                                   | 294.00                                   | 297.00                                   |          |  |  |  |  |  |
| 1930                               | 93.00                                    | 93.00                                    | 290.00                                   | 298.00                                   |          |  |  |  |  |  |
| 1931                               | 116.00                                   | 116.00                                   | 289.00                                   | 301.00                                   |          |  |  |  |  |  |
| 1932                               | 119.00                                   | 119.00                                   | 279.00                                   | 279.00                                   |          |  |  |  |  |  |
| 4000                               | 105.00                                   | 106.00                                   |                                          |                                          | <u> </u> |  |  |  |  |  |
|                                    | Graph Summary Save Close                 |                                          |                                          |                                          |          |  |  |  |  |  |
| Currently                          | -selected worksheet                      | interval: Year                           |                                          |                                          |          |  |  |  |  |  |

Excel can convert this format into the format associated with StateCU frost dates.

| 🛛 Microsoft Excel - PuebloMemorialFDfilled.xls              |                                              |              |               |                   |            |           |            |      |             |       | ×     |     |         |         |         |              |         |
|-------------------------------------------------------------|----------------------------------------------|--------------|---------------|-------------------|------------|-----------|------------|------|-------------|-------|-------|-----|---------|---------|---------|--------------|---------|
| 📳 Elle Edit View Insert Format Iools Data Window Help – 🗗 🛪 |                                              |              |               |                   |            |           |            |      |             |       |       | ×   |         |         |         |              |         |
| 1                                                           | 📬 🛃 💪                                        | <u>a</u>   4 | 🕰 i 🖻 🕻       | <b>≞</b> •   10 - | 😣 Σ 🔹      | 2   I 🛍 🤇 | 🕘 🚆 Ari    | al   | <b>v</b> 10 | • B . | ζ∐⊔∣≣ | 三 三 | a. \$ % | ≢   🔛 · | - 🖄 - 🛓 | <u>A</u> - ] | ••<br>₹ |
| 1                                                           | 11 12 2                                      | 🔊 🖄 🗌        | 3 Y 🔰         | - Ha 😥 🗋          | Reply with | Changes   | End Review |      |             |       |       |     |         |         |         |              |         |
|                                                             | M13 🔸 🏂                                      |              |               |                   |            |           |            |      |             |       |       |     |         |         |         |              |         |
|                                                             | A                                            | В            | С             | D                 | E          | F         | G          | Н    |             | J     | K     | L   | M       | N       | 0       | -            | Ξ       |
| 1                                                           | 1911                                         | 107.046      | 116.5977      | 283.0115          | 291.4138   |           | 1911       | 4/16 | 4/25        | 10/9  | 10/17 | _   |         |         |         |              | -       |
| 2                                                           | 1912                                         | 107.046      | 116.5977      | 283.0115          | 291.4138   |           | 1912       | 4/16 | 4/25        | 10/9  | 10/17 |     |         |         |         |              |         |
| 3                                                           | 1913                                         | 107.046      | 116.5977      | 283.0115          | 291.4138   |           | 1913       | 4/16 | 4/25        | 10/9  | 10/17 |     |         |         |         | _            |         |
| 4                                                           | 1914                                         | 107.046      | 116.5977      | 283.0115          | 291.4138   |           | 1914       | 4/16 | 4/25        | 10/9  | 10/17 |     |         |         |         |              |         |
| 5                                                           | 1915                                         | 107.046      | 116.5977      | 283.0115          | 291.4138   |           | 1915       | 4/16 | 4/25        | 10/9  | 10/17 |     |         |         |         |              |         |
| 6                                                           | 1916                                         | 107.046      | 116.5977      | 283.0115          | 291.4138   |           | 1916       | 4/16 | 4/25        | 10/9  | 10/17 |     |         |         |         |              |         |
| 7                                                           | 1917                                         | 107.046      | 116.5977      | 283.0115          | 291.4138   |           | 1917       | 4/16 | 4/25        | 10/9  | 10/17 |     |         |         |         |              |         |
| 8                                                           | 1918                                         | 120          | 120           | 300               | 300        |           | 1918       | 4/29 | 4/29        | 10/26 | 10/26 |     |         |         |         |              |         |
| 9                                                           | 1919                                         | 100          | 107           | 284               | 301        |           | 1919       | 4/9  | 4/16        | 10/10 | 10/27 |     |         |         |         |              |         |
| 10                                                          | 1920                                         | 114          | 118           | 286               | 302        |           | 1920       | 4/23 | 4/27        | 10/12 | 10/28 |     |         |         |         |              |         |
| 11                                                          | 1921                                         | 117          | 118           | 283.0115          | 291.4138   |           | 1921       | 4/26 | 4/27        | 10/9  | 10/17 |     |         |         |         |              |         |
| 12                                                          | 1922                                         | 109          | 110           | 281               | 282        |           | 1922       | 4/18 | 4/19        | 10/7  | 10/8  |     |         |         |         |              |         |
| 13                                                          | 1923                                         | 107.046      | 116.5977      | 293               | 304        |           | 1923       | 4/16 | 4/25        | 10/19 | 10/30 |     |         |         |         |              |         |
| 14                                                          | 1924                                         | 117          | 119           | 279               | 287        |           | 1924       | 4/26 | 4/28        | 10/5  | 10/13 |     |         |         |         |              |         |
| 15                                                          | 1925                                         | 120          | 120           | 288               | 298        |           | 1925       | 4/29 | 4/29        | 10/14 | 10/24 |     |         |         |         |              |         |
| 16                                                          | 1926                                         | 93           | 103           | 293               | 297        |           | 1926       | 4/2  | 4/12        | 10/19 | 10/23 |     |         |         |         |              |         |
| 17                                                          | 1927                                         | 111          | 112           | 286               | 306        |           | 1927       | 4/20 | 4/21        | 10/12 | 11/1  |     |         |         |         |              |         |
| 18                                                          | 1928                                         | 107.046      | 116.5977      | 296               | 296        |           | 1928       | 4/16 | 4/25        | 10/22 | 10/22 |     |         |         |         |              |         |
| 19                                                          | 1929                                         | 100          | 118           | 294               | 297        |           | 1929       | 4/9  | 4/27        | 10/20 | 10/23 |     |         |         |         |              |         |
| 20                                                          | 1930                                         | 93           | 93            | 290               | 298        |           | 1930       | 4/2  | 4/2         | 10/16 | 10/24 |     |         |         |         |              |         |
| 21                                                          | 1931                                         | 116          | 116           | 289               | 301        |           | 1931       | 4/25 | 4/25        | 10/15 | 10/27 |     |         |         |         |              |         |
| 22                                                          | 1932                                         | 119          | 119           | 279               | 279        |           | 1932       | 4/28 | 4/28        | 10/5  | 10/5  |     |         |         |         |              |         |
| 23                                                          | 1933                                         | 105          | 106           | 283.0115          | 291.4138   |           | 1933       | 4/14 | 4/15        | 10/9  | 10/17 |     |         |         |         |              |         |
| 24                                                          | 1934                                         | 95           | 97            | 294               | 301        |           | 1934       | 4/4  | 4/6         | 10/20 | 10/27 |     |         |         |         |              |         |
| 25                                                          | 1935                                         | 102          | 125           | 290               | 297        |           | 1935       | 4/11 | 5/4         | 10/16 | 10/23 |     |         |         |         |              |         |
| 26                                                          | 1936                                         | 107.046      | 116.5977      | 283.0115          | 291.4138   |           | 1936       | 4/16 | 4/25        | 10/9  | 10/17 |     |         |         |         |              |         |
| 27                                                          | 1937                                         | 95           | 115           | 280               | 308        |           | 1937       | 4/4  | 4/24        | 10/6  | 11/3  |     |         |         |         |              |         |
| 28                                                          | 1938                                         | 99           | 100           | 293               | 296        |           | 1938       | 4/8  | 4/9         | 10/19 | 10/22 |     |         |         |         |              |         |
| 29                                                          | 1939                                         | 108          | 111           | 283               | 283        |           | 1939       | 4/17 | 4/20        | 10/9  | 10/9  |     |         |         |         |              |         |
| 30                                                          | 1940                                         | 103          | 109           | 289               | 303        |           | 1940       | 4/12 | 4/18        | 10/15 | 10/29 |     |         |         |         |              |         |
| 31                                                          | 1941                                         | 86           | 109           | 280               | 304        |           | 1941       | 3/26 | 4/18        | 10/6  | 10/30 |     |         |         |         |              |         |
| 32                                                          | 1942                                         | 91 / 5heats  | 99 / Sheet? / | , 298             | 299        |           | 1942       | 3/31 | 4/8         | 10/24 | 10/25 |     |         |         |         |              | -       |
| Ready                                                       | / // <u>////////////////////////////////</u> | CI A Dileetz | . A priceto y |                   |            |           |            |      | 1           | ·1    |       |     |         | NUM :   | 5CRL    |              | //      |

Cut and past into StateCU frost date table and the table will automatically convert dates from 04/16 to April 16.

| <b>•</b> % | StateC                                                                                                    | U - View/Edit Hi            | istorical Frost D           | ate Data                   |                            |          | × |  |  |  |
|------------|----------------------------------------------------------------------------------------------------|-----------------------------|-----------------------------|----------------------------|----------------------------|----------|---|--|--|--|
| E          | ile <u>E</u> o                                                                                                    | dit <u>H</u> elp            |                             |                            |                            |          |   |  |  |  |
| н          | istorica                                                                                                    | al frost dates fo           | r station: 6740             | PUEBLO MEM                 | ORIAL AP                   |          |   |  |  |  |
|            | Year                                                                                                    | Last spring<br>28 deg F day | Last spring<br>32 deg F day | First fall 28<br>deg F day | First fall 32<br>deg F day | <u>^</u> |   |  |  |  |
|            | 1911                                                                                                    | April 16                    | April 25                    | October 09                 | October 17                 | —        |   |  |  |  |
|            | 1912                                                                                                    | April 16                    | April 25                    | October 09                 | October 17                 |          |   |  |  |  |
|            | 1913                                                                                                    | April 16                    | April 25                    | October 09                 | October 17                 |          |   |  |  |  |
|            | 1914                                                                                                    | April 16                    | April 25                    | October 09                 | October 17                 |          |   |  |  |  |
|            | 1915                                                                                                    | April 16                    | April 25                    | October 09                 | October 17                 |          |   |  |  |  |
|            | 1916                                                                                                    | April 16                    | April 25                    | October 09                 | October 17                 |          |   |  |  |  |
|            | 1917                                                                                                    | April 16                    | April 25                    | October 09                 | October 17                 |          |   |  |  |  |
|            | 1918                                                                                                    | April 30                    | April 30                    | October 27                 | October 27                 |          |   |  |  |  |
|            | 1919                                                                                                    | April 10                    | April 17                    | October 11                 | October 28                 |          |   |  |  |  |
|            | 1920                                                                                                    | April 23                    | April 27                    | October 12                 | October 28                 |          |   |  |  |  |
|            | Values are historical 28 deg F and 32 deg F frost dates for spring (last) and fall (first). Blank fields represent missing data. |                             |                             |                            |                            |          |   |  |  |  |

Once you create extended climate files, it's a good idea to save them to a directory to be used at a later date.

| 芦 PuebloMemorialClimate                     |                                                            |                    |                   |         |                     |  |  |  |  |  |  |
|---------------------------------------------|------------------------------------------------------------|--------------------|-------------------|---------|---------------------|--|--|--|--|--|--|
| Eile Edit View Favorites Iools Help         |                                                            |                    |                   |         |                     |  |  |  |  |  |  |
| G Back 🔹 🕤 🖌 🤣 Search 🔊 Folders 🕼 🕉 🗙 🖌 🗐 🏢 |                                                            |                    |                   |         |                     |  |  |  |  |  |  |
| Address 🛅 C:\cdss\data\STATECL              | Address 🛅 C:\cdss\data\STATECUWIZARD\PuebloMemorialClimate |                    |                   |         |                     |  |  |  |  |  |  |
| Name 🔺                                      | Size                                                       | Туре               | Date Modified     |         |                     |  |  |  |  |  |  |
| PuebloMem.fd                                | 8 KB                                                       | FD File            | 12/9/2008 3:39 PM |         |                     |  |  |  |  |  |  |
| PuebloMem.ppt                               | 15 KB                                                      | Microsoft PowerPoi | 12/9/2008 1:00 PM |         |                     |  |  |  |  |  |  |
| PuebloMem.tmp                               | 15 KB                                                      | TMP File           | 12/9/2008 1:59 PM |         |                     |  |  |  |  |  |  |
|                                             |                                                            |                    |                   |         |                     |  |  |  |  |  |  |
|                                             |                                                            |                    |                   |         |                     |  |  |  |  |  |  |
| 3 objects                                   |                                                            |                    |                   | 35.8 KB | 🚽 My Computer 🛛 🏼 🎢 |  |  |  |  |  |  |

These files can be copied into your Scenario analysis in StateCU. You will need to direct StateCU in the Input File List to your newly created frost date data.

| 💳 StCharles                                     |        |                    |                    |         |             |  |  |  |  |  |
|-------------------------------------------------|--------|--------------------|--------------------|---------|-------------|--|--|--|--|--|
| <u>File Edit View Favorites Iools Help</u>      |        |                    |                    |         |             |  |  |  |  |  |
| 🚱 Back + 🔊 - 🏂 🔎 Search 🎼 Folders 🛛 😰 🏂 🗙 🍤 💷 - |        |                    |                    |         |             |  |  |  |  |  |
| Address 🛅 C:\cdss\data\STATECUWIZARD\StCharles  |        |                    |                    |         |             |  |  |  |  |  |
| Name 🔺                                          | Size   | Туре               | Date Modified      |         |             |  |  |  |  |  |
| 🛅 Old climate data                              |        | File Folder        | 12/2/2008 9:58 AM  |         |             |  |  |  |  |  |
| StCharles.BD1                                   | 89 KB  | BD1 File           | 12/2/2008 2:36 PM  |         |             |  |  |  |  |  |
| StCharles.CCH                                   | 9 KB   | CCH File           | 12/1/2008 3:48 PM  |         |             |  |  |  |  |  |
| 🕒 StCharles.ccu                                 | 3 KB   | CCU File           | 12/2/2008 2:36 PM  |         |             |  |  |  |  |  |
| 😫 StCharles.cds                                 | 62 KB  | CDS File           | 12/1/2008 4:08 PM  |         |             |  |  |  |  |  |
| 🔊 StCharles.cir                                 | 18 KB  | CIR File           | 12/2/2008 2:36 PM  |         |             |  |  |  |  |  |
| 🕑 StCharles.cli                                 | 2 KB   | CLI File           | 12/2/2008 10:06 AM |         |             |  |  |  |  |  |
| 🔊 StCharles.ddc                                 | 8 KB   | DDC File           | 12/2/2008 2:36 PM  |         |             |  |  |  |  |  |
| 🕒 StCharles.ddh                                 | 13 KB  | DDH File           | 12/2/2008 12:51 PM |         |             |  |  |  |  |  |
| 🗐 StCharles.def                                 | 1 KB   | DEF File           | 12/2/2008 2:36 PM  |         |             |  |  |  |  |  |
| 🕑 StCharles.dwb                                 | 191 KB | DWB File           | 12/2/2008 2:36 PM  |         |             |  |  |  |  |  |
| 🕒 StCharles.fd                                  | 8 KB   | FD File            | 12/2/2008 10:05 AM |         |             |  |  |  |  |  |
| 🕑 StCharles.fd.bak                              | 8 KB   | BAK File           | 12/1/2008 2:11 PM  |         |             |  |  |  |  |  |
| 🔊 StCharles.ipy                                 | 14 KB  | IPY File           | 12/2/2008 10:15 AM |         |             |  |  |  |  |  |
| 🖬 StCharles.ipy.backup                          | 14 KB  | BACKUP File        | 12/2/2008 10:11 AM |         |             |  |  |  |  |  |
| StCharles.KBC                                   | 16 KB  | KBC File           | 12/1/2008 4:07 PM  |         |             |  |  |  |  |  |
| 🖬 StCharles.log                                 | 9 KB   | LOG File           | 12/2/2008 2:36 PM  |         |             |  |  |  |  |  |
| 😫 StCharles.obc                                 | 782 KB | OBC File           | 12/2/2008 2:36 PM  |         |             |  |  |  |  |  |
| StCharles.ppt                                   | 15 KB  | Microsoft PowerPoi | 12/2/2008 10:01 AM |         |             |  |  |  |  |  |
| 🕒 StCharles.rcu                                 | 2 KB   | RCU File           | 12/2/2008 2:36 PM  |         |             |  |  |  |  |  |
| 😻 StCharles.str                                 | 2 KB   | STR File           | 12/1/2008 4:07 PM  |         |             |  |  |  |  |  |
| 🕑 StCharles.sum                                 | 146 KB | SUM File           | 12/2/2008 2:36 PM  |         |             |  |  |  |  |  |
| StCharles.swb                                   | 198 KB | SWB File           | 12/2/2008 2:36 PM  |         |             |  |  |  |  |  |
| StCharles.tmp                                   | 15 KB  | TMP File           | 12/1/2008 10:38 AM |         |             |  |  |  |  |  |
| 🖬 StCharles.wsl                                 | 17 KB  | WSL File           | 12/2/2008 2:36 PM  |         |             |  |  |  |  |  |
| 🖬 tempddh                                       | 12 KB  | File               | 12/9/2008 3:53 PM  |         |             |  |  |  |  |  |
| 🖬 tempipy                                       | 9 KB   | File               | 12/9/2008 3:53 PM  |         |             |  |  |  |  |  |
| PuebloMem.ppt                                   | 15 KB  | Microsoft PowerPoi | 12/9/2008 1:00 PM  |         |             |  |  |  |  |  |
| PuebloMem.tmp                                   | 15 KB  | TMP File           | 12/9/2008 1:59 PM  |         |             |  |  |  |  |  |
| PuebloMem.fd                                    | 8 KB   | FD File            | 12/9/2008 3:39 PM  |         |             |  |  |  |  |  |
| 3 objects selected                              |        |                    |                    | 35.8 KB | My Computer |  |  |  |  |  |

HCF/word/TSTool Climate